**ECS**<sup>I</sup> *safe living* 

IT10.2-200710

# iMX Plus iMX GSM Plus iMX Lite Plus

CENTRALE DI ALLARME A MICROPROCESSORE PER SISTEMI CABLATI E WIRELESS

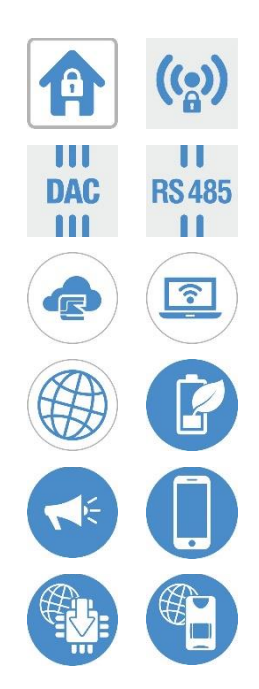

**MANUALE D'USO** 

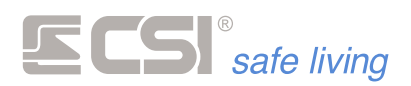

Prodotto da:

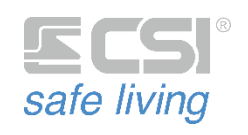

Strada Signagatta, 26 10044 Pianezza (Torino) ITALIA

 www.csispa.it
 +39.011.9661007
 info@csispa.it

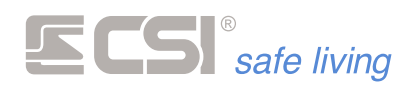

Gentile cliente,

grazie per aver scelto un prodotto CSI S.p.A. per la tua sicurezza.

Questo è il Manuale d'Uso delle centrali serie iMX Plus di produzione del CENTRO SICUREZZA ITALIA SpA.:

- iMX Plus
- IMX GSM Plus
- iMX Lite Plus
- iMX Lite Plus Display

Questo manuale contiene le informazioni sull'uso delle centrali e delle relative periferiche, tratta le procedure di attivazione e disattivazione e le modalità di programmazione.

Di seguito si farà a riferimento alle centrali come "**iMX**", specificando ove necessario la disponibilità delle funzioni per i diversi modelli.

Per ragioni di sicurezza leggere attentamente questo manuale prima di utilizzare la vostra apparecchiatura.

Conservare con cura il presente manuale per consultazioni future.

*Alcune illustrazioni contenute in questo manuale potrebbero differire da quelle dell'apparecchiatura in uso.* 

Il presente manuale può essere soggetto a modifiche senza preavviso.

Modelli: iMX Plus, iMX GSM Plus, iMX Lite Plus, iMX Lite Plus Display Firmware: 9.57 e superiori

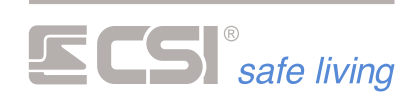

### SOMMARIO

| PRESENTAZIONE DEL SISTEMA                                                                                                    | 7                                      |
|----------------------------------------------------------------------------------------------------|----------------------------------------|
| COMPONENTI DEL SISTEMA                                                                                                    | 8                                      |
| CENTRALE                                                                                                    | 8                                      |
| TERMINALI                                                                                                    | 8                                      |
| STARLIGHT                                                                                                    | 9                                      |
| VISION                                                                                                    | 9                                      |
| SMALLREADER                                                                                                    | 9                                      |
| PROXYREADER                                                                                                    | 10                                     |
| APE                                                                                                    | 10                                     |
| RADIOCOMANDI                                                                                                    | 10                                     |
| CRYPTO TWIN WLINK                                                                                                    | 10                                     |
| SIRENE                                                                                                    | 11                                     |
| EVO / EVO-XP / EVO-WLINK                                                                                                    | 11                                     |
| DIESIS / DIESIS-XP                                                                                                    | 11                                     |
| VOX / VOX-WLINK                                                                                                    | 12                                     |
| BIPIEZO                                                                                                    | 12                                     |
| MINIALARM                                                                                                    | 12                                     |
| SEL                                                                                                    | 12                                     |
| RIVELATORI                                                                                                    | 13                                     |
| GHIBLI                                                                                                    | 13                                     |
| MISTRAL                                                                                                    | 13                                     |
| SIRIO                                                                                                    | 14                                     |
| SENTINEL                                                                                                    | 14                                     |
| VEGA                                                                                                    | 15                                     |
| ORION                                                                                                    | 15                                     |
| FULLDOOR / MINIDOOR                                                                                                    | 15                                     |
| SENSE                                                                                                    | 15                                     |
| NEMO                                                                                                    | 16                                     |
| COME INTERAGIRE CON IL SISTEMA DI SICUREZZA                                                                                                    | . 17                                   |
|                                                                                                    | 17                                     |
|                                                                                                    | 17                                     |
|                                                                                                    | 18                                     |
|                                                                                                    | 20                                     |
|                                                                                                    |                                        |
|                                                                                                    | 21                                     |
|                                                                                                    | ۱ ∠                                    |
|                                                                                                    |                                        |
|                                                                                                    | 22<br>دد                               |
| SET DI ICONE                                                                                                    |                                        |
|                                                                                                    | 25                                     |
| ICONE DI STATO                                                                                                    | 25                                     |
| ICONE DI STATO<br>ACCENSIONE TOTALE<br>ATTIVAZIONE PROGRAMMA N. 1                                                                                                    | 25<br>26<br>דכ                         |
| ICONE DI STATO<br>ACCENSIONE TOTALE<br>ATTIVAZIONE PROGRAMMA N. 1<br>ACCENSIONE PARZIALE                                                                                                    | 25<br>26<br>27                         |
| ICONE DI STATO<br>ACCENSIONE TOTALE<br>ATTIVAZIONE PROGRAMMA N. 1<br>ACCENSIONE PARZIALE<br>ACCENSIONE ALTEL PROGRAMM!                                                                                           | 25<br>26<br>27<br>29<br>29             |
| ICONE DI STATO<br>ACCENSIONE TOTALE<br>ATTIVAZIONE PROGRAMMA N. 1<br>ACCENSIONE PARZIALE<br>ACCENSIONE ALTRI PROGRAMMI<br>ATTIVAZIONI RAPIDE "GIORNO" E "NOTTE"                                                  | 25<br>26<br>27<br>29<br>31             |
| ICONE DI STATO<br>ACCENSIONE TOTALE<br>ATTIVAZIONE PROGRAMMA N. 1<br>ACCENSIONE PARZIALE<br>ACCENSIONE ALTRI PROGRAMMI<br>ATTIVAZIONI RAPIDE "GIORNO" E "NOTTE"<br>DISATTIVAZIONE                                | 25<br>26<br>27<br>29<br>31<br>33       |
| ICONE DI STATO<br>ACCENSIONE TOTALE<br>ATTIVAZIONE PROGRAMMA N. 1<br>ACCENSIONE PARZIALE<br>ACCENSIONE ALTRI PROGRAMMI<br>ATTIVAZIONI RAPIDE "GIORNO" E "NOTTE"<br>DISATTIVAZIONE<br>ESCI USIONE I INFE E CANALL | 25<br>26<br>27<br>31<br>33<br>35<br>35 |

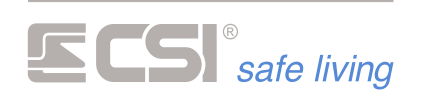

| ALLARME                                     | 39 |
|---------------------------------------------|----|
| MENU ICONE                                  | 40 |
| MEMORIA STORICA                             | 41 |
| OROLOGIO                                    | 42 |
| MENU IMPOSTAZIONI                           | 43 |
| ICONE EMULAZIONE ALLARME                    | 45 |
| CORTESIA                                    | 46 |
| TIMER (ATTIVAZIONE E DISATTIVAZIONE GRUPPI) | 47 |
| GSM                                         | 48 |
| PULIZIA SCHERMO                             | 49 |
| MAPPE                                       | 50 |
| SCREEN SAVER                                | 53 |
| USO DEI TERMINALI VISION                    | 54 |
| VISUALIZZARE ALTRE ICONE                    | 55 |
| ACCENSIONE TOTALE                           | 56 |
| ATTIVAZIONE PROGRAMMA N. 1                  | 57 |
| ACCENSIONE PARZIALE                         | 59 |
| ACCENSIONE ALTRI PROGRAMMI                  | 61 |
| ATTIVAZIONI RAPIDE "GIORNO" E "NOTTE"       | 63 |
| DISATTIVAZIONE                              | 64 |
| ESCLUSIONE LINEE E CANALI                   |    |
| ALLARME                                     | 67 |
| MEMORIA STORICA                             |    |
| OROLOGIO                                    |    |
| MENU PROGRAMMAZIONE                         | 71 |
| ICONE EMULAZIONE ALLARME                    | 73 |
| CORTESIA                                    | 74 |
| TIMER (ATTIVAZIONE E DISATTIVAZIONE GRUPPI) | 75 |
| GSM                                         | 76 |
| USO DEI RADIOCOMANDI CRYPTO TWIN WLINK      | 77 |
| CAMBIO BATTERIA                             |    |
| USO DEI TERMINALI SMALLREADER / PROXYREADER | 79 |
| ATTIVAZIONE A GRUPPI – TOTALE               | 80 |
| ATTIVAZIONE A GRUPPI – PARZIALE             | 81 |
| ATTIVAZIONE A PROGRAMMI                     | 82 |
| USO DEI TERMINALI APE                       | 84 |
| ATTIVAZIONE A GRUPPI – TOTALE               | 85 |
| ATTIVAZIONE A GRUPPI – PARZIALE             | 86 |
| ATTIVAZIONE A PROGRAMMI                     |    |
| TELEGESTIONE                                |    |
| TELEGESTIONE CON GUIDA VOCALE               | 89 |
| COMANDI SMS                                 |    |
| COMANDI SMS                                 | 92 |
| CONTROLLO STATO DI ATTIVAZIONE DEL SISTEMA  | 93 |
| Stato Sistema                               |    |
| Accensione Totale                           |    |
| Spegnimento Totale                          | 94 |
| Accendi                                     | 94 |
| Spegni                                      | 94 |
|                                             |    |

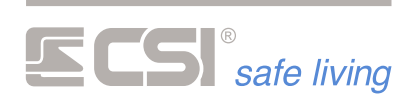

| Stop Allarme               | 95  |
|----------------------------|-----|
| Check Sistema              | 95  |
| CONTROLLO DELLE USCITE     | 96  |
| Attiva                     | 96  |
| Disattiva                  | 96  |
| Stato Uscita               | 96  |
| CONTROLLO DEGLI INGRESSI   | 98  |
| Stato linea                | 98  |
| Esclusione Linea           | 98  |
| Attivazione Linea          | 98  |
| CONTROLLO DEI CANALI       | 99  |
| Stato Canale               | 99  |
| Esclusione Canale          | 99  |
| Attivazione Canale         | 99  |
| CONTROLLO DEI COMUNICATORI | 100 |
| Scadenza SIM               | 100 |
| Reset Comunicatore         | 100 |
| CONTROLLO CONNESSIONE GPRS | 101 |
| Connetti CSI Cloud         | 101 |
| Restart TCP-IP             | 101 |
| APPENDICE A                | 102 |
| APP "myPLUS PRO"           | 102 |
| GLOSSARIO                  | 105 |

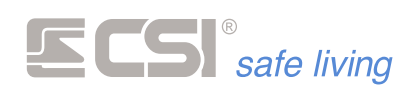

# 1. PRESENTAZIONE DEL SISTEMA

La serie iMX Plus è una gamma di centrali di controllo per sistemi di sicurezza con e senza fili di ultima generazione, progettata per la massima affidabilità ed adattabilità alle applicazioni più diverse.

La dotazione della famiglia iMX Plus spazia su numerose funzioni: tecnologie avanzate con e senza fili, possibilità di espansione, sintesi vocale, comunicazioni PSTN e GSM/GPRS, connessione LAN, compatibilità con app per smartphone.

L'ampio ed elegante display grafico e la tastiera (tranne mod. iMX Lite Plus), entrambi elegantemente retroilluminati in blu.

Le procedure di attivazione e disattivazione sono semplificate e personalizzabili, la sintesi vocale può informare circa lo stato del sistema, i comunicatori bidirezionali consentiranno di essere costantemente informati e di intervenire a piacimento sul sistema in qualsiasi momento. Il sistema può essere gestito tramite telecomandi bidirezionali (con conferma variazione di stato), chiavi di prossimità, codici numerici, app per smartphone, e tutti questi anche in combinazione tra loro.

Tramite il servizio CSICloud e l'app MyPlus Pro lo smartphone si trasforma in un terminale aggiuntivo del sistema.

Tutto questo e molto altro fanno della famiglia iMX Plus una macchina versatile e innovativa.

iMX è controllabile da remoto in svariate modalità, sia in chiamata diretta da uno smartphone con comandi DTMF, che tramite comandi SMS, che in connessione TCP-IP, ma la modalità più efficiente è l'utilizzo del CSIcloud e delle apps MyPlus Pro per iOS (iPhone) ed Android.

Tramite la connessione al CSIcloud, iMX è sempre raggiungibile senza procedure complicate tramite lo smartphone ed inviare comandi in assoluta sicurezza è assolutamente semplice ed intuitivo.

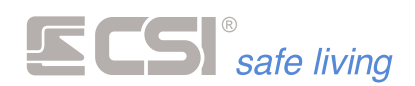

# 2. COMPONENTI DEL SISTEMA

# CENTRALE

La centrale è il cuore del sistema.

iMX Plus è disponibile in diversi modelli: iMX Plus, iMX GSM Plus, iMX Lite Plus e iMX Lite Plus Display.

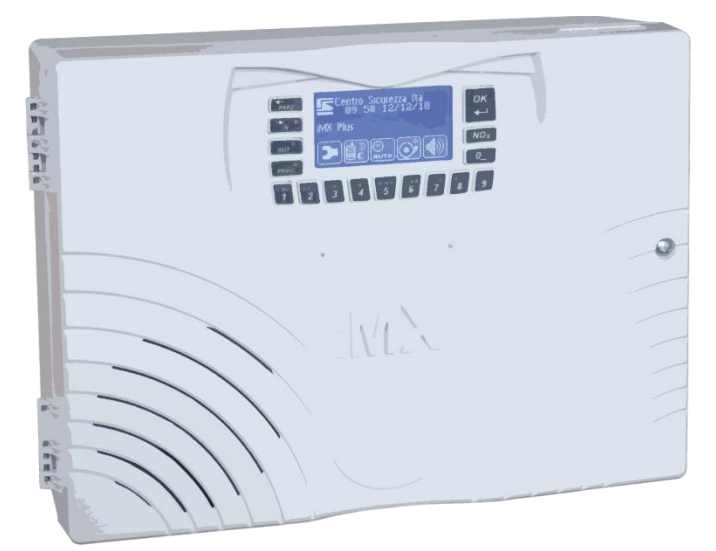

Lo scopo principale è quello di presiedere alla sicurezza dell'utente: ad essa spetta il compito di controllare che non avvengano intrusioni o manomissioni nell'abitazione e – nel caso di presenza indesiderata – dare tempestivamente l'allarme.

La centrale interagisce con l'utente e l'ambiente in cui è installata: ad essa convergono tutte le informazioni provenienti dalle varie periferiche ed essa comunica attraverso terminali, comunicatori, sirene, invio di e-mail, notifiche push, chiamate (PSTN e/o Vocali).

# TERMINALI

I "terminali" sono gli strumenti locali di controllo del sistema. Dal semplice lettore di chiavi di prossimità fino al terminale LCD touchscreen, i terminali permettono di attivare e disattivare il sistema, visualizzarne lo stato ed eseguire controlli e programmazioni.

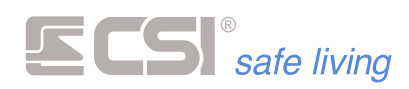

#### STARLIGHT

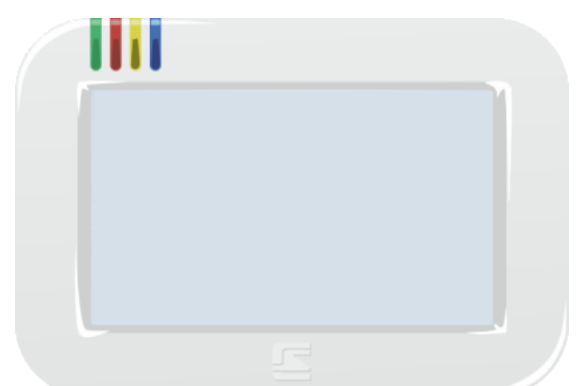

Terminale touchscreen serie Starlight.

Disponibile in diversi modelli:

- Starlight: terminale touchscreen per installazione a parete
- Starlight PK: terminale touchscreen per installazione a parete con lettore di chiavi di prossimità integrato
- Starlight HID: terminale touchscreen per installazione ad incasso
- Starlight HID PK: terminale touchscreen per installazione ad incasso con lettore di chiavi di prossimità integrato

#### VISION

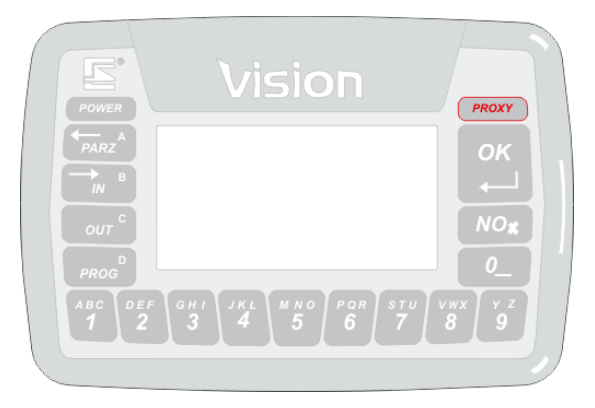

Terminale di controllo con display grafico serie Vision. Disponibile in diversi modelli:

- Vision: terminale su BUS RS485 a 16 tasti con display grafico
- Vision PK: terminale su BUS RS485 a 16 tasti con display grafico e lettore di chiavi di prossimità integrato
- Vision WLink: terminale radio WLink a 16 tasti con display grafico
- Vision WLink PK: terminale radio WLink a 16 tasti con display grafico e lettore di chiavi di prossimità integrato

#### **SMALLREADER**

| ſ |   |   |    |   |  |
|---|---|---|----|---|--|
|   |   | ļ | 1  |   |  |
|   |   | L | J. |   |  |
|   | 5 | 0 | 0  | 0 |  |
| ų | 0 | 0 | ۲  | 0 |  |

Lettore di chiavi di prossimità con display di segnalazione per installazione a frutto (1 posto, compatibile con le serie civili più diffuse).

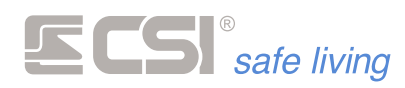

#### PROXYREADER

| 8 |   |
|---|---|
|   | ļ |

Lettore di chiavi di prossimità con display di segnalazione per installazione in modulo RJ45 "keystone" (1 posto, universale per tutte le serie).

#### APE

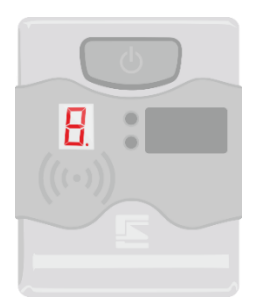

Lettore di chiavi di prossimità con display di segnalazione per installazione a parete. Dotato di pulsante multifunzionale.

### RADIOCOMANDI

Il radiocomando è lo strumento portatile di controllo del sistema. Il suo scopo è di attivare – in diversi modi – e disattivare il sistema, a distanza dall'edificio.

I tasti retro-illuminati consentono la visualizzazione dello stato dell'impianto (in risposta alle azioni dell'utente o da richiesta). Discreto e funzionale, il radiocomando ha un design studiato per impedire il tocco accidentale dei pulsanti.

#### **CRYPTO TWIN WLINK**

| l |      |       |
|---|------|-------|
| l |      | i i i |
| N | 011  | 1     |
| U |      | E.    |
| N | es 🕨 | 1 2 1 |
| 1 | P2   | - ĝ.  |
| U |      |       |
|   | -    | 9     |

Radiocomando 5 tasti bi-direzionale, con funzioni di attivazione (totale e parziale), visualizzazione stato del sistema e panico.

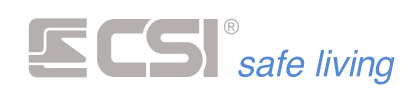

# SIRENE

Le sirene generano gli avvisi acustici ad alta potenza per segnalare l'intrusione nelle aree protette, in modo da dissuadere ed allontanare i malintenzionati dal tentativo di effrazione.

Le sirene possono essere di tipo diverso per adattarsi alle esigenze del cliente e di installazione:

- Da interno o esterno
- Cablate in modo tradizionale, cablate tramite BUS RS485 (comunicazione intelligente) o senza fili via radio WLink

Sono tutte dotate di batteria interna per garantire il funzionamento anche in caso di manomissione dei collegamenti verso la centrale. Le sirene da esterno sono dotate di lampeggiante luminoso per visualizzare l'allarme in corso, lo stato di attivazione del sistema e le sue variazioni, e la memoria allarmi.

#### EVO / EVO-XP / EVO-WLINK

Sirena magnetodinamica autoalimentata ad alta potenza da esterno. Doppio involucro in robusto policarbonato, protezioni anti-apertura e antistrappo, con lampeggiatore LED ad alta intensità.

#### **DIESIS / DIESIS-XP**

|  | <br> |
|--|------|
|  | <br> |
|  | <br> |
|  | <br> |
|  |      |
|  |      |
|  |      |
|  |      |
|  |      |
|  |      |
|  |      |
|  |      |
|  |      |
|  |      |
|  |      |
|  |      |
|  |      |
|  |      |
|  |      |
|  |      |
|  |      |

Sirena magnetodinamica autoalimentata di media potenza da esterno. Doppio involucro in robusto policarbonato, protezioni anti-apertura e antistrappo, con lampeggiatore LED ad alta intensità.

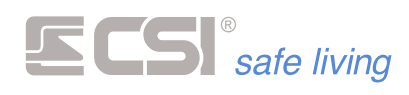

#### **VOX / VOX-WLINK**

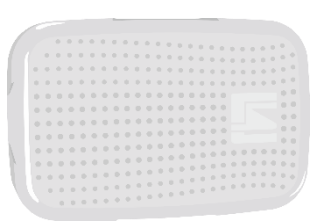

Elegante sirena magnetodinamica per installazione a parete in interno. Suonata ad alta potenza e segnalazioni a bassa intensità.

#### **BIPIEZO**

|   | .0 |  |
|---|----|--|
| E |    |  |

Sirena piezoelettrica in materiale plastico con toni di segnalazione, da interno.

#### MINIALARM

|   | - | - |  |
|---|---|---|--|
|   |   |   |  |
|   |   |   |  |
| 5 | - | - |  |

Sirena piezoelettrica in materiale plastico incassabile in scatola serie civile da tre posti, da interno.

SEL

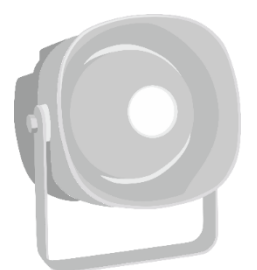

Sirena magnetodinamica da interno.

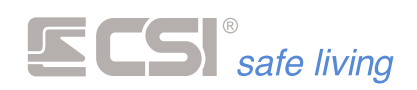

# RIVELATORI

l rivelatori sono i dispositivi che rendono possibile il riconoscimento di un'intrusione.

I rivelatori si distinguono in base a diversi fattori:

- Ambiente di installazione: da interno o esterno
- Mezzo di comunicazione con la centrale: cablati tradizionali, cablati DAC e cablati via BUS RS485 (comunicazione intelligenti), senza filo via radio WLink
- Tecnologia di rivelazione: contatto magnetico, accelerometro/inerziale (urti, vibrazioni, asportazione), a raggi infrarossi passivi, doppia tecnologia (infrarosso passivo e microonda), tripla tecnologia (doppio infrarosso passivo digitale e microonda), allagamento

#### GHIBLI

| ſ | E |
|---|---|
| 1 |   |
| M |   |

Mini rivelatore per interni, a doppia tecnologia (infrarosso e microonda). Progettato per garantire la migliore sicurezza nella rilevazione ambientale interna e la massima flessibilità di installazione.

LEDs a bordo per segnalare la rilevazione e compensazione automatica della temperatura.

Portata di rilevazione max: > 12 m Apertura angolare max: 98°

#### MISTRAL

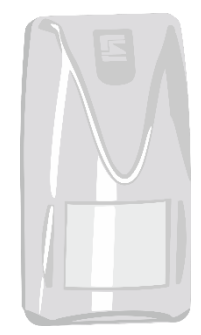

Rilevatore per interni, a doppia tecnologia (infrarosso e microonda). Progettato per garantire la migliore sicurezza nella rilevazione ambientale interna e la massima flessibilità di installazione.

LEDs a bordo per segnalare la rilevazione e compensazione automatica della temperatura.

Portata di rilevazione max: > 15 m

Apertura angolare max: 98°

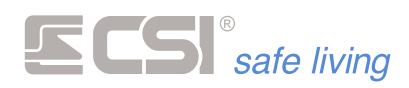

SIRIO

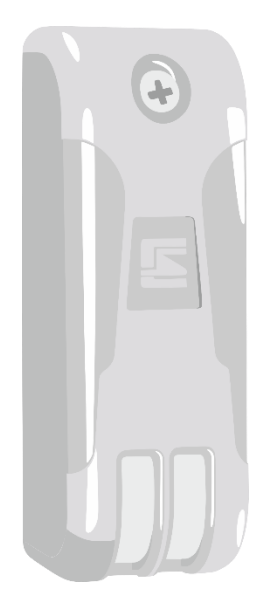

Rilevatore per esterno, progettato per garantire la migliore sicurezza nella rilevazione degli avvicinamenti alle pareti esterne degli edifici e la massima flessibilità di installazione.

Rilevazione a tripla tecnologia per una maggiore affidabilità e sicurezza in ambiente esterno, con area ad effetto "tenda".

Compensazione automatica della temperatura, anti-mascheramento e anti-spray.

Portata di rilevazione max: > 12 m

#### SENTINEL

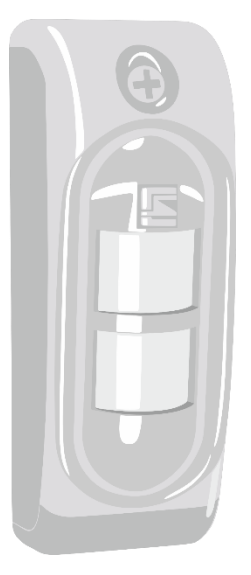

Rilevatore per esterno, progettato per garantire la migliore sicurezza nella rilevazione in ambiente esterno e massima flessibilità di installazione, a tripla tecnologia.

Compensazione automatica della temperatura. Portata di rilevazione max: > 15 m

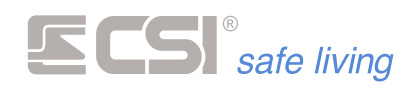

VEGA

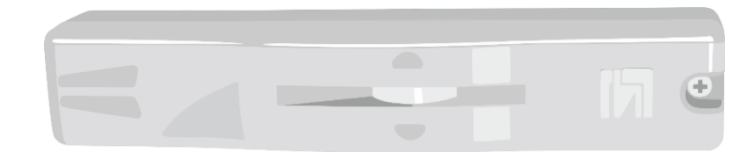

Serie progettata per la protezione degli accessi (porte e finestre) con installazione esterno finestra in posizione superiore, area di rilevazione "a tenda". Rilevazione rapida e affidabile grazie alla doppia tecnologia (infrarosso e microonda).

LEDs a bordo per segnalare la rilevazione.

#### ORION

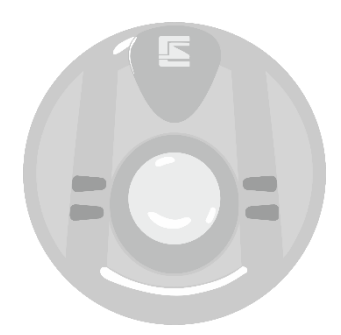

Rivelatore da soffitto per interni, a doppia tecnologia (infrarosso e microonda).

Portata di rilevazione max (diametro): > 15 m Apertura angolare max: 98°

#### **FULLDOOR / MINIDOOR**

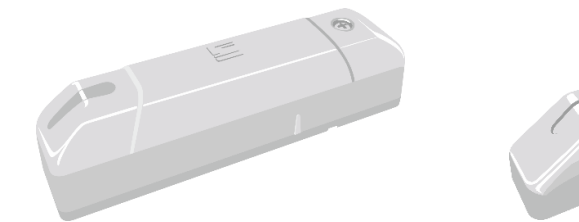

Rilevatore di tipo "contatto magnetico" per il controllo di apertura e chiusura di porte e finestre, da interno. Integra un sensore accelerometrico per la rilevazione di urti, vibrazioni e asportazione. Comunicazione via radio WLink con la centrale.

#### SENSE

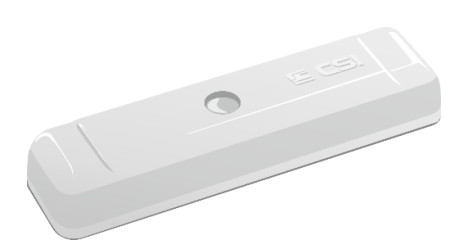

Rilevatore multifunzionale, accelerometrico su tre assi (x, y, z) con contatto magnetico per porte/finestre. Adatto alla rilevazione inerziale di movimento (tapparelle, porte scorrevoli). Comunicazione via radio WLink.

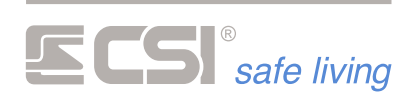

#### NEMO

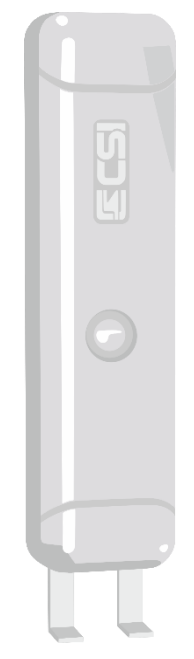

Rilevatore di allagamento con LED di segnalazione allarme.

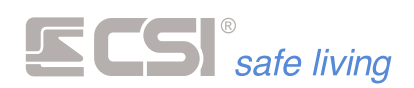

# 2. COME INTERAGIRE CON IL SISTEMA DI SICUREZZA

Il sistema iMX offre un grande numero di funzioni.

E' pertanto indispensabile imparare a riconoscere, trovare e leggere le informazioni e come utilizzare i controlli che il sistema mette a disposizione.

Impara a:

- utilizzare i terminali Starlight e Vision
- utilizzare i lettori di chiavi di prossimità Smallreader/Proxyreader e APE
- utilizzare i radiocomandi Crypto Twin WLink
- inviare SMS di comando

# ATTIVAZIONE A GRUPPI E A PROGRAMMI

Il sistema iMX può essere attivato secondo due principi di funzionamento diversi:

a GRUPPI

a PROGRAMMI

Una modalità esclude l'altra.

#### **FUNZIONAMENTO A GRUPPI**

Questa modalità viene utilizzata quando il sistema è suddiviso in GRUPPI, ovvero i rivelatori sono raggruppati tra loro a formare delle "aree logiche di attivazione". Tipiche le aree logiche sono: "Sensori in esterno", "Sensori perimetrali", "Sensori interni", etc.

Esempio:

- Gruppo 1 = "Esterno" Rivelatori abbinati: <Sensore\_Giardino\_1> + <Sensore\_Giardino\_2> + <Sensore\_Porticato>
- Gruppo 2 = "Perimetro" Rivelatori abbinati: <Porta Ingresso> + <Finestra\_1> + <Finestra\_2> + <Porta\_Retro>

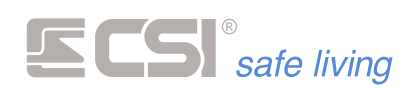

### Gruppo 3 = "Interno" Rivelatori abbinati: <Volumetrico\_Cucina> + <Volumetrico Corridoio> + <Volumentrico Camera>

Con i tre Gruppi dell'esempio, si hanno 7 differenti possibilità di attivazione del sistema:

- solo Gruppo 1
- solo Gruppo 2
- solo Gruppo 3
- Gruppi 1+2
- Gruppi 1+3
- Gruppi 2+3
- tutti i Gruppi 1+2+3 (attivazione Totale)

Le combinazioni aumentano esponenzialmente con l'aumentare dei Gruppi utilizzati.

In fase di attivazione è possibile selezionare di volta in volta quali aree si intende attivare.

Il vantaggio principale dell'attivazione a GRUPPI è l'estrema flessibilità che il sistema permette nella selezione di ciò che si desidera attivare.

Per contro le attivazioni parziali – che richiedono la selezione dei Gruppi – risulterà più lenta dai terminali con display (Starlight).

Dai terminali Smallreader/Proxyreader/Ape non è possibile agire su più di tre Gruppi (i primi tre abbinati al terminale stesso), singolarmente oppure in combinazione tra loro.

#### FUNZIONAMENTO A PROGRAMMI

Nella modalità a PROGRAMMI è possibile attivare solo **un singolo Gruppo** alla volta.

In questo caso il Gruppo – a differenza della modalità precedente – contiene una **programmazione specifica** di rivelatori (PROGRAMMA). Il "programma" (o Gruppo) non è altro che un modo per richiamare velocemente i modi con cui tipicamente il sistema viene attivato. Ogni PROGRAMMA deve quindi contenere la combinazione di sensori desiderata per quel modo di attivazione.

Tipicamente i "programmi" sono: "Giorno" (tutti i sensori del sistema), "Notte" (solo i sensori perimetrali attivi, quelli interni disattivi), etc.

#### Esempio:

L'utente solitamente attiva i sensori nei seguenti modi:

- di notte attiva i sensori che proteggono dall'avvicinamento e intrusione, rimanendo libero di muoversi nell'abitazione
- di giorno attiva tutti i sensori del sistema (attivazione TOTALE):

In questo caso i "programmi" potranno essere:

- Programma 1 (Gruppo 1) = "Notte"

   <Sensore\_Giardino\_1> + <Sensore\_Giardino\_2> +
   <Sensore\_Porticato> + <Porta Ingresso> + <Finestra\_1> +
   <Finestra\_2> + <Porta\_Retro>
- Programma 2 (Gruppo 2) = "Giorno"
   <Sensore\_Giardino\_1> + <Sensore\_Giardino\_2> +
   <Sensore\_Porticato> + <Porta Ingresso> + <Finestra\_1> +
   <Finestra\_2> + <Porta\_Retro> + <Volumetrico\_Cucina> +
   <Volumetrico\_Corridoio> + <Volumentrico\_Camera>

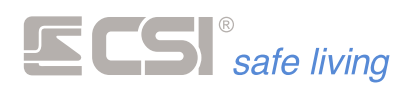

Come si può vedere, le combinazioni di attivazione utilizzate vengono RIASSUNTE – in questa modalità – nella programmazione di due Gruppi.

In questo caso, i terminali Smallreader/Proxyreader/Ape non potranno agire su tutti i "programmi" del sistema, ma solo su uno alla volta. Come detto, non sarà possibile effettuare selezioni multiple di "programmi" dai terminali con display: sempre e solo un PROGRAMMA sarà attivo ogni volta.

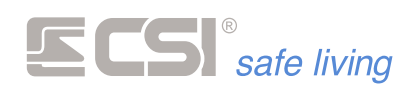

## **DISPLAY E TASTIERA A BORDO**

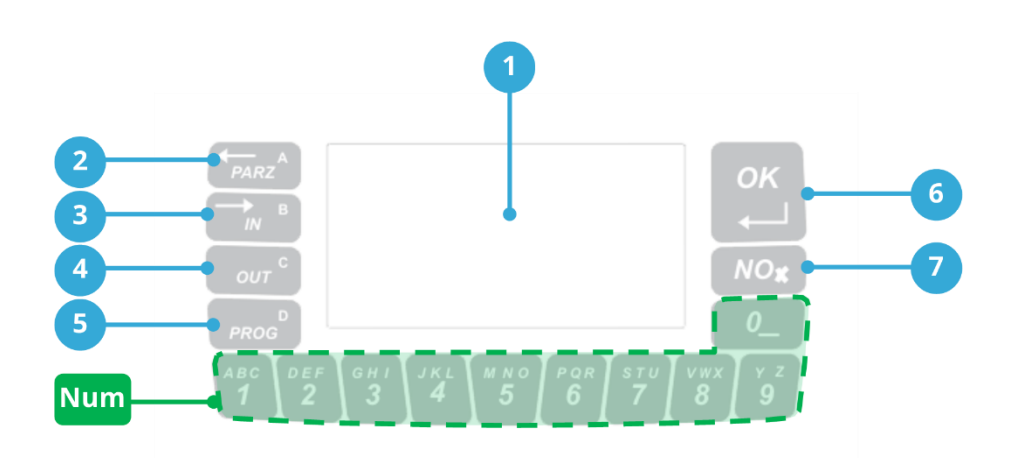

#### 1. DISPLAY

Grafico, 128 x 64 pixel, retroilluminato.

- 2. Tasto A / PARZ
- Tasto multifunzione (attivazione Parziale, spostamento a precedente)
- **3. Tasto B / IN Tasto multifunzione (spostamento a successivo)**
- **4.** Tasto C / OUT Tasto multifunzione (uscita da menu attuale, skip)
- 5. Tasto D / PROG 2017 Tasto multifunzione (menu programmazione)
- 6. Tasto OK

Tasto multifunzione [attivazione TOTALE (modo Gruppi), attivazione PROGRAMMA 1 (modo Programmi), conferma opzione/valore]

7. Tasto NO NO

Tasto multifunzione (esci, annulla, modifica valore, cambia pagina icone)

8. Tasti numerici 😗 🙄 🐨 🦉 🍞 🐨 🗊 💶

Tasti numerici multifunzione (digitazione codici/valori alfanumerici, selezione icone funzione)

#### Display

Il display grafico a bordo visualizza una grande quantità di informazioni sul sistema iMX e permette di agire sul sistema attraverso i tasti multifunzione.

Normalmente a display compaiono le seguenti informazioni:

- Sistema disattivato: nome della centrale
- Sistema attivato: numero o nome del/i Gruppo/i attivo/i.
   Nota: è possibile selezionare per ogni Vision quali Gruppi visualizzare, pertanto non tutti potrebbero essere presenti a display anche se attivi.
- Informazioni sull'installatore del sistema
- Data ed ora.
- Icone per accedere alle funzioni del sistema (le icone visualizzate dipendono dalla programmazione del terminale).
   Per attivare la funzione corrispondente, è sufficiente toccare il tasto numerico sotto l'icona stessa.

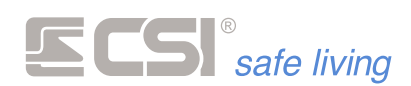

Durante le attivazioni e gli spegnimenti poi possono comparire a display informazioni circa le memorie di allarme, i ritardi di uscita ed ingresso, le eventuali anomalie (assenza alimentazioni, linee aperte).

#### **VISUALIZZARE ALTRE ICONE**

Le icone visualizzate nella parte inferiore del display indicano le funzioni disponibili premendo il tasto numerico corrispondente.

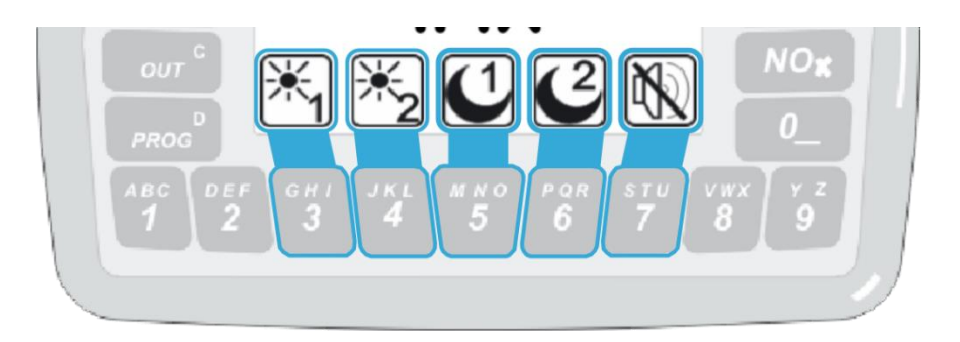

Quella visualizzata è una "**pagina di icone**", sono disponibili fino a **3 pagine** ciascuna con al massimo **5 icone ciascuna**. Per cambiare pagina e visualizzare altre icone premere il tasto (NO).

Nota: non tutte le icone potrebbero apparire sul vostro sistema. Questo dipende dal modello di centrale e dalla programmazione del sistema.

#### UTILIZZO DEL SISTEMA TRAMITE TASTIERA E DISPLAY A BORDO

Dato che la tastiera ed il display a bordo della centrale sono identici per disposizione e funzionalità a quelli dei terminali Vision, per l'utilizzo del sistema si rimanda alla trattazione nella sezione Vision ( $\rightarrow$ USO DEI TERMINALI VISION).

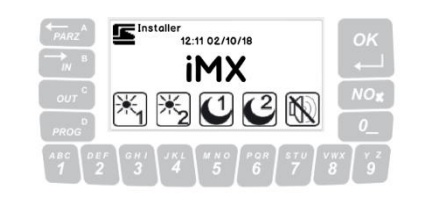

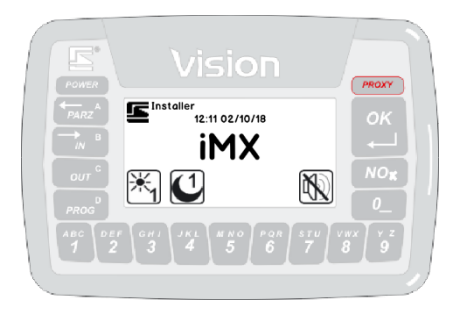

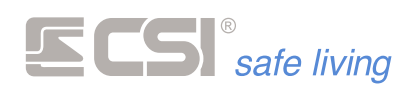

# **USO DEI TERMINALI STARLIGHT**

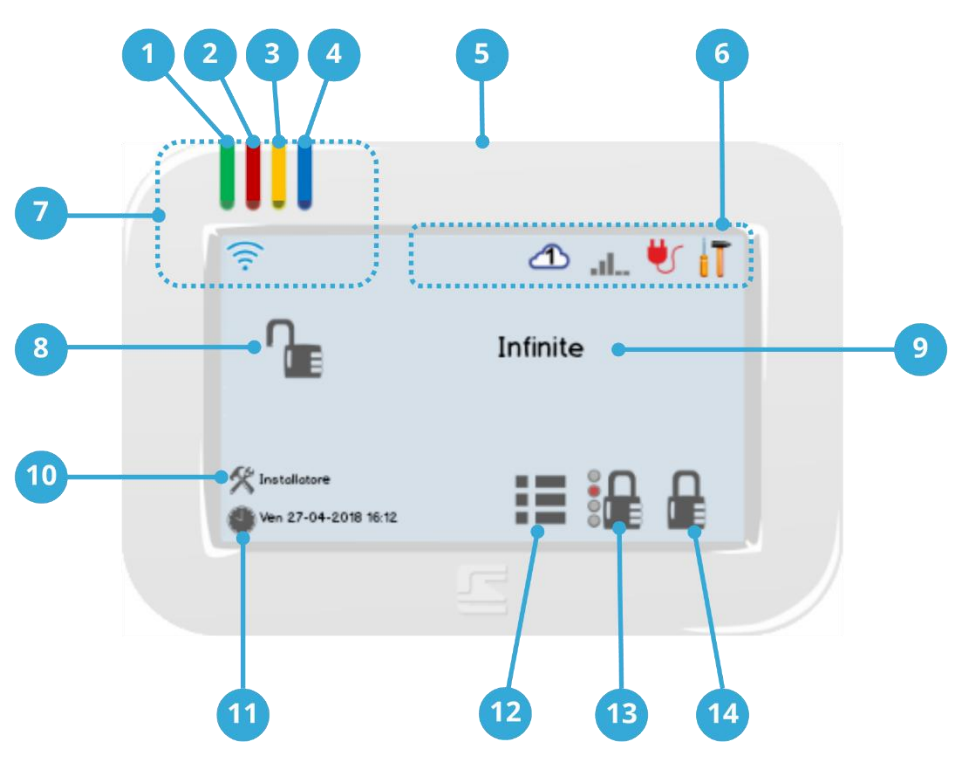

#### 1. LED POWER (VERDE) \*

Stato dell'alimentazione del sistema:

- Acceso fisso: nessun problema. E' presente l'alimentazione di rete 230 V<sub>AC</sub> e la tensione di carica della batteria è regolare.
- Lampeggiante lento: la tensione di rete 230 V<sub>AC</sub> è assente, il sistema è alimentato dalla batteria con carica sufficiente.
- Lampeggiante veloce: la tensione di rete 230 V<sub>AC</sub> è assente, il sistema è alimentato dalla batteria ma la carica è ad un livello troppo basso.
- 2. LED STATO (ROSSO) \*

Stato di attivazione del sistema:

- **Spento**: il sistema è completamente disattivato.
- Acceso fisso: almeno un Gruppo / Settore del sistema è attivo. Nota: il LED STATO si accende indipendentemente dalla

programmazione dei Gruppi che il terminale può visualizzare.

- 3. LED ESCLUSIONE (GIALLO) \*
  - Non utilizzato.
- 4. LED CONTROLLO (BLU) \*
  - Non utilizzato.
- 5. Cornice rimovibile (per accesso a scheda Micro-SD)
- 6. Barra delle icone di stato: queste icone mostrano diversi stati operativi di alcune funzioni di sistema.
- 7. Area di lettura chiavi Proxy (solo mod. Starlight PK e Starlight HID PK) L'area viene evidenziata nei modelli compatibili con l'icona 奈.
- 8. Icona di STATO del sistema
- 9. Area messaggi/informazioni/descrizioni
- **10.** Informazioni sull'installatore del sistema
- 11. Orologio del sistema
- 12. Icona MENU 🗮
- 13. Icona di ATTIVAZIONE PARZIALE del sistema

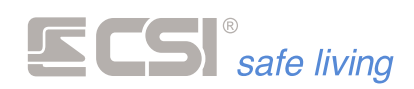

14. Icona di ATTIVAZIONE TOTALE del sistema

\* Il funzionamento dei LEDs di Starlight dipende dalla programmazione delle funzioni della centrale.

#### VISUALIZZAZIONE

Il terminale Starlight – grazie al display touch-screen – visualizza una grande quantità di informazioni sul sistema iMX e permette di agire semplicemente toccando le icone (ognuna rappresenta una speciale azione) o un'area dello schermo.

Normalmente a display compaiono le seguenti informazioni:

- Sistema disattivato (LED STATO = OFF): nome della centrale
- Sistema attivato (LED STATO = ON): nome del/i Gruppo/i attivo/i.
   Nota: è possibile selezionare per ogni Starlight quali Gruppi visualizzare, pertanto non tutti potrebbero essere presenti a display anche se attivi.
- Informazioni sull'installatore del sistema
- Data ed ora.
- Icona MENU III: apre/chiude il Menu Icone per accedere alle funzioni del sistema.
- Icone di ATTIVAZIONE TOTALE e PARZIALE del sistema.
   Per attivare la funzione corrispondente, è sufficiente toccare l'icona.
   Le icone possono essere diverse in base al tipo di tema grafico scelto.

#### SET DI ICONE

Sono disponibili due stili di icone per il terminale Starlight. La differenza è solo grafica, mentre le funzionalità sono le medesime. Di seguito la corrispondenza delle principali icone (nel presente manuale si fa riferimento al set **Dark**).

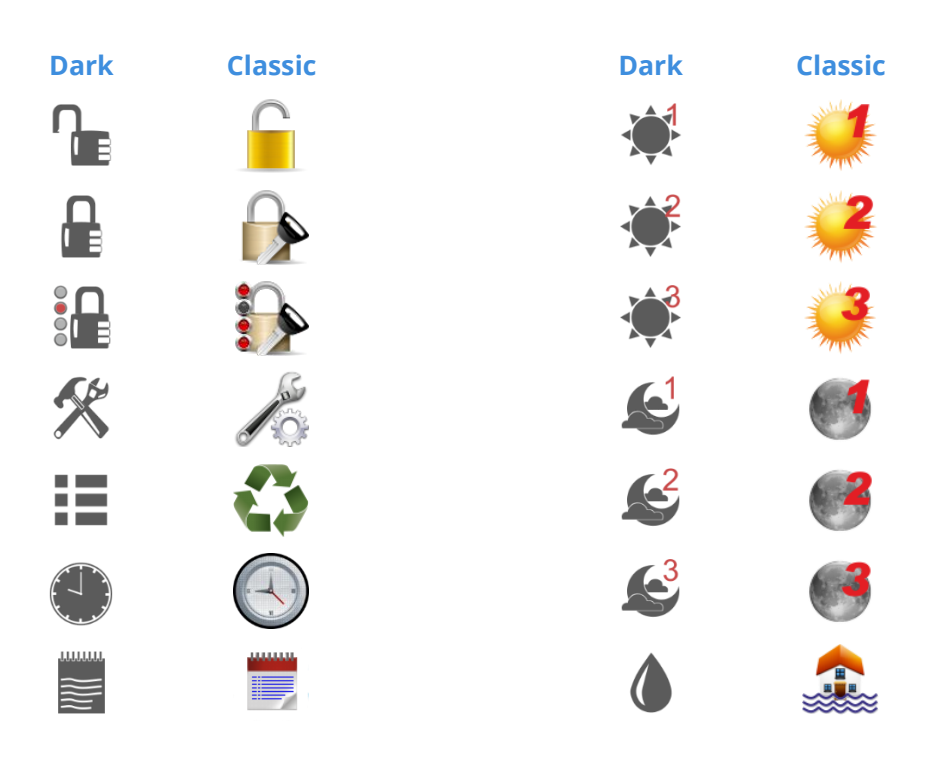

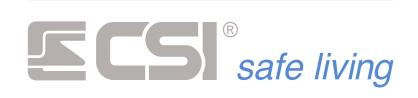

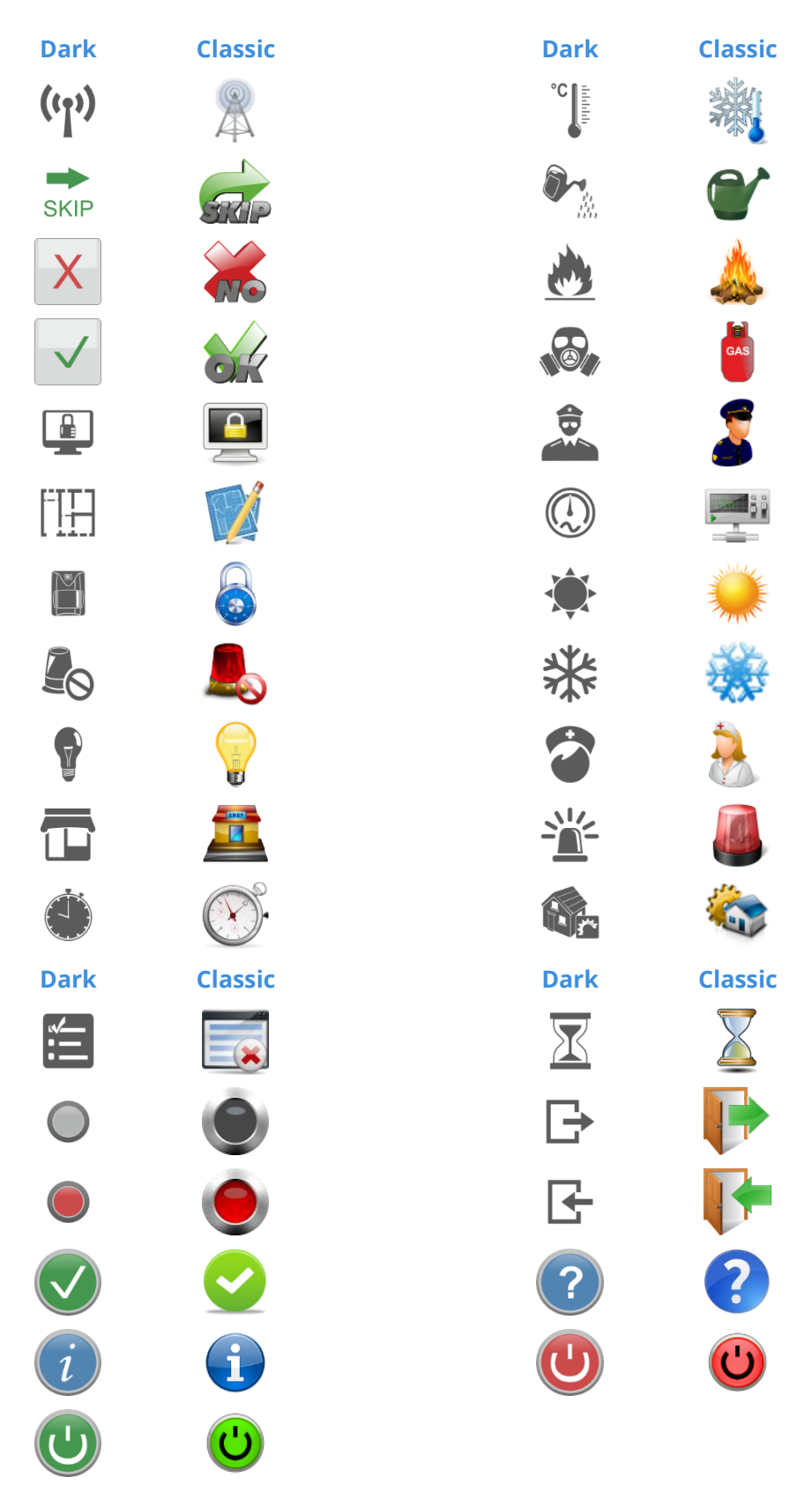

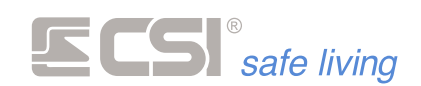

#### **ICONE DI STATO**

Sono disponibili due stili di icone per il terminale Starlight. La differenza è solo grafica, mentre le funzionalità sono le medesime. Di seguito la corrispondenza delle principali icone (nel presente manuale si fa riferimento al set **Dark**).

Identifica la zona sensibile per la lettura proxy (area in alto a sinistra dello schermo). Compare solo se la lettura proxy è abilitata.

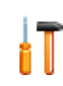

Impostazioni attivabili dall'utente. Sempre visualizzata.

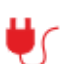

Indicano diversi stati dell'alimentazione del sistema.

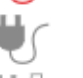

Icone mutualmente esclusive. Compaiono rispettivamente quando:

- la tensione di rete è presente
- la tensione di rete è assente
- la batteria è bassa (in condizione di tensione di rete assente)

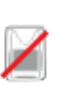

Indica la presenza di almeno una linea o canale escluso nel sistema. Se nessuna linea / canale è esclusa,l'icona non è visualizzata.

Indica la presenza di almeno una linea o canale in rivelazione nel sistema

In assenza di rilevazioni non è visibile. Deve essere abilitata (per ogni linea / canale) la funzione corrispondente "Controllo sui terminali".

Indicano lo stato di connessione al servizio CSICloud.

Icone mutuamente esclusive.

Compaiono solo se la connessione al cloud è abilitata e

rappresentano rispettivamente:

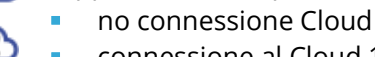

- connessione al Cloud 1
- connessione al Cloud 2

Indicano il livello di campo GSM misurato.

Nel caso delle centrali Infinite, indicano i valori relativi al primo

- ---comunicatore (indirizzo 1).
- Icone mutuamente esclusive. ----
  - Compaiono se è presente un comunicatore GSM.

Livelli di campo rispettivi: .....

- no campo
- livello 1 (segnale min)
- livello 2
  - livello 3
- livello 4

livello 5 (segnale max)

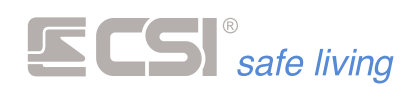

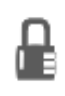

Modo

Cosa fa

#### ACCENSIONE TOTALE

#### Funzionamento a Gruppi

Attiva **tutti** i Gruppi per cui l'Utente è abilitato e a cui il terminale è abbinato.

Nota: partire da sistema completamente disattivo (tutti i Gruppi sono disattivi – l'icona di STATO è un lucchetto aperto  $^{12}$ ).

#### **Come farlo**

#### Icona ATTIVAZIONE TOTALE 🔓 + Codice Utente

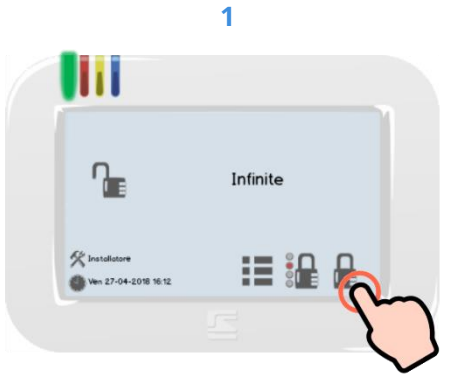

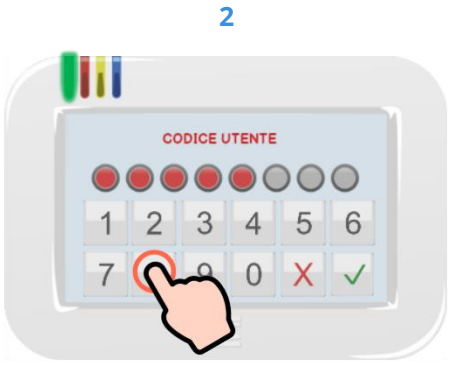

Premere l'icona di ATTIVAZIONE TOTALE 🔓 .

Digitare il proprio Codice Utente (toccare OK  $\checkmark$  se inferiore a 8 cifre).

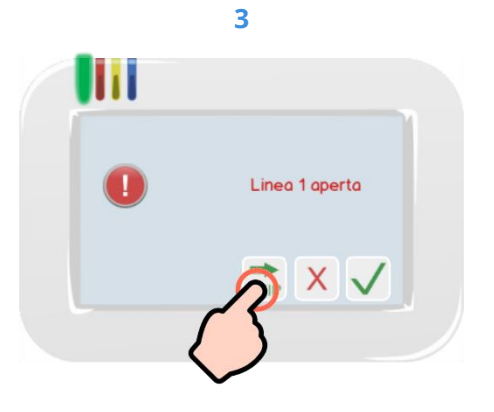

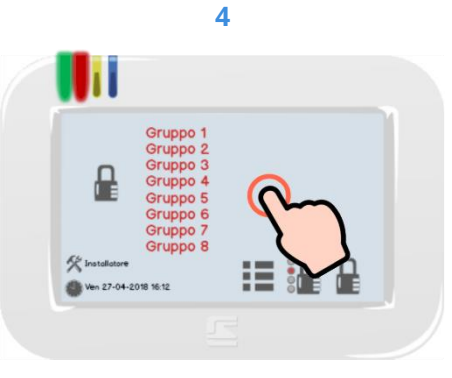

Una volta inserito il codice, possono essere notificate delle anomalie registrate dalla centrale (es.: linee aperte, assenza alimentazioni, linee escluse...).

Toccare OK ✓ per confermare (se vi sono più notifiche si passa alla prossima) oppure NO <sup>×</sup> per annullare l'attivazione del sistema. Toccare SKIP → per saltare tutte le visualizzazioni e attivare il sistema. Si accende il LED STATO (ROSSO).

Il display torna alla schermata inziale che adesso mostra l'icona di stato "attivo" e di I nome dei Gruppi attivi nell'area informazioni. Se i Gruppi attivi sono più di 8, per visualizzare gli altri toccare l'area informazioni: vengono visualizzati i prossimi 8 Gruppi e così via.

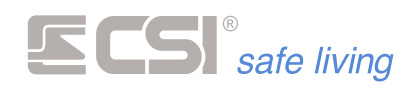

#### **Chiave Proxy**

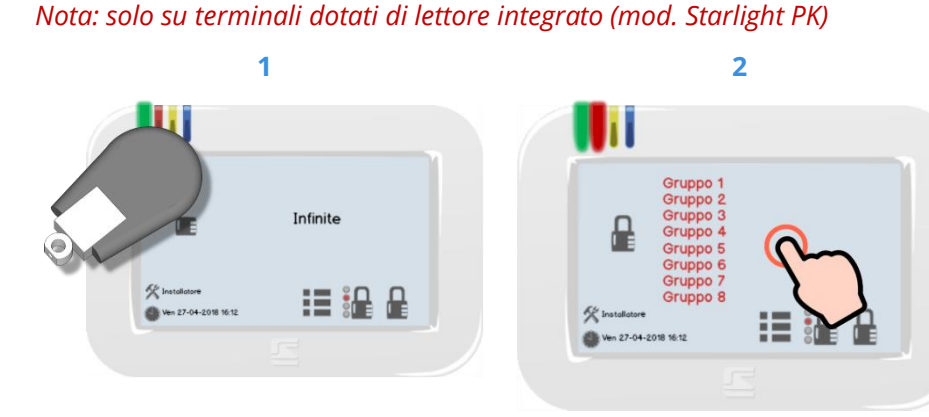

Presentare la chiave Proxy davanti all'area di lettura (la zona dei LED).

Se sono abilitati gli effetti sonori si sentirà il suono di conferma avvicinamento chiave Proxy. Si accende il LED STATO (ROSSO).

Il display torna alla schermata inziale che adesso mostra l'icona di stato "attivo" ed il nome dei Gruppi attivi nell'area informazioni. Se i Gruppi attivi sono più di 8, per visualizzare gli altri toccare l'area informazioni: vengono visualizzati i prossimi 8 Gruppi e così via.

#### **ATTIVAZIONE PROGRAMMA N. 1**

**Funzionamento a Programmi** 

Attiva il primo "programma" (Gruppo) per cui l'Utente è abilitato e a cui il terminale è abbinato.

Nota: partire da sistema completamente disattivo (tutti i Gruppi sono disattivi – l'icona di STATO è un lucchetto aperto  $^{12}$ ).

#### **Come farlo**

#### Icona ATTIVAZIONE TOTALE 🔓 + Codice Utente

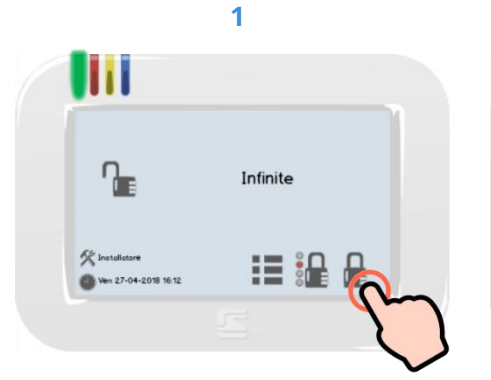

Premere l'icona di ATTIVAZIONE TOTALE 🔓 .

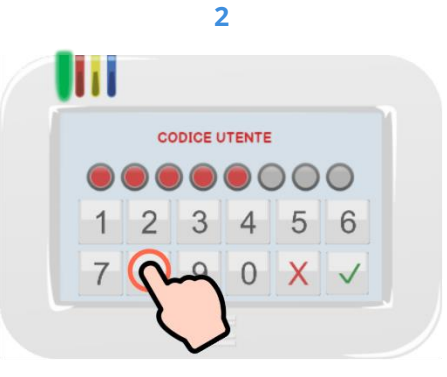

Digitare il proprio Codice Utente (toccare OK  $\checkmark$  se inferiore a 8 cifre).

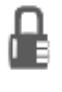

Modo Cosa fa

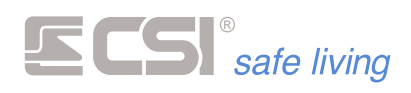

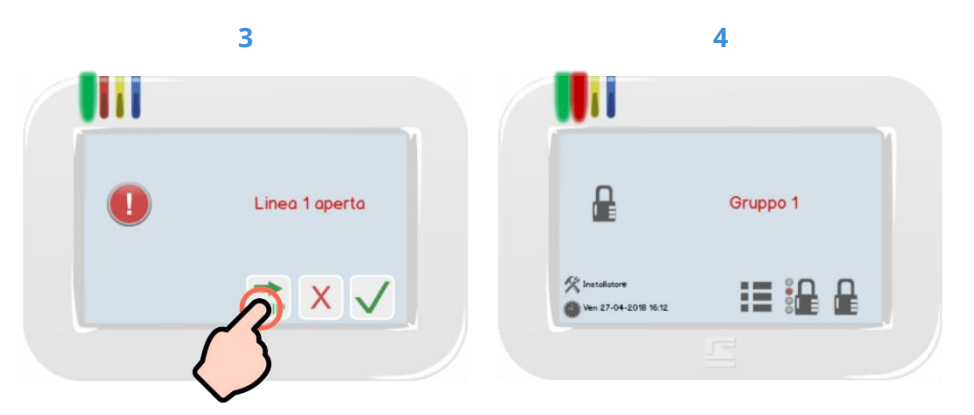

Si accende il LED STATO (ROSSO).

Il display torna alla schermata inziale che adesso mostra l'icona di stato "attivo" 🔓 ed il nome del "programma" (Gruppo) attivo nell'area informazioni.

Una volta inserito il codice, possono essere notificate delle anomalie registrate dalla centrale (es.: linee aperte, assenza alimentazioni, linee escluse...).

Toccare OK ✓ per confermare (se vi sono più notifiche si passa alla prossima) oppure NO <sup>×</sup> per annullare l'attivazione del sistema. Toccare SKIP 👼 per saltare tutte le visualizzazioni e attivare il sistema.

#### **Chiave Proxy**

#### Nota: solo su tastiere dotate di lettore integrato (mod. Starlight PK)

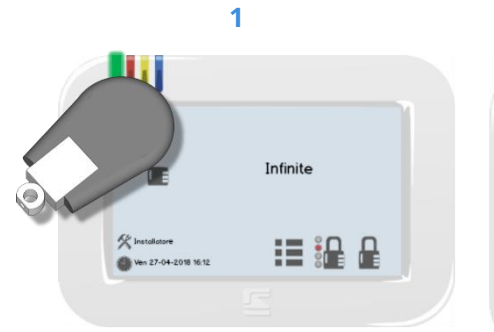

Presentare la chiave Proxy davanti

2 Gruppo 1 

all'area di lettura (la zona dei LED).

Si accende il LED STATO (ROSSO).

Se sono abilitati gli effetti sonori si sentirà il suono di conferma avvicinamento chiave Proxy.

Il display torna alla schermata inziale che adesso mostra l'icona di stato "attivo" 🖶 ed il nome del Gruppo attivo nell'area informazioni.

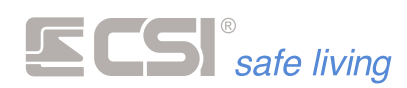

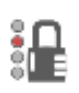

Modo

Cosa fa

#### ACCENSIONE PARZIALE

#### Funzionamento a Gruppi

Attiva solo i Gruppi **selezionati** dall'utente (e per cui è abilitato) e a cui il terminale è abbinato.

Nota: partire da sistema completamente disattivo (tutti i Gruppi sono disattivi – l'icona di STATO è un lucchetto aperto  $^{12}$ ).

#### **Come farlo**

#### Icona ATTIVAZIONE PARZIALE 녩 + Codice Utente

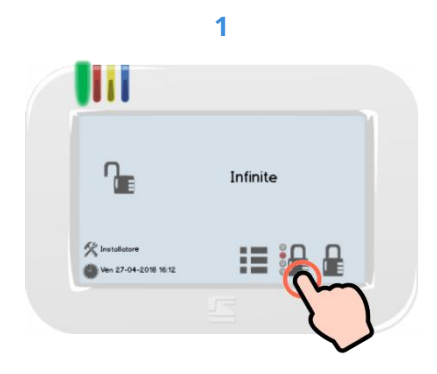

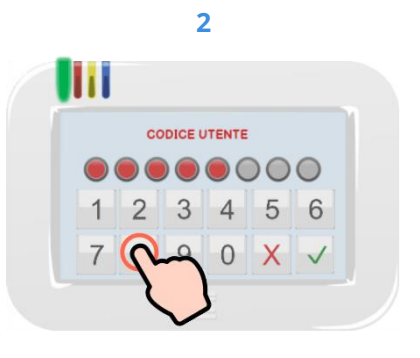

Digitare il proprio Codice Utente (toccare OK  $\checkmark$  se inferiore a 8 cifre).

Premere l'icona di ATTIVAZIONE PARZIALE 🏪 .

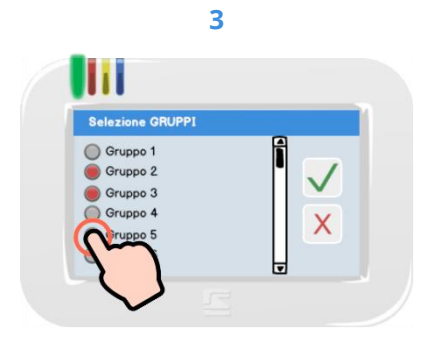

4

Selezionare i Gruppi che si vuole attivare e confermare toccando il tasto OK ✓. Se invece si desidera annullare l'operazione sarà sufficiente toccare

il tasto NO <sup>×</sup> .

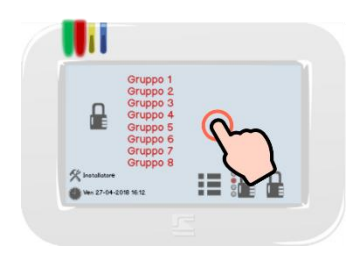

Possono essere notificate delle anomalie registrate dalla centrale. Toccare OK ✓ per confermare (se vi sono più notifiche si passa alla prossima) oppure NO <sup>×</sup> per annullare l'attivazione del sistema. Toccare SKIP <sup>™</sup> per saltare tutte le visualizzazioni e attivare il sistema.

#### 5

Si accende il LED STATO (ROSSO). Il display torna alla schermata inziale che adesso mostra l'icona di stato "attivo" de di l nome dei Gruppi attivi nell'area informazioni. Se i Gruppi attivi sono più di 8, per visualizzare gli altri toccare l'area informazioni; ripetere per visualizzare i Gruppi successivi.

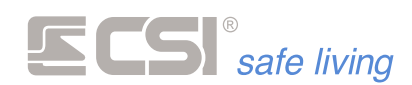

#### **Chiave Proxy**

Nota: solo su tastiere dotate di lettore integrato (mod. Starlight PK)

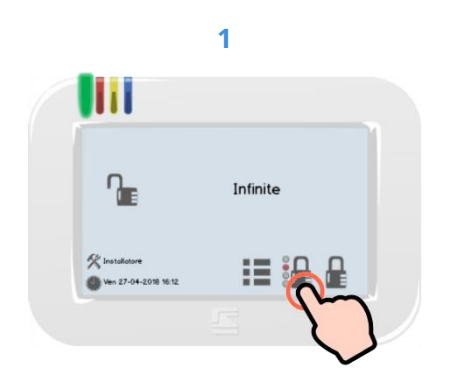

Premere l'icona di ATTIVAZIONE PARZIALE <sup>1</sup>

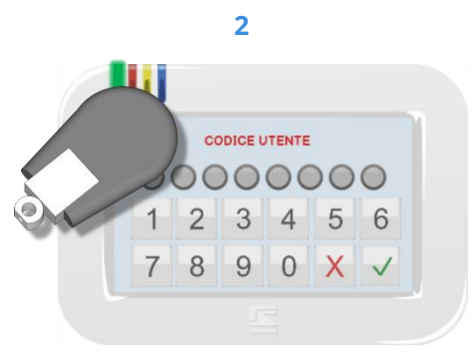

Presentare la chiave Proxy davanti all'area di lettura (la zona dei LED).

4

Una volta inserito il codice, possono

Toccare OK ✓ per confermare (se vi

annullare l'attivazione del sistema. Toccare SKIP ன per saltare tutte le visualizzazioni e attivare il sistema.

essere notificate delle anomalie

sono più notifiche si passa alla

prossima) oppure NO × per

registrate dalla centrale.

Linea 1 aperta

XV

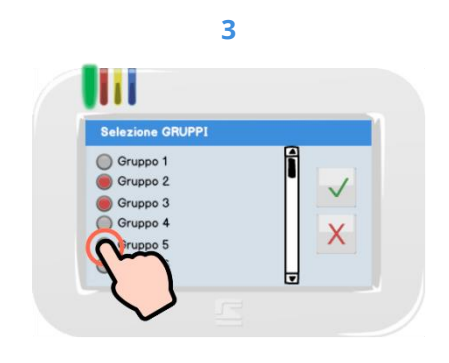

Selezionare i Gruppi che si vuole attivare e confermare toccando il tasto OK  $\checkmark$ .

Se invece si desidera annullare l'operazione sarà sufficiente toccare il tasto NO  $\,^{\times}$  .

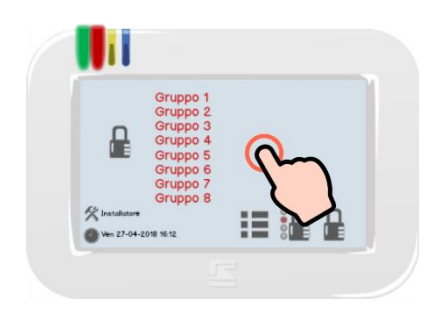

#### 5

Si accende il LED STATO (ROSSO). Il display torna alla schermata inziale che adesso mostra l'icona di stato "attivo" de di l nome dei Gruppi attivi nell'area informazioni. Se i Gruppi attivi sono più di 8, per visualizzare gli altri toccare l'area informazioni: vengono visualizzati i prossimi 8 Gruppi e così via.

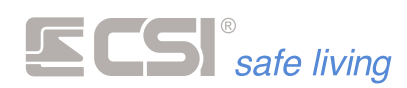

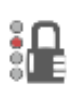

Modo

Cosa fa

#### ACCENSIONE ALTRI PROGRAMMI

#### Funzionamento a Programmi

Attiva il Gruppo **selezionato** dall'utente (e per cui è abilitato) e a cui il terminale è abbinato.

Nota: partire da sistema completamente disattivo (tutti i Gruppi sono disattivi – l'icona di STATO è un lucchetto aperto  $^{12}$ ).

#### **Come farlo**

#### Icona ATTIVAZIONE PARZIALE 녩 + Codice Utente

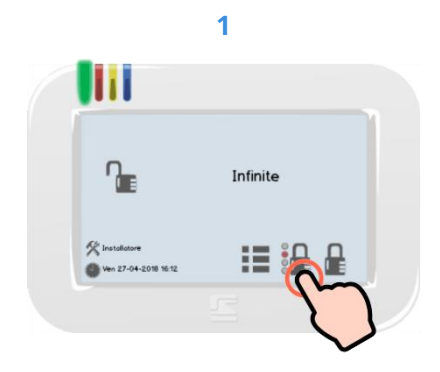

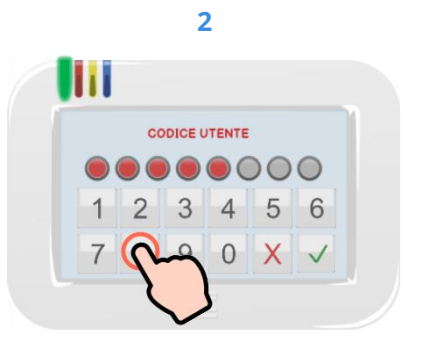

Digitare il proprio Codice Utente (toccare OK  $\checkmark$  se inferiore a 8 cifre).

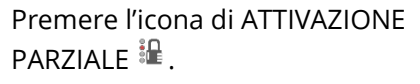

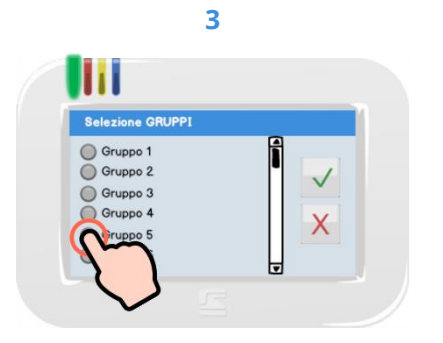

4

Selezionare il Gruppo che si vuole attivare e confermare toccando il tasto OK  $\checkmark$ .

Se invece si desidera annullare l'operazione sarà sufficiente toccare il tasto NO  $\,^{\times}$  .

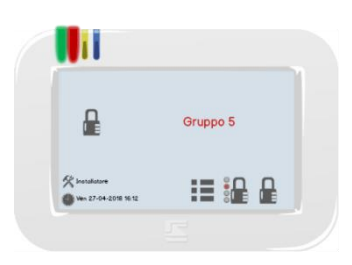

anomalie registrate dalla centrale. Toccare OK ✓ per confermare (se vi sono più notifiche si passa alla prossima) oppure NO × per annullare l'attivazione del sistema. Toccare SKIP → per saltare tutte le visualizzazioni e attivare il sistema.

Possono essere notificate delle

#### 5

Si accende il LED STATO (ROSSO). Il display torna alla schermata inziale che adesso mostra l'icona di stato "attivo" ed il nome del Gruppo attivo nell'area informazioni.

#### 31

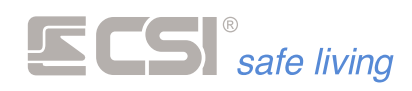

#### **Chiave Proxy**

Nota: solo su tastiere dotate di lettore integrato (mod. Starlight PK)

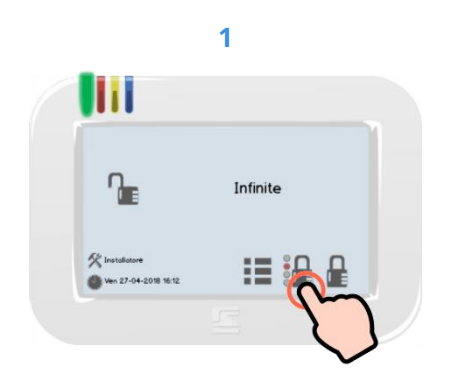

Premere l'icona di ATTIVAZIONE PARZIALE <sup>1</sup>

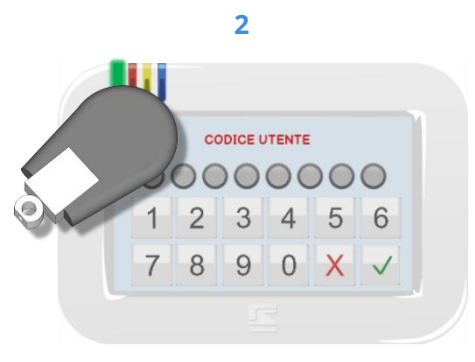

Presentare la chiave Proxy davanti all'area di lettura (la zona dei LED).

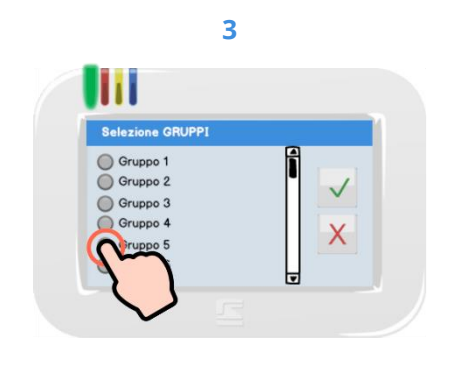

Selezionare il Gruppo che si vuole attivare e confermare toccando il tasto OK  $\checkmark$ .

Se invece si desidera annullare l'operazione sarà sufficiente toccare il tasto NO  $\,^{\times}$  .

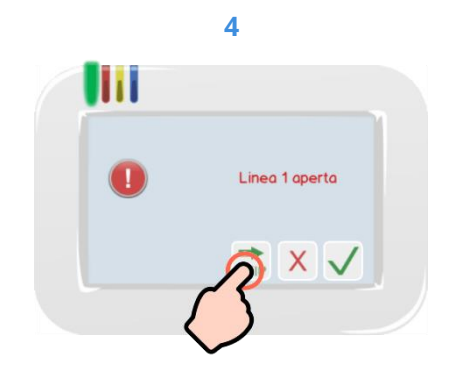

Una volta inserito il codice, possono essere notificate delle anomalie registrate dalla centrale. Toccare OK ✓ per confermare (se vi sono più notifiche si passa alla prossima) oppure NO <sup>×</sup> per annullare l'attivazione del sistema. Toccare SKIP → per saltare tutte le visualizzazioni e attivare il sistema.

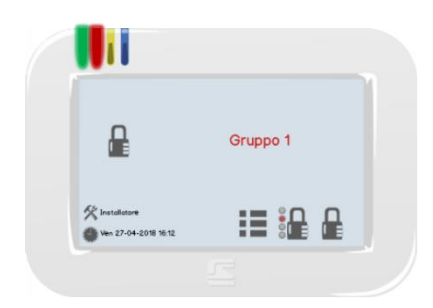

#### 5

Si accende il LED STATO (ROSSO). Il display torna alla schermata inziale che adesso mostra l'icona di stato "attivo" ed il nome del Gruppo attivo nell'area informazioni.

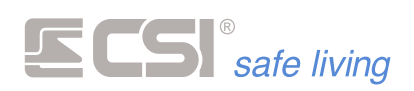

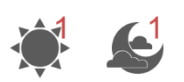

Cosa sono le "attivazioni rapide"

#### ATTIVAZIONI RAPIDE "GIORNO" E "NOTTE"

Il sistema di sicurezza viene tipicamente attivato al mattino prima di recarsi alle attività della giornata e la sera in preprazione della notte. Solitamente i Gruppi attivati durante la giornata e quelli durante la nottata

sono sempre i medesimi.

Il sistema mette a disposizione la possibilità di richiamare velocemente queste attivazioni, che – una volta programmate – sono facilmente richiamabili con il singolo tocco di un'icona.

Sono disponibili tre tasti icona per eseguire le **attivazioni rapide**:

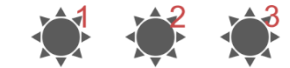

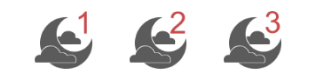

#### Icone attivazioni rapide "Giorno"

Icone attivazioni rapide "Notte"

Ogni icona corrisponde ad una selezione di Gruppi. E' possibile assegnare un nome alle attivazioni rapide. Anche se indicate come "giorno" e "notte", le attivazioni rapide non sono vincolate ad orario ma possono essere utilizzate in gualsiasi momento.

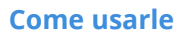

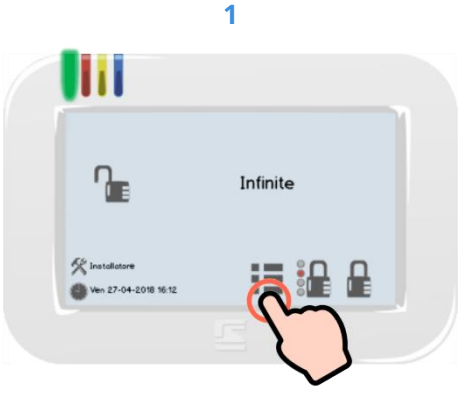

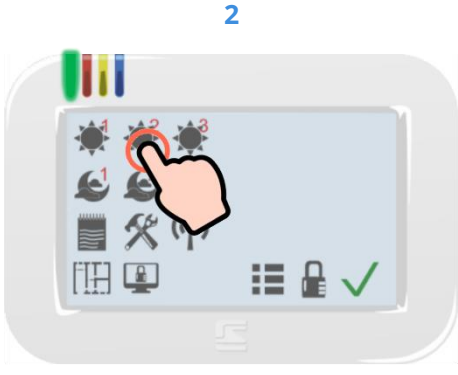

Premere l'icona Menù 🗮 per aprire il Menu Icone delle funzioni.

Selezionare l'attivazione rapida desiderata e confermare entro pochi secondi con il tasto OK  $\checkmark$ .

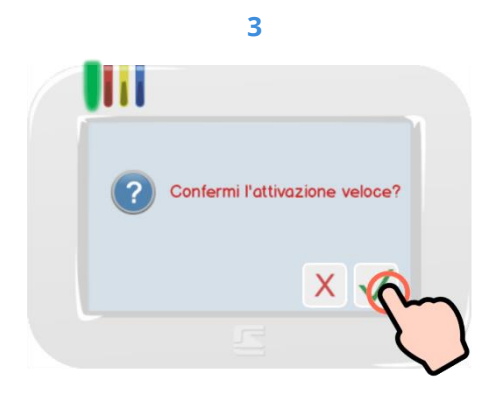

Confermare con il tasto OK  $\checkmark$  per proseguire con l'attivazione.

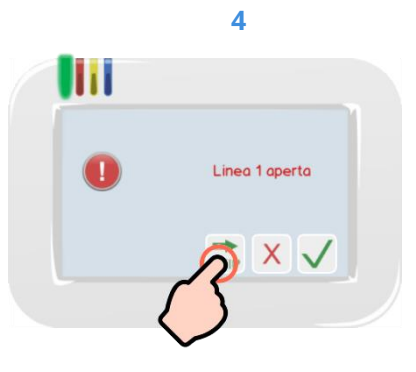

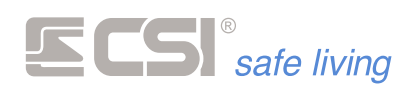

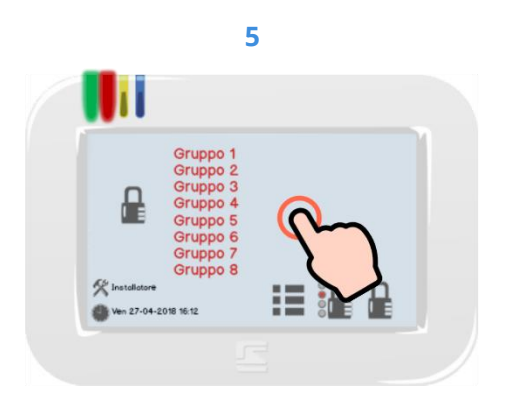

Si accende il LED STATO (ROSSO).

Il display torna alla schermata inziale che adesso mostra l'icona di stato "attivo" <sup>L</sup> ed il nome del Gruppo attivo nell'area informazioni. I Gruppi attivi sono quelli selezionati per l'attivazione scelta.

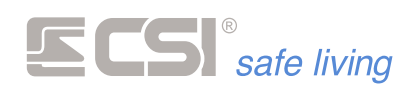

#### DISATTIVAZIONE

A sistema attivato (totale o parziale), disattiva **tutti** i Gruppi per cui l'Utente è abilitato e a cui il terminale è abbinato.

**Come farlo** 

Cosa fa

#### Icona ATTIVAZIONE TOTALE 🔓 + Codice Utente

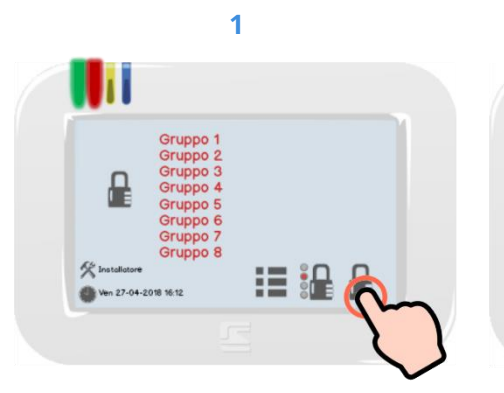

Premere l'icona di ATTIVAZIONE TOTALE 🔓 .

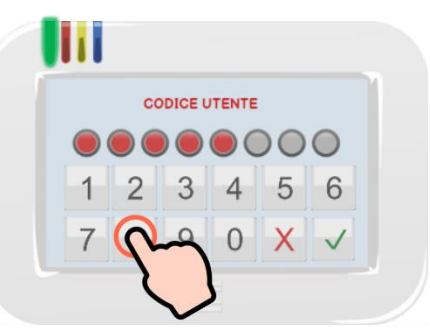

2

Digitare il proprio Codice Utente (toccare OK  $\checkmark$  se inferiore a 8 cifre).

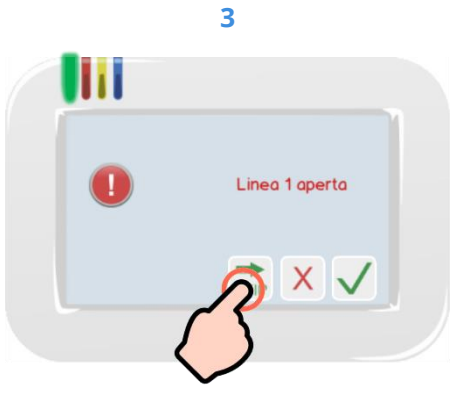

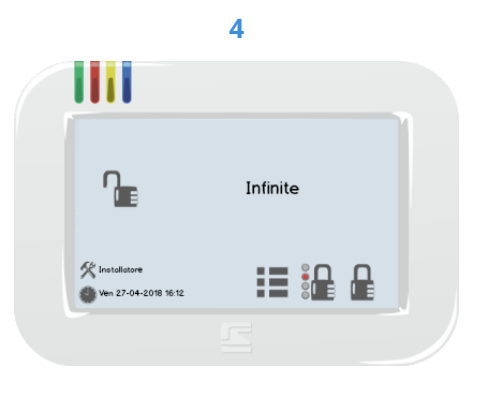

Una volta inserito il codice, possono essere notificati gli allarmi e le anomalie registrate dalla centrale (es.: linee aperte, assenza alimentazioni, linee escluse...). Toccare OK  $\checkmark$  per confermare (se vi del sistema nell'area informazioni. sono più notifiche si passa alla prossima) oppure NO <sup>×</sup> per annullare la disattivazione del sistema. Toccare SKIP 👼 per saltare tutte le

visualizzazioni e disattivare il sistema.

Si spegne il LED STATO (ROSSO).

Il display torna alla schermata inziale che adesso mostra l'icona di stato "disattivo" 肁 ed il nome generale

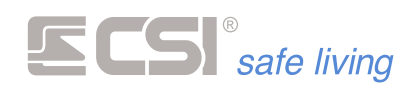

#### **Chiave Proxy**

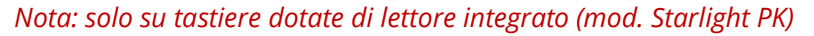

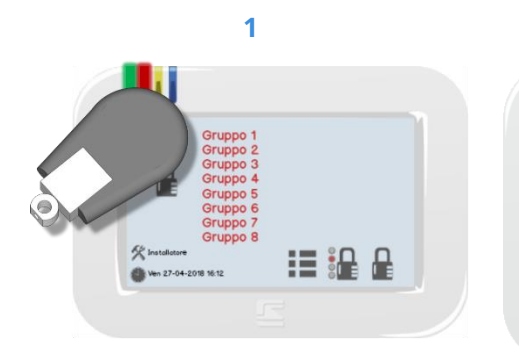

Presentare la chiave Proxy davanti all'area di lettura (la zona dei LED).

Se sono abilitati gli effetti sonori si sentirà il suono di conferma avvicinamento chiave Proxy. Si spegne il LED STATO (ROSSO).

Il display torna alla schermata inziale che adesso mostra l'icona di stato "disattivo" <sup>1</sup> ed il nome generale del sistema nell'area informazioni.

2

Infinite

🛠 Installe
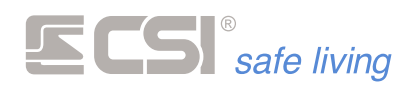

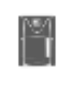

Cosa fa

# **ESCLUSIONE LINEE E CANALI**

Tramite questo menù è possibile escludere, mettere in prova o disattivare i sensori (linee e canali) del sistema.

Questa funzione è molto utile nel caso si riscontrassero delle anomalie su una o più linee o canali ma non fosse possibile intervenire per risolvere il guasto, volendo comunque inserire l'impianto di allarme.

# Come farlo

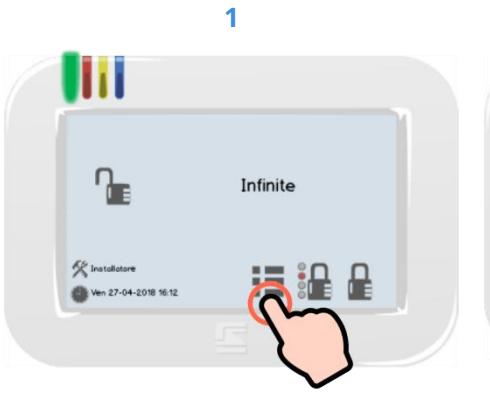

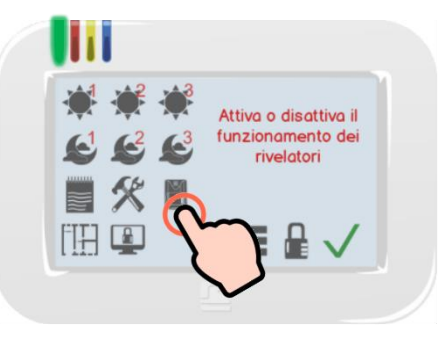

2

Premere l'icona Menù 🎫 per aprire il Menu Icone delle funzioni.

Selezionare l'icona ESCLUSIONI  $\blacksquare$  e confermare entro pochi secondi con il tasto OK  $\checkmark$ .

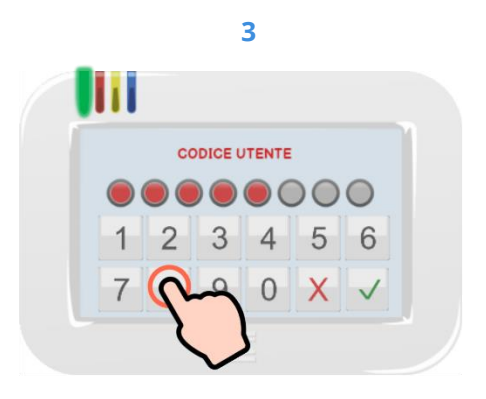

Digitare il proprio Codice Utente (toccare OK  $\checkmark$  se inferiore a 8 cifre).

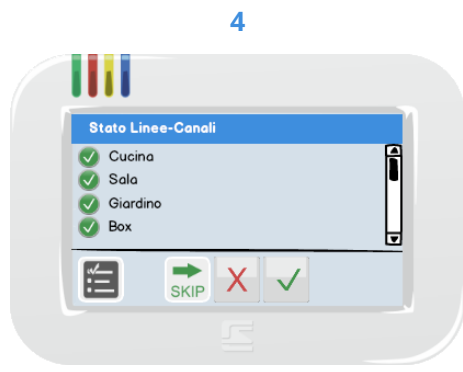

Ora verranno visualizzate tutte le linee e i canali programmati partendo dal numero più basso.

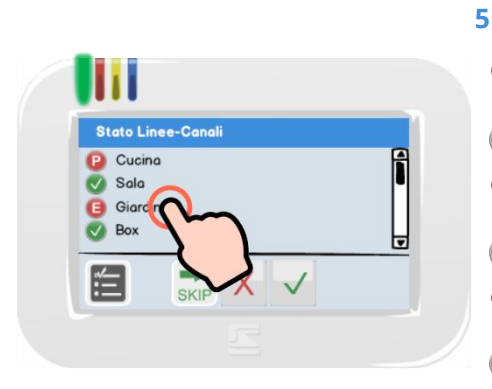

Per variare lo stato di una singola linea/canale è sufficiente toccare il nome corrispondente.

# Opzioni

Attiva: la linea/canale è completamente funzionante.

Esclusa: la linea/canale è completamente esclusa.

Prova: la linea/canale è funzionante ma non genera mai allarmi; gli eventi sono registrati nella memoria storica.

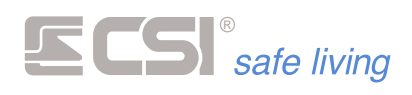

| St | tato Linee-Can | ali |   |  |
|----|----------------|-----|---|--|
| e  | Cucina<br>Sala |     | Ĩ |  |
| Q  | Giardino       |     |   |  |
| 9  | Box            |     |   |  |

Se invece si desidera variare di stato  $\$  Toccare OK  $\checkmark$  per confermare la tutte le linee/canali contemporaneamente basterà toccare il tasto 🗐. Questa variazione è possibile solo tra "Attiva ♥" e "Esclusa ▣".

| St               | ato Linee                         | -Canali |   |   | 'n |
|------------------|-----------------------------------|---------|---|---|----|
| 0<br>0<br>0<br>0 | Cucina<br>Sala<br>Giardino<br>Box |         |   | ĺ |    |
| ť                | 3                                 |         | 6 | ~ |    |

modifica e visualizzare la pagina seguente di linee/canali.

Dopo l'ultima pagina, un ulteriore tocco su OK ✓ applica tutte le modifiche e torna alla schermata Home.

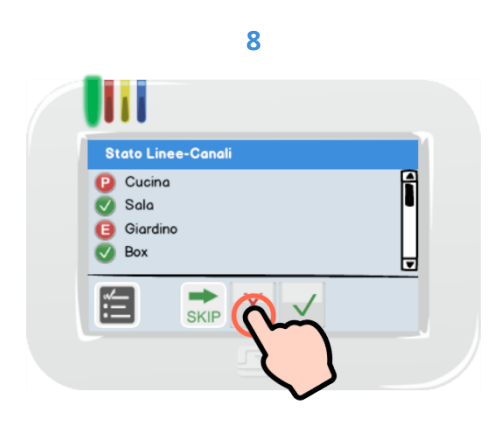

Toccare NO × per annullare le modifiche e tornare alla schermata Home

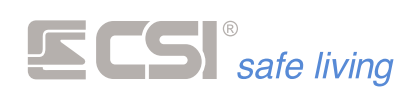

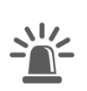

# ALLARME

In caso di allarme, il terminale Starlight può notificare all'utente in diversi modi (a seconda della programmazione):

• visualizzazione a display del nome del sensore che ha rilevato

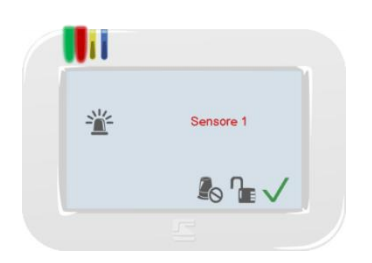

suonata di allarme

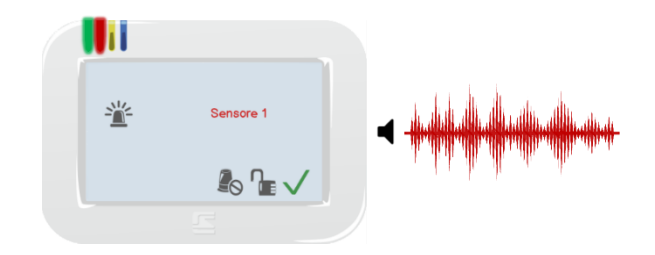

messaggio vocale di allarme, indicando il sensore che ha rilevato

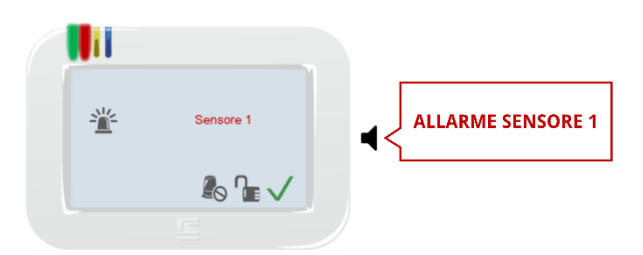

Durante l'allarme l'utente può:

- Toccare il tasto OK 
   per confermare di aver preso visione dell'allarme senza voler disattivare il sistema.
   In questo modo verranno silenziate le tastiere, ma continueranno le altre segnalazioni di allarme (es.: sirene esterne, lampeggiatori, comunicazioni via GSM...).
   Il sistema rimane attivo.
   O
- Toccare il tasto DISATTIVAZIONE <sup>1</sup> per disattivare il sistema (la procedura è quella descritta precedentemente).
   Verranno interrotte tutte le segnalazioni previste per essere disattivate alla disattivazione (tipicamente le sirene e le comunicazioni GSM).
- Toccare il tasto SILENZIA ALLARMI <sup>®</sup>: il sistema rimane attivo ma verranno silenziate le tastiere e le segnalazioni di allarme previste per essere disattivate.

Questa opzione richiede un Codice Utente valido.

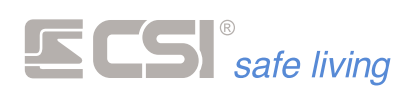

# **MENU ICONE**

Il "Menu Icone" raccoglie - sotto forma di icone - le funzioni di sistema utilizzabili: è sufficiente toccare l'icona corrispondente per interagire con la funzione desiderata.

Non tutte le icone descritte di seguito potrebbero apparire sul vostro sistema, questo dipende dal modello di centrale, dalla programmazione del sistema e dai permessi dell'utente.

Per aprire / chiudere il Menu Icone, toccare semplicemente l'icona 📒 :

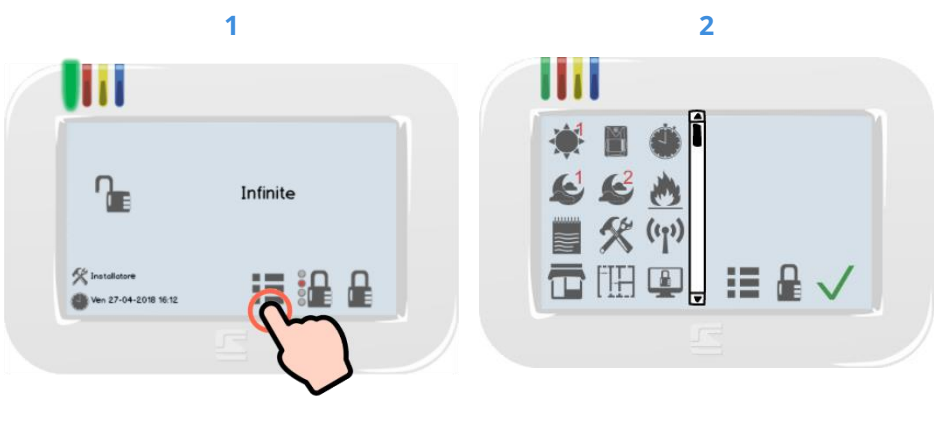

Toccare l'icona Menù 📒 per aprire o Vengono mostrate le icone delle chiudere il Menu Icone.

funzioni disponibili.

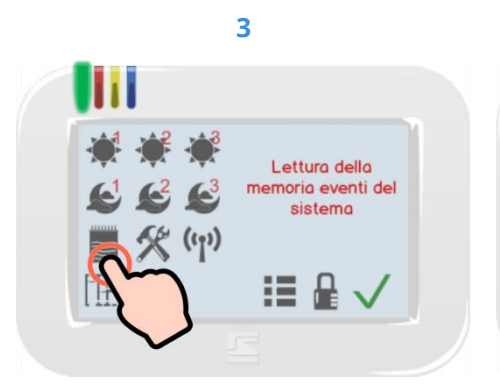

Per selezionare una funzione, toccare l'icona corrispondente.

Si potrà leggere – nell'area informazioni – una breve descrizione sistema). della funzione selezionata.

Per utilizzare la funzione selezionata confermare toccando il tasto OK  $\checkmark$ : viene mostrata – a seconda della funzione – la schermata di controllo o uso.

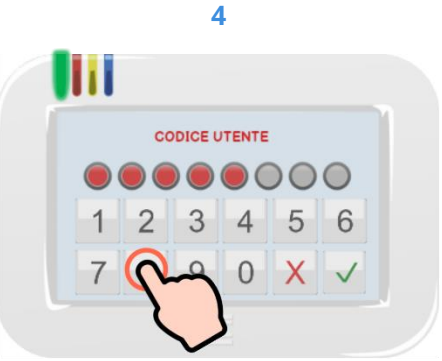

Per l'utilizzo di alcune funzioni è richiesto il Codice Utente (abilitato per l'uso della funzione stessa, fare riferimento all'installatore del

In questi casi, digitare il proprio Codice Utente (toccare OK  $\checkmark$  se inferiore a 8 cifre).

Nota:

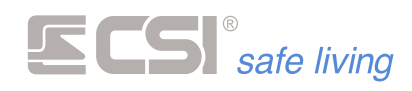

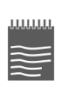

# **MEMORIA STORICA**

La "memoria storica" mostra una serie di eventi corredati dall'indicazione di giorno e ora visualizzati in modo chiaro a display.

Per leggere questa lista di eventi l'utente deve essere abilitato alla visione della "memoria storica".

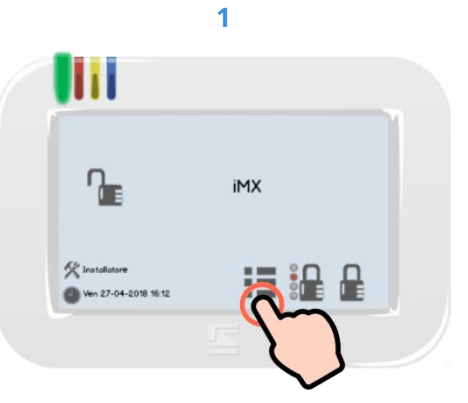

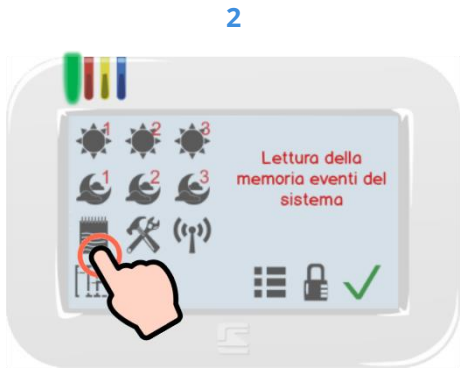

Premere l'icona Menù ፧ per aprire il Menu Icone delle funzioni.

Selezionare l'icona MEMORIA STORICA ■ e confermare entro pochi secondi con il tasto OK ✓.

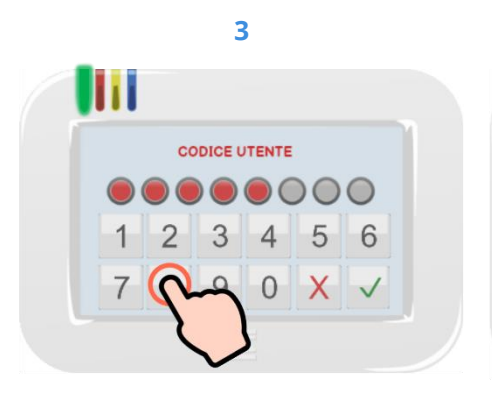

Digitare il proprio Codice Utente (toccare OK  $\checkmark$  se inferiore a 8 cifre).

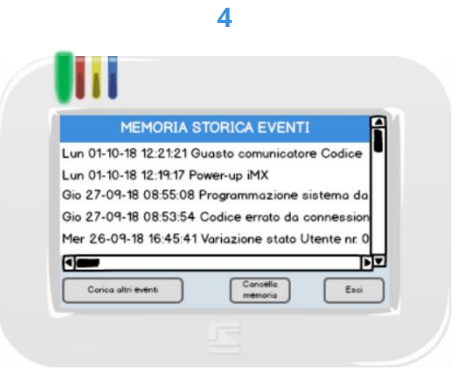

Vengono mostrati gli eventi in ordine cronologico decrescente (dal più recente al più vecchio).

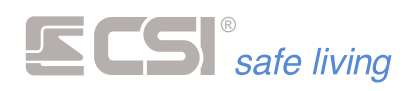

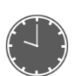

# OROLOGIO

Nell'angolo inferiore della schermata principale sono visibili la data e l'ora del sistema:

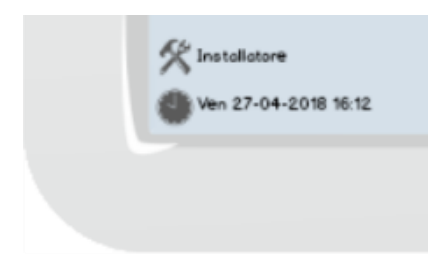

Toccando quest'area è possibile modificare le impostazioni dell'orologio. Per l'ingresso in tale area è richiesta la digitazione di un codice abilitato alla programmazione dell'ora.

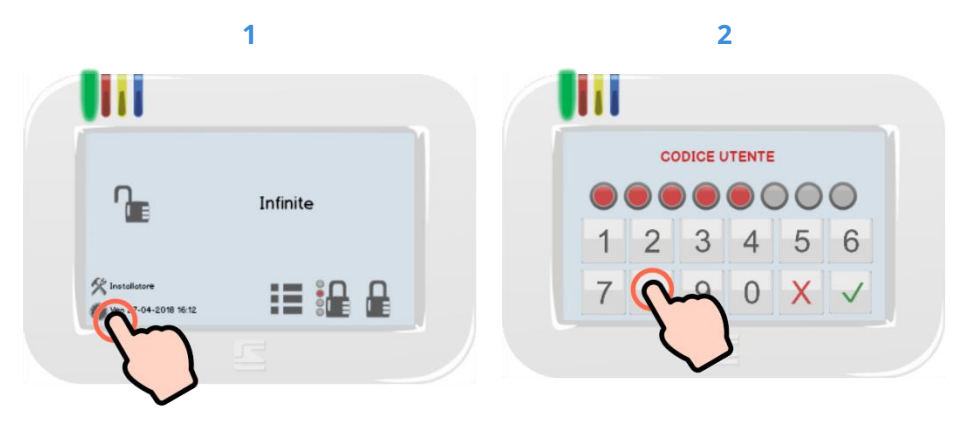

Toccare l'area dell'orologio 🏶 per aprire le impostazioni di data e ora.

Digitare il proprio Codice Utente (toccare OK  $\checkmark$  se inferiore a 8 cifre).

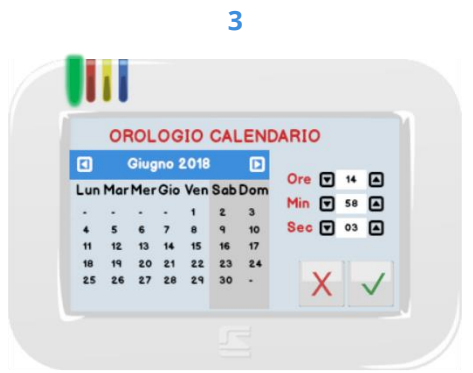

Modificare la data e l'orario quindi toccare OK  $\checkmark$  per confermare.

Per annullare ed uscire toccare NO  $\times$  .

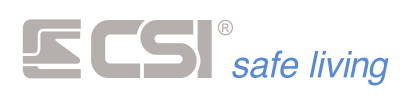

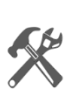

# MENU IMPOSTAZIONI

Nel Menu Impostazioni è possibile:

- impostare la centrale in modalità "programmazione radio" (senza dover accedere alla centrale)
- gestire la programmazione degli utenti

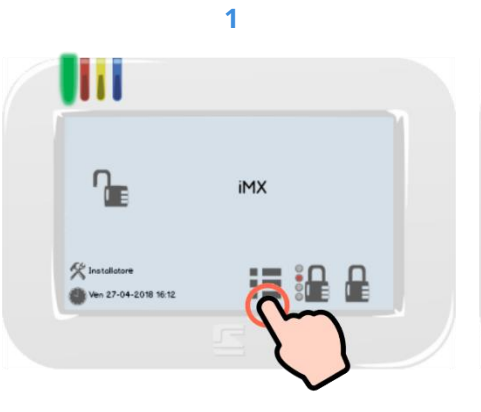

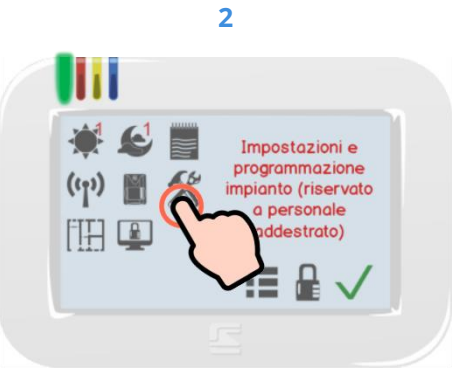

Premere l'icona Menù 🗮 per aprire il Menu Icone delle funzioni.

Selezionare l'icona IMPOSTAZIONI % e confermare entro pochi secondi con il tasto OK  $\checkmark$ .

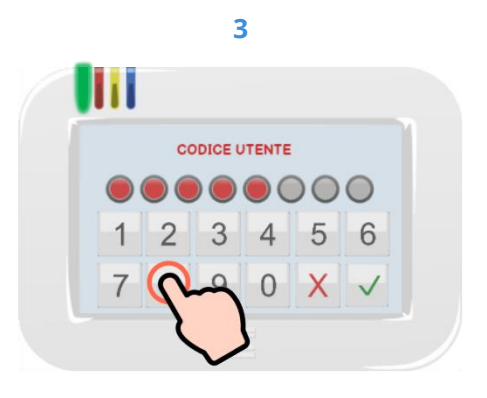

Digitare il proprio Codice Utente (toccare OK  $\checkmark$  se inferiore a 8 cifre).

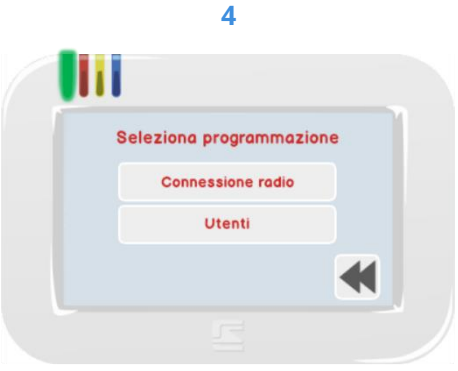

Viene mostrato l'elenco delle funzioni disponibili. Toccare la voce desiderata oppure toccare < per tornare al menu principale.

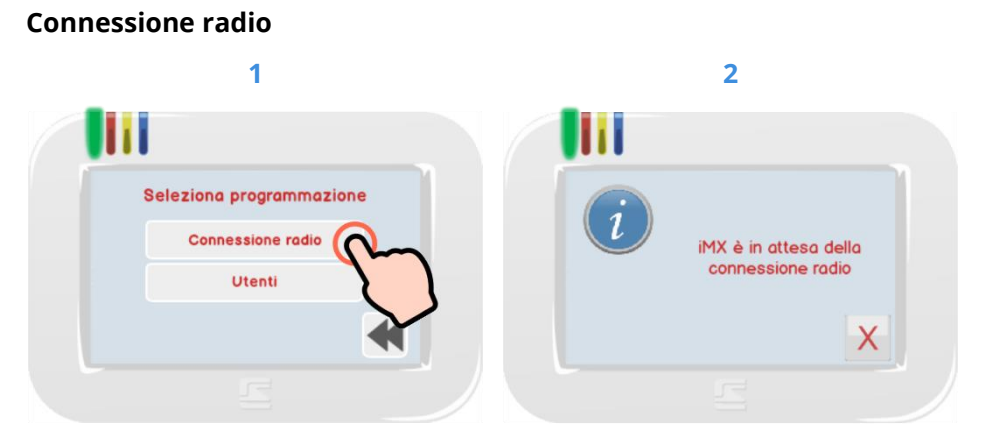

Toccando l'opzione "Connessione radio" (Fig. 1), la centrale viene mandata immediatamente in medalità "programmazione via radio".

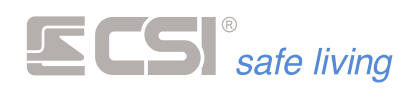

Da questo momento la centrale è in attesa della connessione radio (Fig. 2) per la programmazione del sistema (tramite UsbPod Wlink). Eseguire la programmazione ed al termine toccare <sup>×</sup> per chiudere la connessione radio e tornare al menu principale.

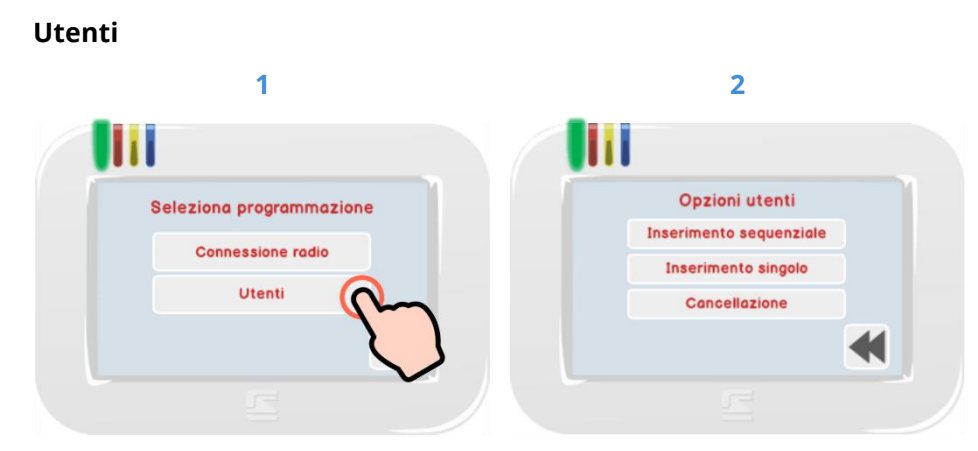

Questo sotto-menu permette la modifica, la creazione e la cancellazione degli utenti del sistema.

### 1. Inserimento sequenziale

Consente l'inserimento di nuovi codici numerici o Proxy (solo su modelli Starlight PK) in modo sequenziale:

a) inserire il codice numerico / passare la chiave proxy

b) toccare OK  $\checkmark$  per confermare e passare automaticamente al codice successivo

c) aggiungere un nuovo codice / chiave... e così via...

d) per uscire toccare  $\times$ .

Vengono considerati solamente gli spazi di memoria utente liberi.

## 2. Inserimento singolo

Consente l'inserimento di un singolo nuovo codice numerico o chiave Proxy (solo su modelli Starlight PK):

- a) viene visualizzato il primo spazio di memoria utente libero
- b) inserire il codice numerico oppure passare la chiave proxy

c) toccare OK  $\checkmark$  per confermare oppure  $\times$  per annullare ed uscire.

## 3. Cancellazione

Consente la cancellazione sequenziale dei codici utente. a) vengono visualizzati in sequenza i codici programmati, a partire dal codice 2 fino al 32

b) toccare OK ✓ per confermare la cancellazione oppure × per lasciare il codice in memoria e passare al successivo
c) toccare SKIP <sup>™</sup> per uscire dalla procedura.

# ! ATTENZIONE ! NON E' POSSIBILE MODIFICARE L'UTENTE 1

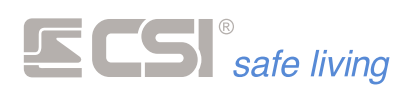

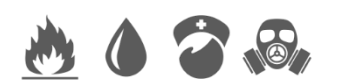

# ICONE EMULAZIONE ALLARME

Dipendenti dalla programmazione, possono essere attivi svariati tasti icona rappresentanti allarmi di vario genere (generico, allagamento, incendio, gas, ecc.).

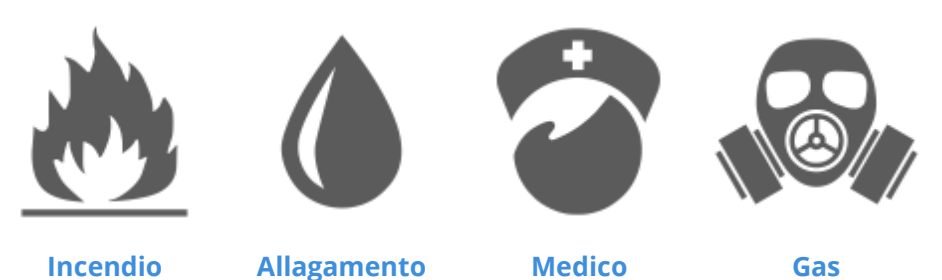

Toccando queste icone e confermando con il tasto OK  $\checkmark$  entro pochi secondi, è possibile attivare istantaneamente allarmi ed azionamenti in modo manuale, anche con la corrispondente chiamata del comunicatore. Il funzionamento di queste icone dipende strettamente dalla programmazione eseguita (possono essere azionate le sirene, oppure solamente eseguite chiamate silenziose, oppure ancora chiuse elettrovalvole – nel caso del gas – e così via).

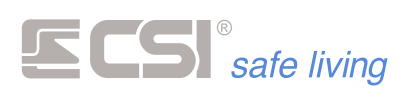

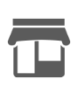

# CORTESIA

La funzione cortesia consente l'emissione di un segnale sonoro di cortesia quando – a sistema **disattivato** – uno o più sensori del sistema rilevano l'accesso ai locali.

Per l'uso di questa funzione fare riferimento all'installatore del sistema (qui è possibile solo abilitare o disabilitare il funzionamento generale della funzione).

Toccando l'icona CORTESIA  $\square$  viene visualizzato lo stato di "attivazione" o "disattivazione" della funzione: selezionare se abilitare o disabilitare quindi toccare OK  $\checkmark$  per confermare oppure NO  $\times$  per uscire senza modifiche.

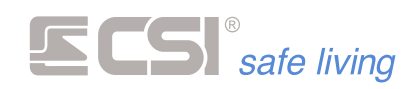

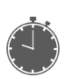

# TIMER (ATTIVAZIONE E DISATTIVAZIONE GRUPPI)

Il sistema può essere attivato e disattivato automaticamente, ovviamente con la possibilità di scegliere sia i Gruppi che gli orari (la programmazione è su base settimanale).

Con questa opzione è possibile abilitare o disabilitare questi timer. In questo modo è possibile - ad esempio - sospendere l'attivazione automatica di alcune parti (Gruppi) del sistema perché sono cambiate le abitudini di accesso.

Fare riferimento all'installatore del sistema per la programmazione dei "timer gruppi" in base alle proprie esigenze.

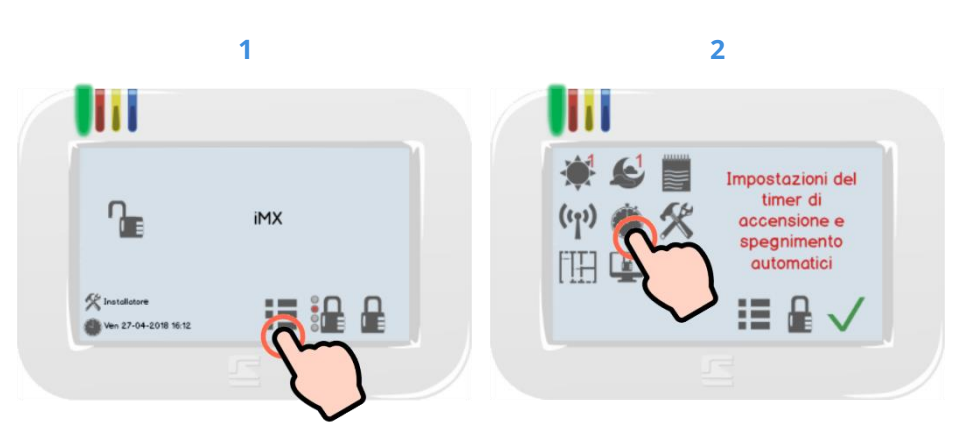

Toccare l'icona Menù 🎟 per aprire il 🛛 Selezionare l'icona TIMER 🄎 e Menu Icone delle funzioni.

confermare entro pochi secondi con il tasto OK  $\checkmark$ .

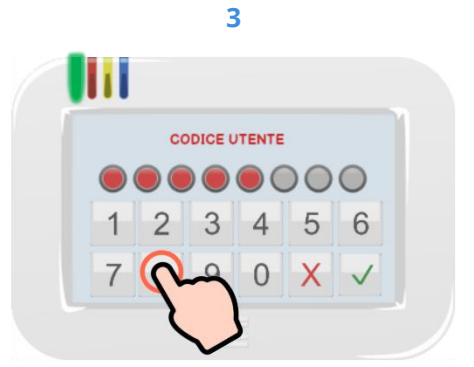

Digitare il proprio Codice Utente (toccare OK  $\checkmark$  se inferiore a 8 cifre).

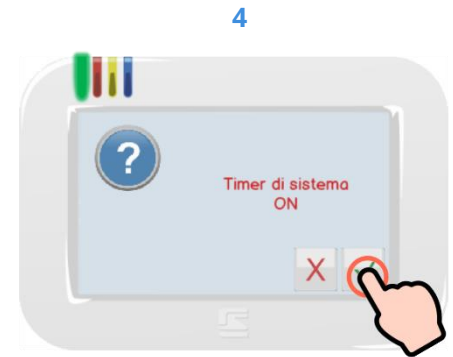

Viene visualizzato lo stato "ON / OFF" dei timer.

Toccare NO × per variare lo stato di attivazione dei timer, quindi toccare  $OK \checkmark$  per confermare la scelta.

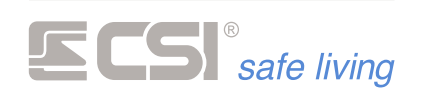

# ((1))

# GSM

Questa funzione restituisce informazioni sullo stato del comunicatore GSM (se presente nel sistema):

- **Livello di segnale** GSM (0 = segnale assente ÷ 5 = segnale massimo).
- Scadenza SIM: visualizza i giorni rimanenti al promemoria di scadenza SIM (richiede la programmazione della richiesta da parte dell'installatore).
- **Operatore**: nome dell'operatore. .
- Anomalie: eventuale presenza di anomalia. .

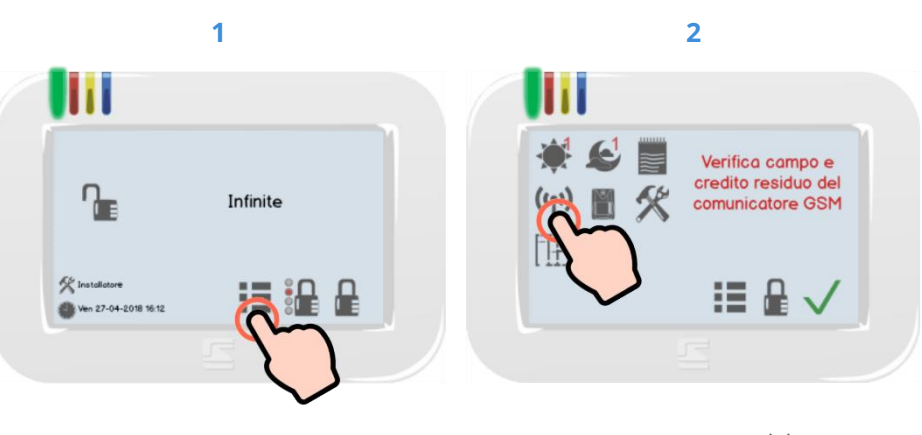

Toccare l'icona Menù 📒 per aprire il 🛛 Selezionare l'icona GSM 🖤 e Menu Icone delle funzioni.

confermare entro pochi secondi con il tasto OK  $\checkmark$ .

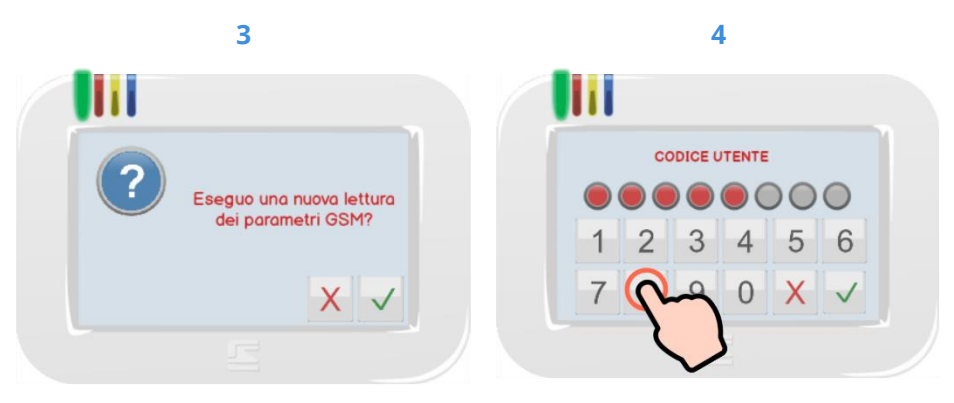

Viene chiesto se si desidera visualizzare i parametri memorizzati (toccare  $^{ imes}$  ) oppure eseguire una nuova verifica dei paramteri (toccare  $\checkmark$  , in questo caso è necessario digitare il codice utente abilitato).

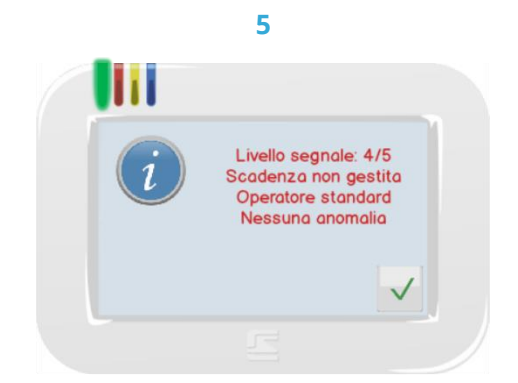

Vengono visualizzati i i dati relativi al comunicatore GSM.

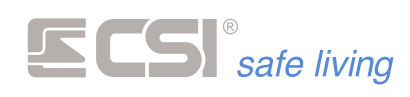

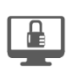

# **PULIZIA SCHERMO**

Questa opzione serve ad agevolare la pulizia dello schermo di Starlight, che - essendo di tipo touch - potrebbe causare l'attivazione accidentale di funzioni durante le operazioni.

Quando viene toccata l'icona di PULIZIA SCHERMO 堡 per alcuni secondi (circa 10 secondi) il terminale visualizza il logo di sistema ma non risponderà più ai tocchi.

Trascorso il tempo di blocco, il terminale ritorna automaticamente alle sue funzioni normali.

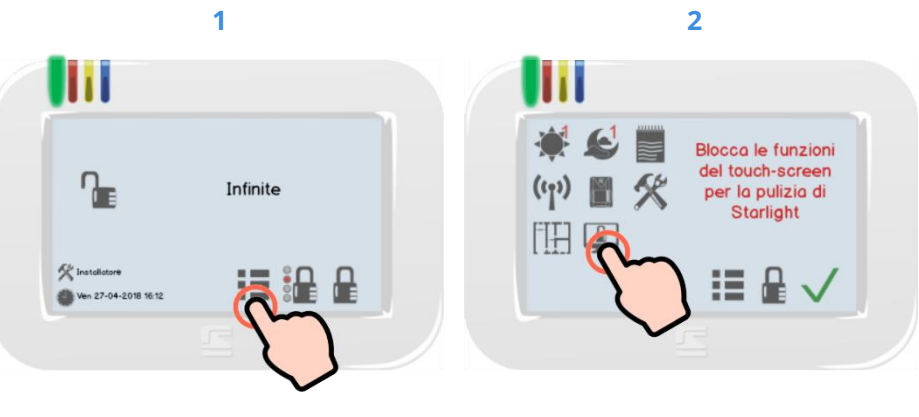

Toccare l'icona Menù 琶 per aprire il 🛛 Selezionare l'icona PULIZIA Menu Icone delle funzioni.

SCHERMO 🚇 e confermare entro pochi secondi con il tasto OK  $\checkmark$ .

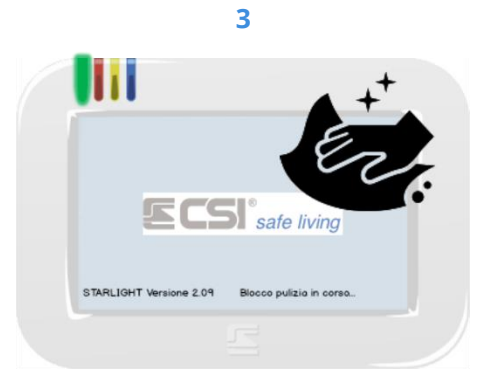

Procedere con la pulizia dello schermo. Dopo circa 10 secondi il terminale riattiverà il touchscreen.

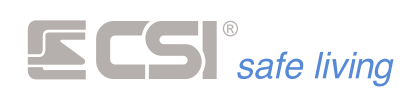

# MAPPE

La funzione "mappe" consente di visualizzare – sui terminali Starlight – una o più immagini degli ambienti protetti (fotografie reali, piantine o altro tipo di rappresentazione), su cui potranno apparire i vari elementi del sistema di sicurezza.

Le caratteristiche delle mappe sono:

• Possibilità di utilizzo di immagini reali dell'edificio protetto (es.: immagini delle stanze o degli ambienti...) oppure piantine.

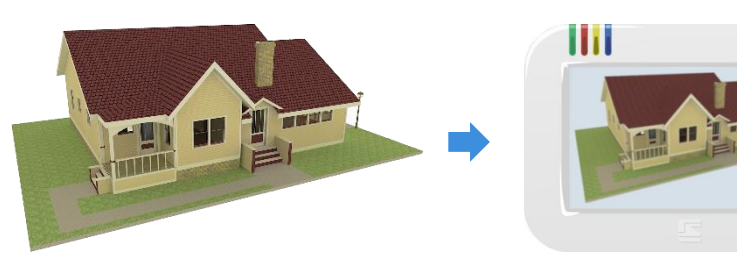

• Attivazione automatica delle mappe quando il sistema è in allarme, con la visualizzazione della zona che lo ha provocato

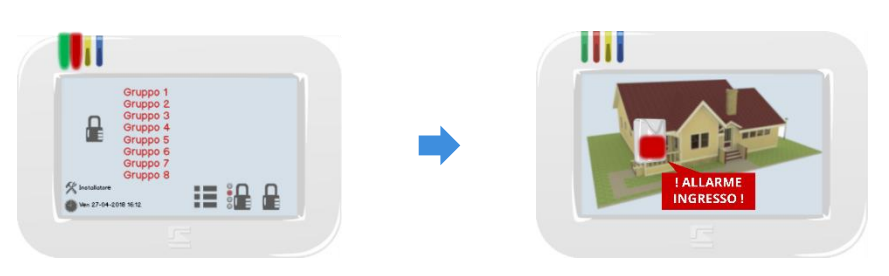

 Interazione con le mappe grazie al controllo dei vari elementi visualizzati (gestione delle zone di allarme).

Per la programmazione delle mappe fare riferimento all'installatore del sistema.

Quando il sistema è disattivato è possibile passare alla visualizzazione delle mappe per:

- visualizzare lo stato dei vari elementi del sistema inseriti sulla mappa
- controllare gli elementi interattivi (es.: controllo uscite)

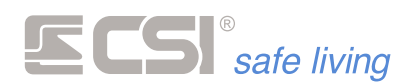

### Visualizzare le mappe

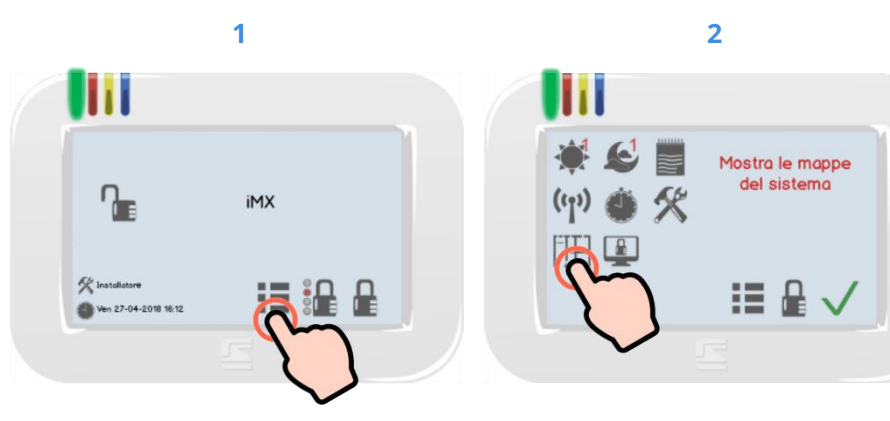

Toccare l'icona Menù 📒 per aprire il 🛛 Toccare l'icona MAPPE 🖽 e Menu Icone delle funzioni.

confermare entro pochi secondi con il tasto OK √.

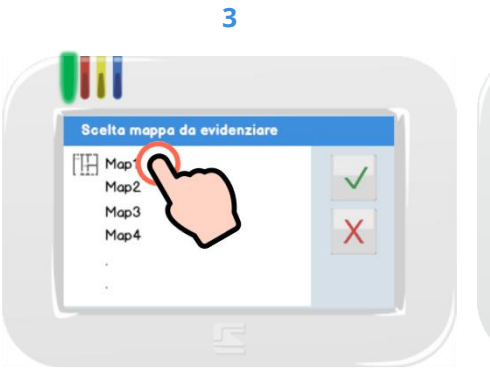

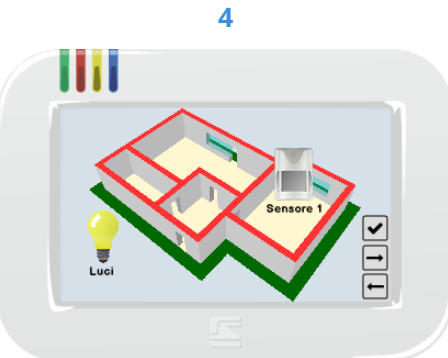

Selezionare – se è presente più di una – la mappa desiderata e toccare elementi interattivi presenti. il tasto OK  $\checkmark$ .

Viene visualizzata la mappa con gli

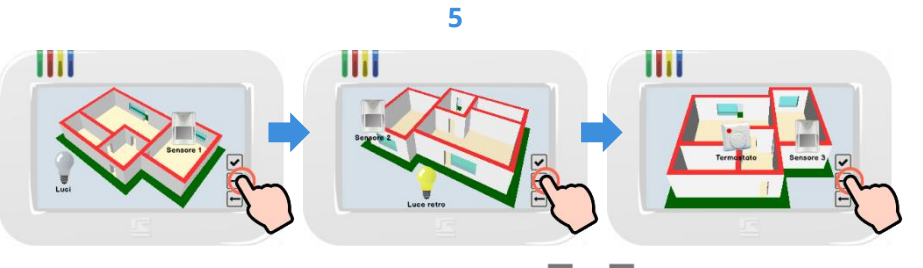

Per visualizzare le altre mappe toccare i tasti 🔄 e 🖻 .

6

Per uscire dalle mappe toccare il tasto OK 🗹.

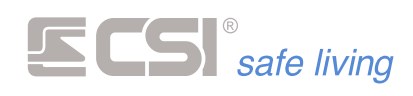

### Mappe durante allarme

Quando il sistema è attivato, se uno dei sensori inseriti nelle mappe rileva intrusione, sui terminali si aprirà automaticamente la mappa che lo contiene. L'icona che rappresenta il sensore lampeggerà.

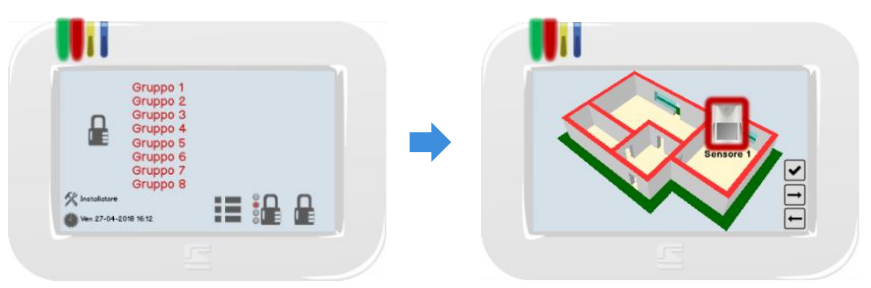

Per silenziare l'allarme sul terminale toccare il tasto OK 🔽.

Memoria allarme mappe Nota: le mappe memorizzano l'ultimo allarme avvenuto fino alla disattivazione del sistema; pertanto – anche dopo aver silenziato l'allarme con il tasto OK ✓ e rientrando nella visualizzazione delle mappe prima della disattivazione – viene visualizzata nuovamente la mappa con l'ultimo allarme avvenuto.

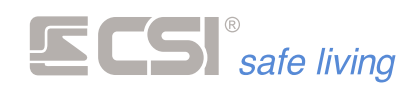

# SCREEN SAVER

La funzione "screensaver" ha lo scopo di preservare lo schermo del terminale dall'usura.

Sebbene sia progettato per una lunga durata, lo schermo del terminale non dovrebbe visualizzare la stessa immagine per troppe ore consecutive altrimenti può danneggiarsi.

Lo screensaver si occupa di cambiare – ad intervalli regolari – l'immagine a riposo sul terminale, scegliendo tra quelle caricate sulla scheda Micro-SD.

Nota: richiede l'attivazione della funzione "Screensaver" sui terminali.

Per caricare queste immagini si deve estrarre la scheda Micro-SD dal terminale e copiarle nella cartella "ScreenSaver".

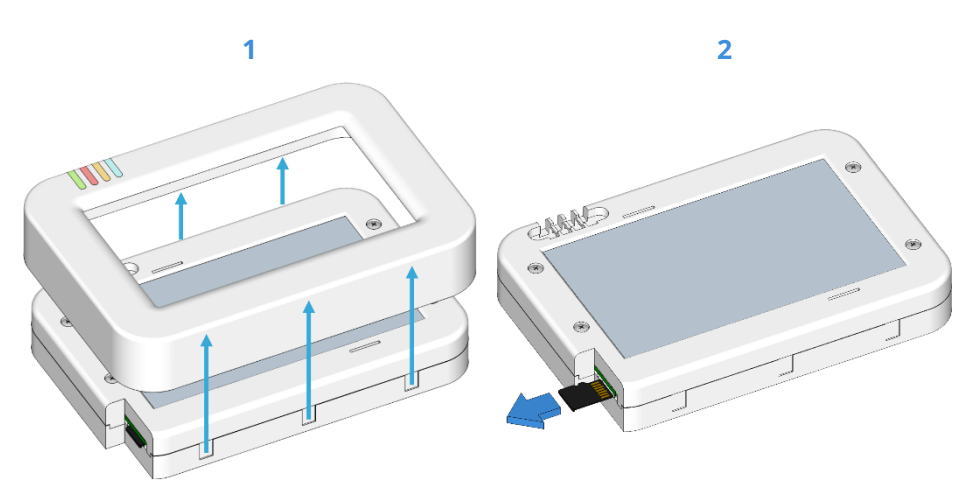

Rimuovere con attenzione la cornice Estrarre la scheda SD . dal terminale.

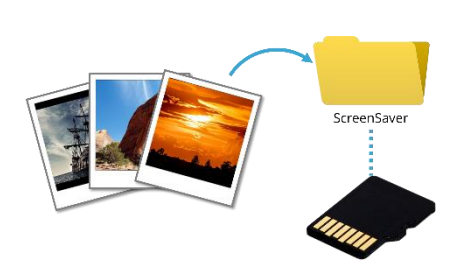

3

Inserire la scheda SD in un PC e copiare nella cartella "ScreenSaver" le immagini desiderate. Le immagini devono essere in formato bitmap (.BMP), dimensione 480 x 272 pixel.

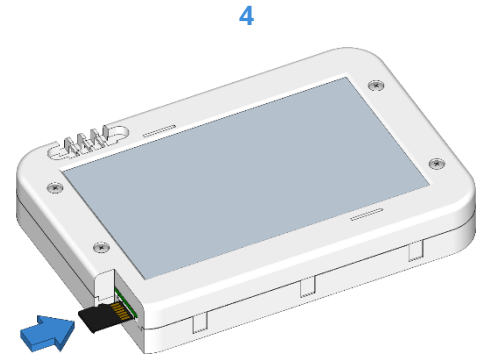

Re-inserire la scheda SD nel terminale. Quando il terminale sarà a riposo visualizzerà in sequenza le immagini.

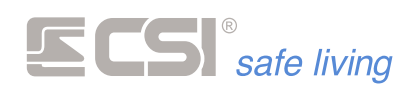

# **USO DEI TERMINALI VISION**

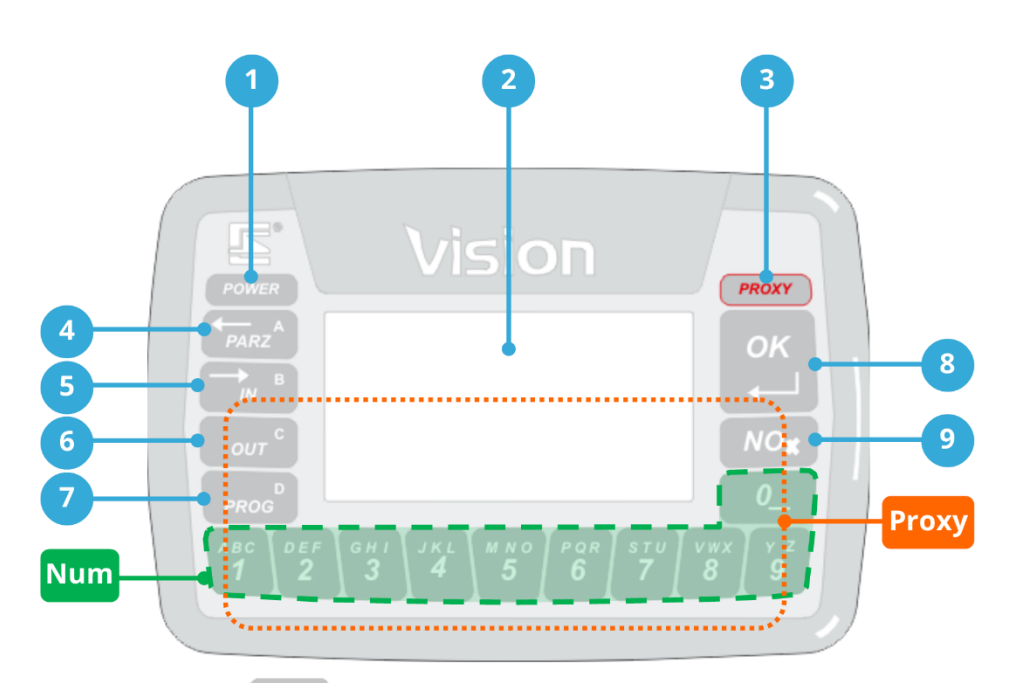

### 9. LED POWER POWER

Stato dell'alimentazione del sistema (non per versioni radio WLink):

- Acceso fisso: nessun problema. E' presente l'alimentazione di rete 230 V<sub>AC</sub> e la tensione di carica della batteria è regolare.
- Lampeggiante lento: la tensione di rete 230 V<sub>AC</sub> è assente, il sistema è alimentato dalla batteria con carica sufficiente.
- Lampeggiante veloce: la tensione di rete 230 V<sub>AC</sub> è assente, il sistema è alimentato dalla batteria ma la carica è ad un livello troppo basso.

### **10. DISPLAY**

Grafico, 128 x 64 pixel, retroilluminato.

11. LED PROXY PROXY

LED di segnalazione lettura chiavi Proxy.

12. Tasto A / PARZ 📶

Tasto multifunzione (attivazione Parziale, spostamento a precedente)

13. Tasto B / IN 🚞

Tasto multifunzione (spostamento a successivo)

14. Tasto C / OUT

Tasto multifunzione (uscita da menu attuale, skip)

15. Tasto D / PROG

Tasto multifunzione (menu programmazione, se presente)

16. Tasto OK

Tasto multifunzione [attivazione TOTALE (modo Gruppi), attivazione PROGRAMMA 1 (modo Programmi), conferma opzione/valore]

17. Tasto NO 🔤

Tasto multifunzione (esci, annulla, modifica valore, cambia pagina icone)

18. Tasti numerici 📅 😰 🖫 🖉 🐨 🐨 🐨 🖉

Tasti numerici multifunzione (digitazione codici/valori numerici, selezione icone funzione, visualizzazione Gruppi/Programmi attivi, notifica allarmi Gruppi/Programmi)

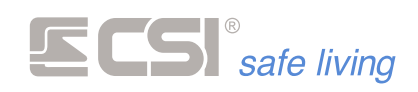

### VISUALIZZAZIONE

Il terminale Vision – grazie al display grafico – visualizza una grande quantità di informazioni sul sistema iMX e permette di agire sul sistema attraverso i tasti multifunzione retro-illuminati.

Normalmente a display compaiono le seguenti informazioni:

- Sistema disattivato: nome della centrale
- Sistema attivato: numero o nome del/i Gruppo/i attivo/i.
   Nota: è possibile selezionare per ogni Vision quali Gruppi visualizzare, pertanto non tutti potrebbero essere presenti a display anche se attivi.
- Informazioni sull'installatore del sistema
- Data ed ora.
- Icone per accedere alle funzioni del sistema (le icone visualizzate dipendono dalla programmazione del terminale).
   Per attivare la funzione corrispondente, è sufficiente toccare il tasto numerico sotto l'icona stessa.

Durante le attivazioni e gli spegnimenti poi possono comparire a display informazioni circa le memorie di allarme, i ritardi di uscita ed ingresso, le eventuali anomalie (assenza alimentazioni, linee aperte).

I tasti del terminale, singolarmente illuminati, possono rappresentare lo stato di attivazione dei Gruppi da 1 a 8, ed eventualmente possono lampeggiare come memoria di allarme del gruppo corrispondente (dipende dalla programmazione, funzione non disponibile per i modelli radio Wlink).

## **VISUALIZZARE ALTRE ICONE**

Le icone visualizzate nella parte inferiore del display indicano le funzioni disponibili premendo il tasto numerico corrispondente.

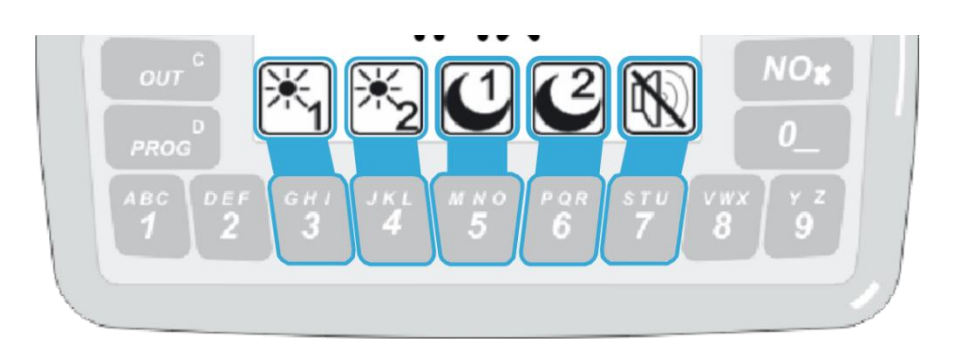

Quella visualizzata è una "**pagina di icone**", sono disponibili fino a **3 pagine** ciascuna con al massimo **5 icone ciascuna**.

Per cambiare pagina e visualizzare altre icone premere il tasto [NO].

Nota: non tutte le icone potrebbero apparire sul vostro sistema. Questo dipende dal modello di centrale e dalla programmazione del sistema.

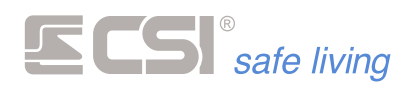

# ACCENSIONE TOTALE

### Modo

Cosa fa

### Funzionamento a Gruppi

Attiva **tutti** i Gruppi per cui l'Utente è abilitato e a cui il terminale è abbinato.

**Nota 1**: partire da sistema disattivo (tutti i Gruppi sono disattivi). **Nota 2 (Vision Wlink)**: premere prima un tasto qualsiasi per provocare l'accensione del terminale (normalmente in stand-by, basso consumo).

## Come farlo

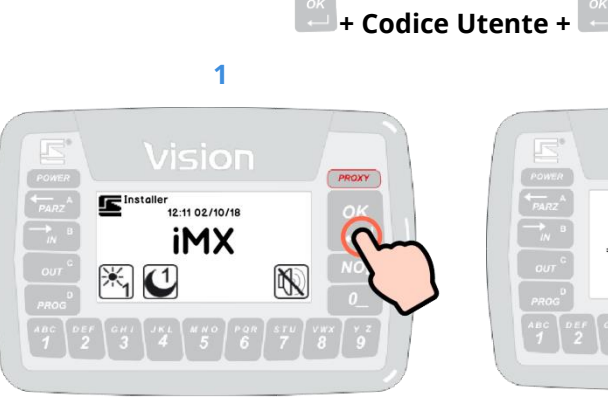

Premere il tasto 🖾 (OK).

**Nota**: se il primo tasto del codice non corrisponde ad un tasto icona attivo, è possibile iniziare a digitarlo direttamente senza premere OK. Digitare il proprio Codice Utente, poi premere (OK) se inferiore a 8 cifre.

4

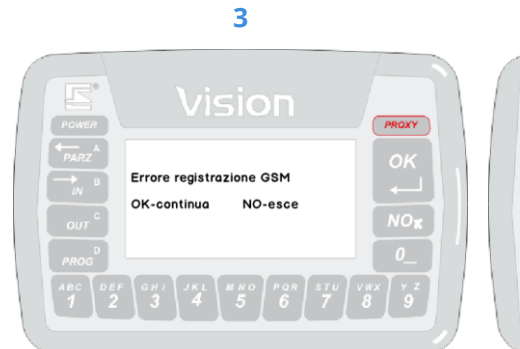

Una volta inserito il codice, possono essere notificate delle anomalie registrate dalla centrale (es.: linee aperte, assenza alimentazioni, linee escluse...).

Premere (**OK**) per confermare (se vi sono più notifiche si passa alla prossima) oppure (**NO**) per annullare l'attivazione del sistema.

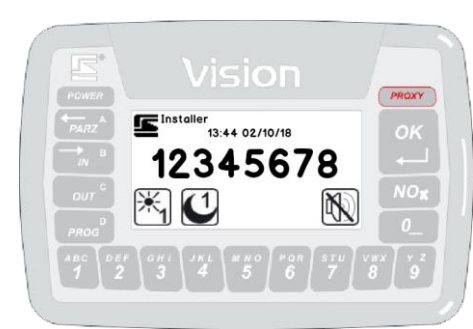

Il display torna alla schermata inziale che adesso mostra il numero dei Gruppi attivi nell'area informazioni.

Se programmati, si accendono i tasti numerici corrispondenti ai Gruppi attivi.

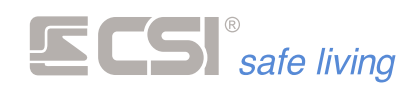

### **Chiave Proxy**

Nota 1: solo su terminali dotati di lettore integrato (mod. Vision PK). Nota 2: su Vision Wlink, premere prima un qualsiasi tasto per provocare l'accensione del terminale, normalmente in stand-by (basso consumo).

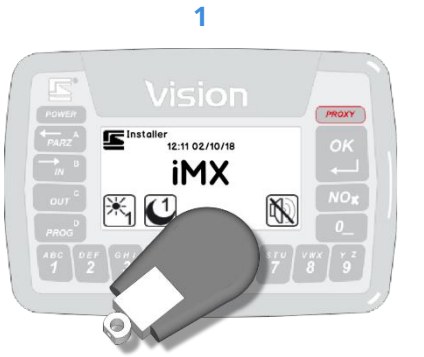

Presentare la chiave Proxy davanti all'area di lettura (la zona centrale inferiore del terminale).

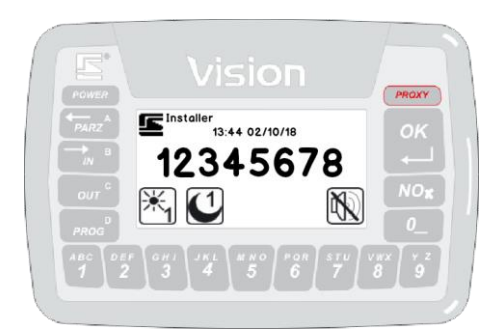

2

Il display torna alla schermata inziale che adesso mostra il numero dei Gruppi attivi nell'area informazioni.

Se programmati, si accendono i tasti numerici corrispondenti ai Gruppi attivi.

# **ATTIVAZIONE PROGRAMMA N. 1**

# **Funzionamento a Programmi**

Attiva il primo "programma" (Gruppo) per cui l'Utente è abilitato e a cui il terminale è abbinato.

Nota 1: partire da sistema disattivo (nessun Programma attivo). Nota 2: su Vision Wlink, premere prima un qualsiasi tasto per provocare l'accensione del terminale, normalmente in stand-by (basso consumo).

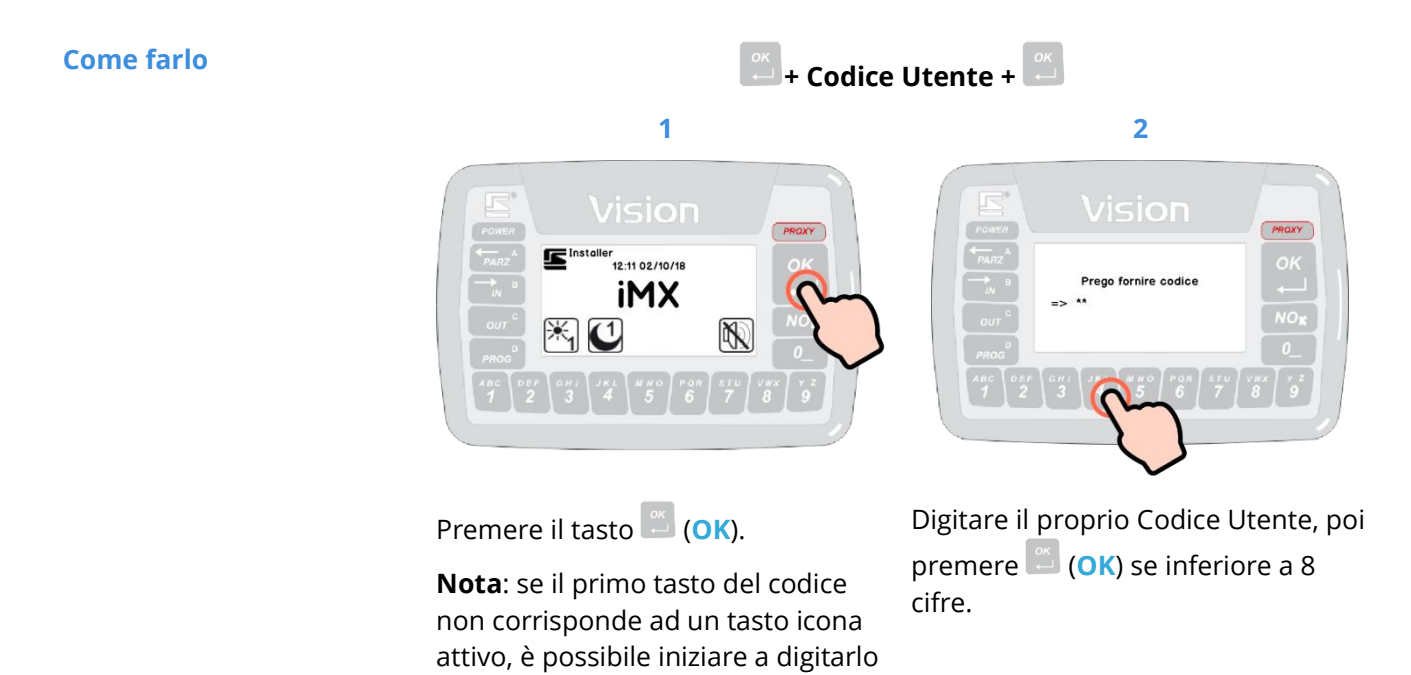

Cosa fa

Modo

direttamente senza premere OK.

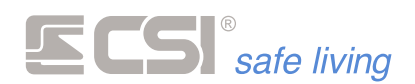

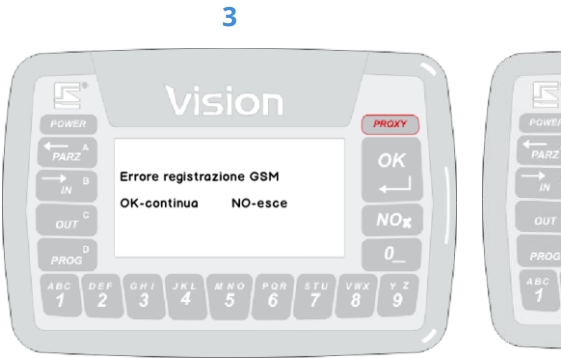

Una volta inserito il codice, possono essere notificate delle anomalie registrate dalla centrale (es.: linee aperte, assenza alimentazioni, linee escluse...).

Premere (OK) per confermare (se vi sono più notifiche si passa alla prossima) oppure (NO) per annullare l'attivazione del sistema.

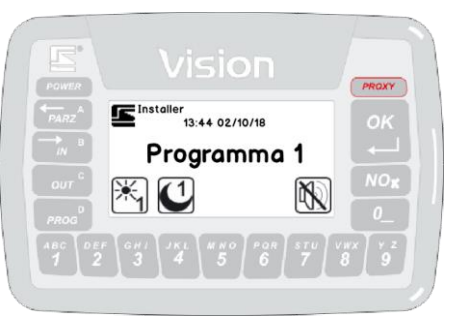

4

Il display torna alla schermata inziale che adesso mostra il numero del Programma attivo nell'area informazioni.

Se programmato, si accende il tasto numerico corrispondente al Programma attivo.

### **Chiave Proxy**

Nota 1: solo su terminali dotati di lettore integrato (mod. Vision PK). Nota 2: su Vision Wlink, premere prima un qualsiasi tasto per provocare l'accensione del terminale, normalmente in stand-by (basso consumo).

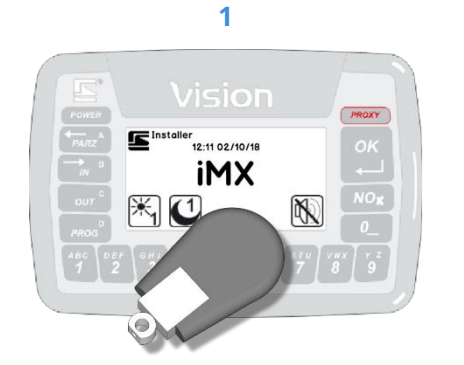

Presentare la chiave Proxy davanti all'area di lettura (la zona centrale inferiore del terminale).

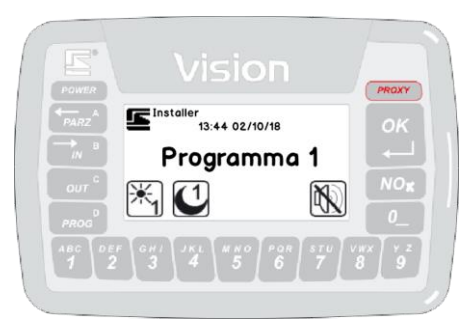

2

Il display torna alla schermata inziale che adesso mostra il numero del Programma attivo nell'area informazioni.

Se programmato, si accende il tasto numerico corrispondente al Programma attivo.

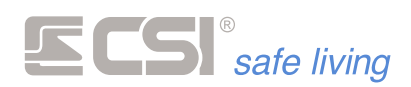

# **ACCENSIONE PARZIALE**

### Modo

Cosa fa

### **Funzionamento a Gruppi**

Attiva solo i Gruppi **selezionati** dall'utente (e per cui è abilitato) e a cui il terminale è abbinato.

Nota: partire da sistema disattivo (tutti i Gruppi sono disattivi).

**Come farlo** 

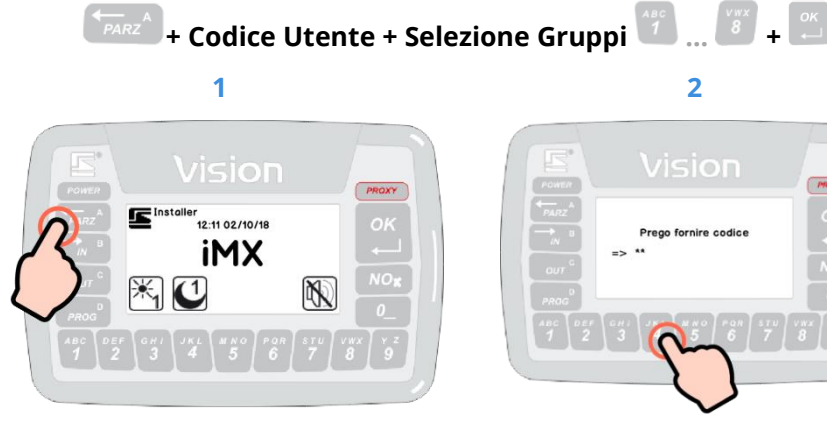

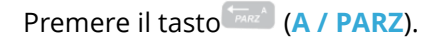

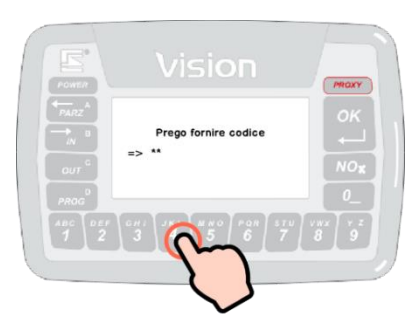

2

Digitare il Codice Utente, poi premere (OK) se inferiore a 8 cifre.

Errore registrazione GSM

NO-esce

OK-continua

4

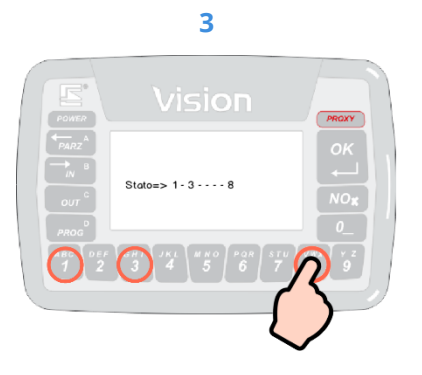

Selezionare/deselezionare i Gruppi da attivare, premendo i tasti numerici da 1 a 8 corrispondenti.

Premere il tasto 👛 (OK) per confermare. Per annullare l'operazione premere il tasto (NO).

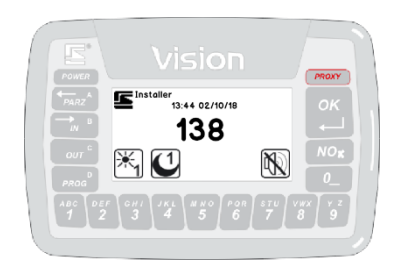

Possono essere notificate delle anomalie registrate dalla centrale (es.: linee aperte, assenza alimentazioni, linee escluse...). Premere (OK) per confermare (se vi sono più notifiche si passa alla prossima) oppure (NO) per annullare l'attivazione del sistema.

5

Il display torna alla schermata inziale che adesso mostra i numeri dei Gruppi attivi nell'area informazioni.

Se programmati, si accendono i tasti numerici corrispondenti ai Gruppi attivi.

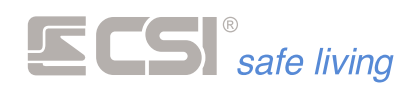

## **Chiave Proxy**

Nota: solo su tastiere dotate di lettore integrato (mod. Starlight PK). Nota 2: su Vision Wlink, premere prima un qualsiasi tasto per provocare l'accensione del terminale, normalmente in stand-by (basso consumo).

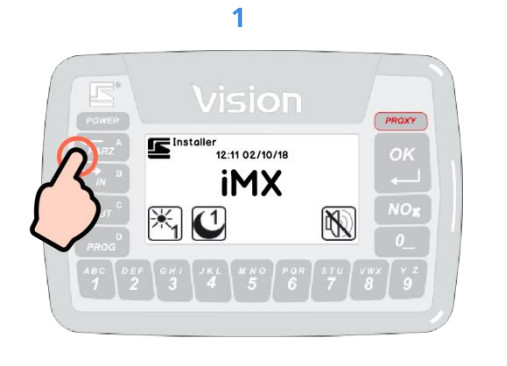

Premere il tasto (A / PARZ).

2 Prego fornire codic

Presentare la chiave Proxy davanti all'area di lettura (la zona centrale inferiore del terminale).

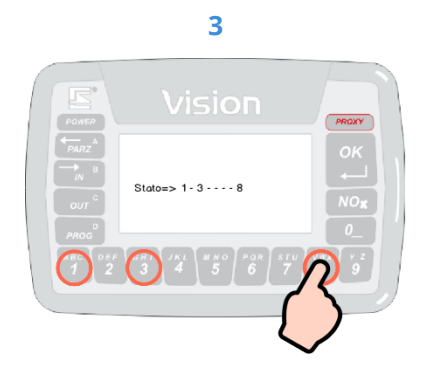

Selezionare/deselezionare i Gruppi da attivare, premendo i tasti numerici da 1 a 8 corrispondenti.

Premere il tasto 🛄 (OK) per confermare. Per annullare l'operazione premere il tasto (NO).

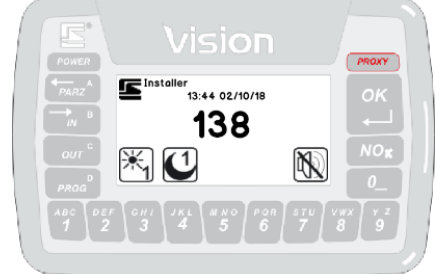

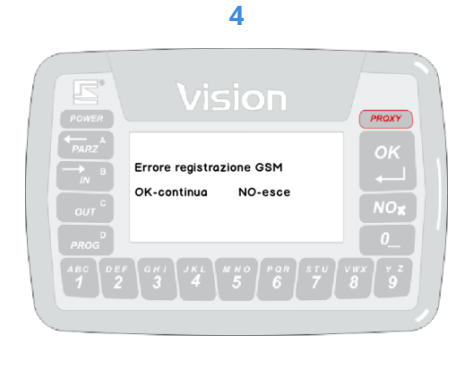

Possono essere notificate delle anomalie registrate dalla centrale (es.: linee aperte, assenza alimentazioni, linee escluse...). Premere 🚨 (OK) per confermare (se vi sono più notifiche si passa alla prossima) oppure (NO) per annullare l'attivazione del sistema.

# 5

Il display torna alla schermata inziale che adesso mostra i numeri dei Gruppi attivi nell'area informazioni.

Se programmati, si accendono i tasti numerici corrispondenti ai Gruppi attivi.

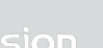

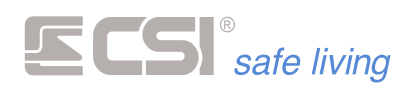

# ACCENSIONE ALTRI PROGRAMMI

### Modo

Cosa fa

### **Funzionamento a Programmi**

Attiva il Programma **selezionato** dall'utente (e per cui è abilitato) e a cui il terminale è abbinato.

Nota: partire da sistema disattivo (nessun Programma attivo).

**Come farlo** 

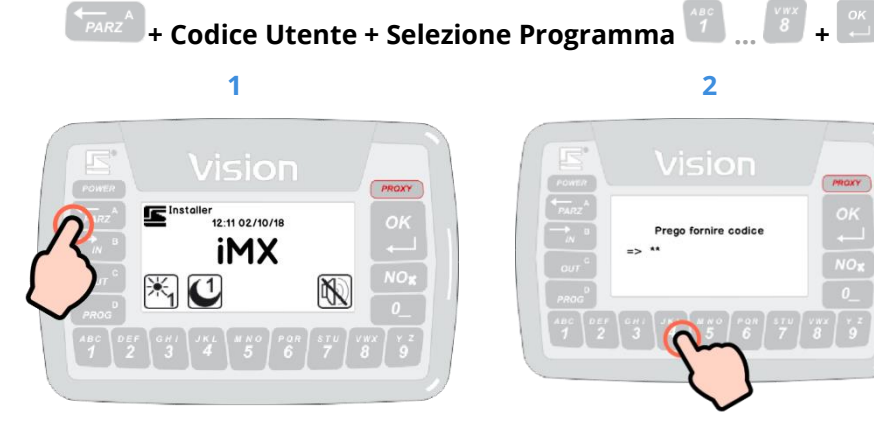

Premere il tasto (A / PARZ).

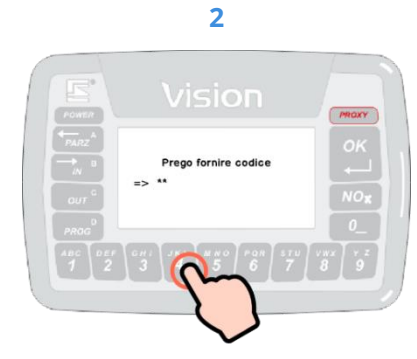

Digitare il Codice Utente, poi premere (OK) se inferiore a 8 cifre.

Errore registrazione GSM

NO-esce

OK-continua

4

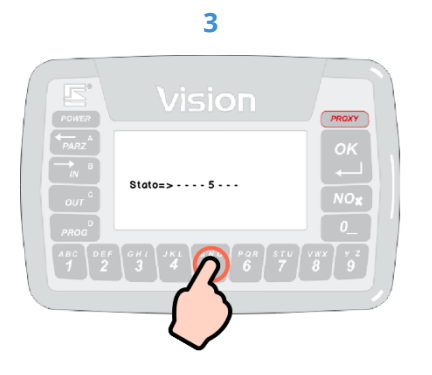

Selezionare/deselezionare il Programma da attivare, premendo i tasti numerici da 1 a 8.

Premere il tasto 👛 (OK) per confermare. Per annullare l'operazione premere il tasto (NO).

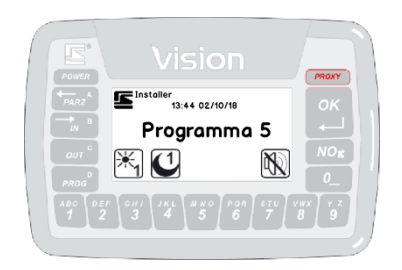

Possono essere notificate delle anomalie registrate dalla centrale (es.: linee aperte, assenza alimentazioni, linee escluse...). Premere 👛 (OK) per confermare (se vi sono più notifiche si passa alla prossima) oppure (NO) per annullare l'attivazione del sistema.

5

Il display torna alla schermata inziale che adesso mostra il nome/numero del Programma attivo nell'area informazioni.

Se programmato, si accende il tasto numerico del Programma attivo.

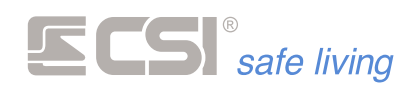

## **Chiave Proxy**

Nota 1: solo su tastiere dotate di lettore integrato (mod. Starlight PK). Nota 2: su Vision Wlink, premere prima un qualsiasi tasto per provocare l'accensione del terminale, normalmente in stand-by (basso consumo).

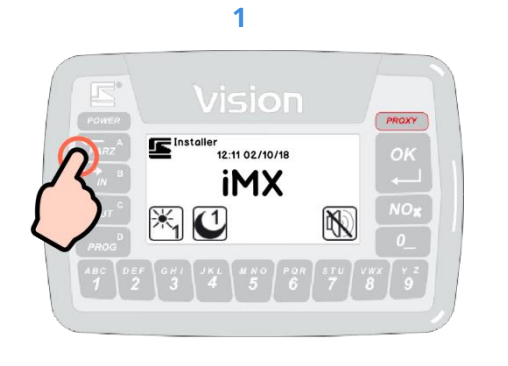

Premere il tasto (A / PARZ).

2

Presentare la chiave Proxy davanti all'area di lettura (la zona subito sotto i LED).

4

re registrazione GSM

NO-esce

OK-continua

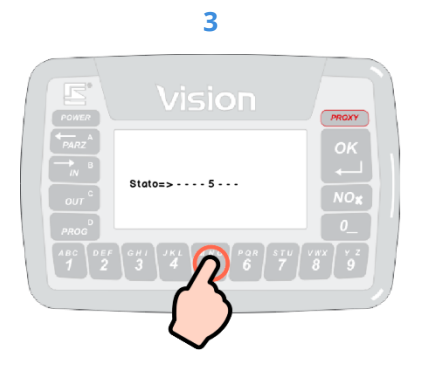

Selezionare/deselezionare il Programma da attivare, premendo i tasti numerici da 1 a 8.

Premere il tasto (OK) per confermare. Per annullare l'operazione premere il tasto (NO).

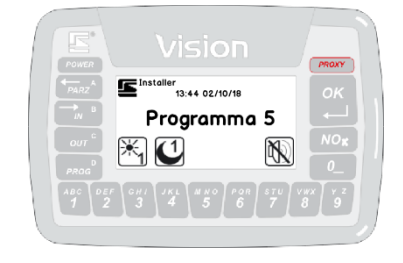

Possono essere notificate delle anomalie registrate dalla centrale (es.: linee aperte, assenza alimentazioni, linee escluse...). Premere (OK) per confermare (se vi sono più notifiche si passa alla prossima) oppure (NO) per annullare l'attivazione del sistema.

# 5

Il display torna alla schermata inziale che adesso mostra il nome/numero del Programma attivo nell'area informazioni.

Se programmato, si accende il tasto numerico del Programma attivo.

62

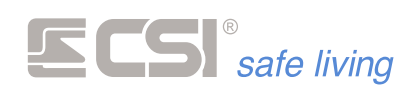

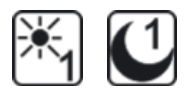

# ATTIVAZIONI RAPIDE "GIORNO" E "NOTTE"

Cosa sono le "attivazioni rapide"

(vedere la descrizione di "attivazioni rapide" nel medesimo capitolo dei terminali Starlight)

Sono disponibili tre tasti icona per eseguire le **attivazioni rapide**:

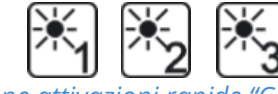

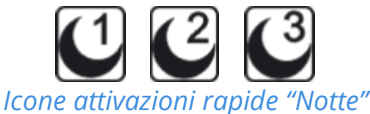

2

Icone attivazioni rapide "Giorno"

Ogni icona corrisponde ad una selezione di Gruppi. E' possibile assegnare un nome alle attivazioni rapide.

Anche se indicate come "giorno" e "notte", le attivazioni rapide non sono vincolate ad orario ma possono essere utilizzate in qualsiasi momento.

### Come usarle

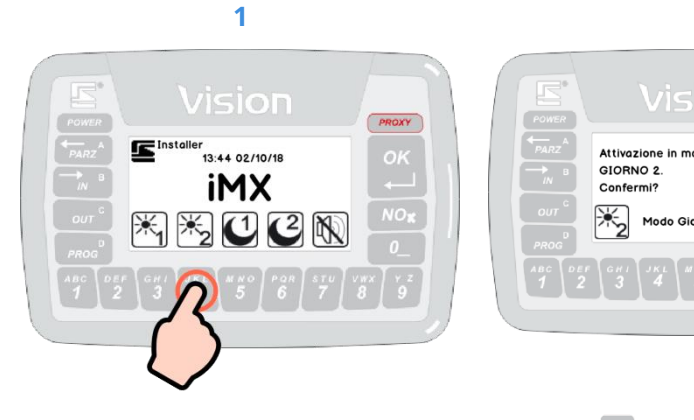

Premere il tasto numerico corrispondente all'icona dell'attivazione rapida desiderata. Premere (OK) per confermare oppure (NO) per annullare l'attivazione del sistema.

4

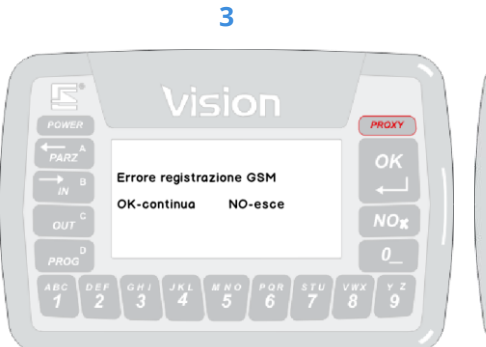

Possono essere notificate delle anomalie registrate dalla centrale (es.: linee aperte, assenza alimentazioni, linee escluse...).

Premere (**OK**) per confermare (se vi sono più notifiche si passa alla prossima) oppure (**NOR** (**NO**) per annullare l'attivazione del sistema.

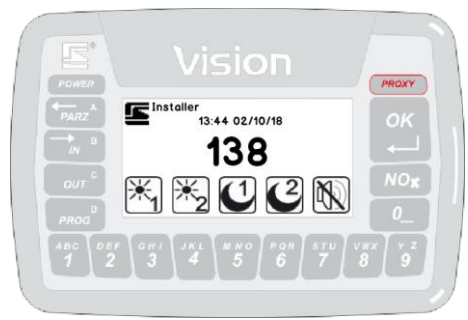

Il display torna alla schermata inziale che adesso mostra i numeri dei Gruppi attivi nell'area informazioni.

Se programmati, si accendono i tasti numerici corrispondenti ai Gruppi attivi.

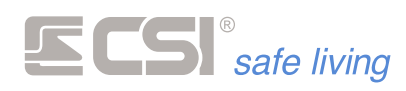

# DISATTIVAZIONE

Cosa fa

A sistema attivato (totale o parziale), disattiva **tutti** i Gruppi / Programmi per cui l'Utente è abilitato e a cui il terminale è abbinato.

### Come farlo

🖺 + Codice Utente + 🛄

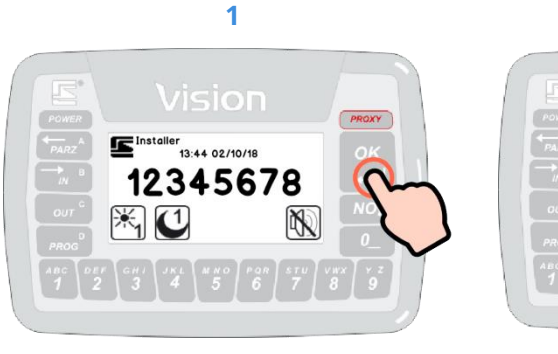

Premere il tasto 💭 (OK).

**Nota**: se il primo tasto del codice non corrisponde ad un tasto icona attivo, è possibile iniziare a digitarlo direttamente senza premere OK.

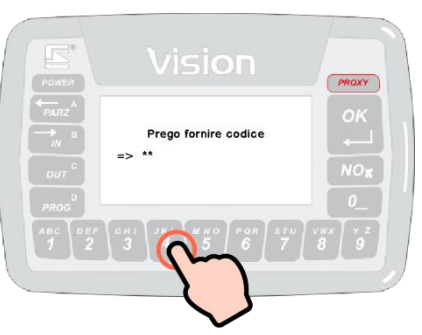

2

Digitare il proprio Codice Utente, poi premere (OK) se inferiore a 8 cifre.

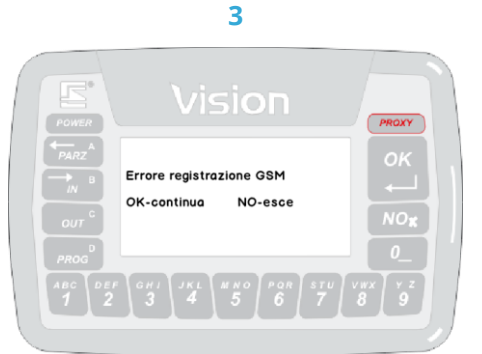

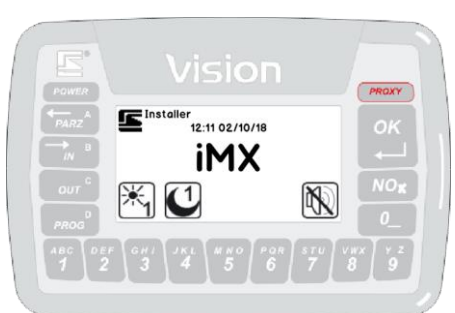

4

Una volta inserito il codice, possono essere notificate delle anomalie registrate dalla centrale (es.: linee aperte, assenza alimentazioni, linee escluse...).

Premere (OK) per confermare (se vi sono più notifiche si passa alla prossima) oppure (NO) per annullare l'attivazione del sistema.

Il display torna alla schermata inziale che adesso mostra il nome del sistema nell'area informazioni.

Se abilitati - si spengono i tasti indicanti i Gruppi/Programmi attivi.

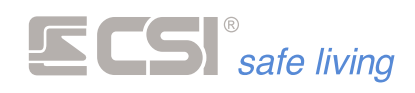

## **Chiave Proxy**

Nota 1: solo su tastiere dotate di lettore integrato (mod. Starlight PK). Nota 2: su Vision Wlink, premere prima un qualsiasi tasto per provocare l'accensione del terminale, normalmente in stand-by (basso consumo).

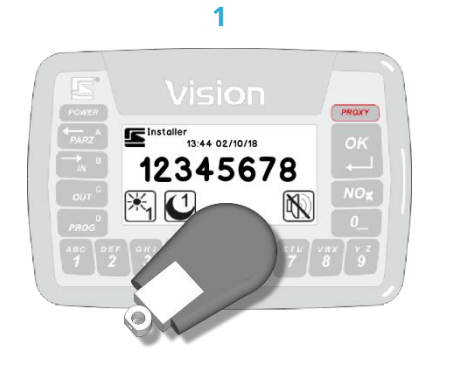

Presentare la chiave Proxy davanti all'area di lettura (la zona subito sotto i LED). Possono essere notificate delle anomalie registrate dalla centrale (es.: linee aperte, assenza alimentazioni, linee escluse...). Passare di nuovo la chiave o premere (OK) per confermare (se vi sono più notifiche si passa alla

2

NO-esce

Errore registrazione GSM

OK-continua

prossima) oppure <sup>NO</sup><sup>K</sup> (NO) per

annullare l'attivazione del sistema.

3

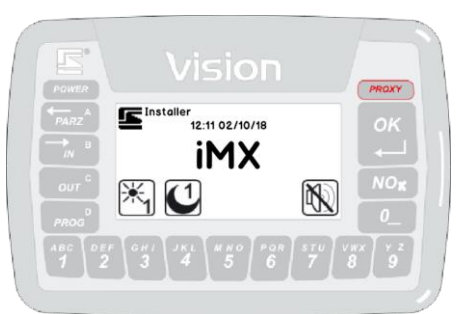

Il display torna alla schermata inziale che adesso mostra il nome del sistema nell'area informazioni.

Se abilitati - si spengono i tasti indicanti i Gruppi/Programmi attivi.

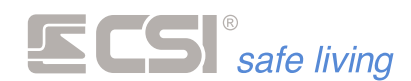

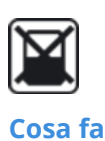

**ESCLUSIONE LINEE E CANALI** 

Esclude, mette in prova o disattiva i sensori (linee e canali) del sistema. Questa funzione è molto utile nel caso si riscontrassero delle anomalie su una o più linee o canali ma non fosse possibile intervenire per risolvere il guasto, volendo comunque inserire l'impianto di allarme.

# **Come farlo**

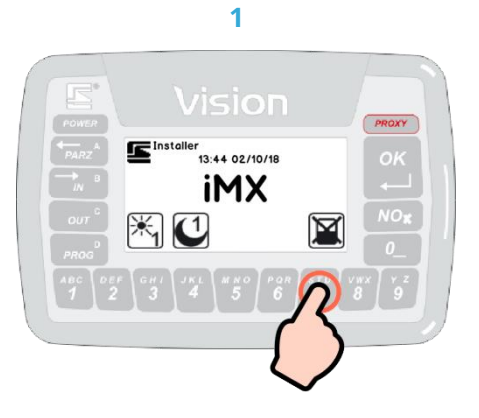

Premere il tasto numerico corrispondente all'icona "Esclusione linea/canale" 🕮

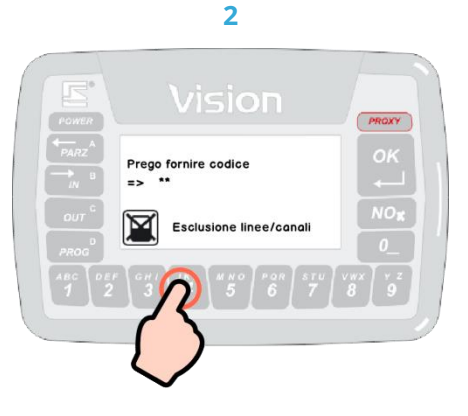

Digitare il proprio Codice Utente, poi premere 🛄 (OK) se inferiore a 8 cifre.

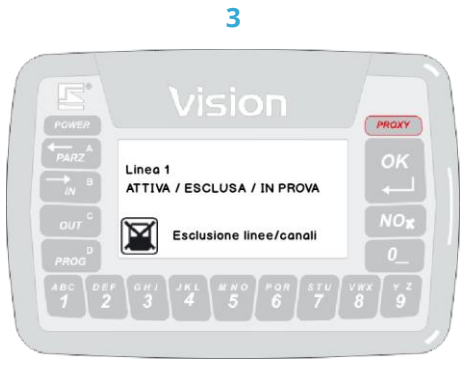

Verranno visualizzate - una alla volta - tutte le linee e i canali programmati partendo dal numero più basso, ciascuno con lo stato attuale tra:

- Attiva: la linea/canale è completamente funzionante.
- Esclusa: la linea/canale è completamente esclusa.
- In prova: la linea/canale è funzionante ma non genera mai allarmi; gli eventi sono registrati nella memoria storica.

Per variare lo stato della linea/canale premere [NOR] (NO).

Per visualizzare la linea/canale successiva premere 🛄 (OK); al termine della lista si esce automaticamente dall'opzione di esclusione.

Per uscire in qualsiasi momento premere (OUT / C).

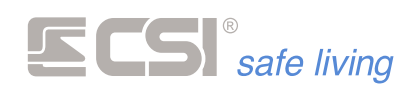

# ALLARME

In caso di allarme, il terminale Vision notifica all'utente lo stato di allarme visualizzando a display il nome del sensore che ha rilevato:

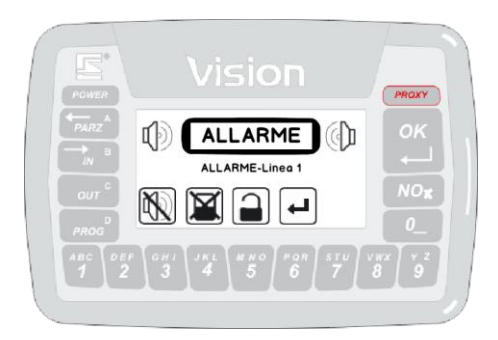

Durante l'allarme l'utente può:

Premere il tasto 🖉 (6) corrispondente all'opzione 🕒 per confermare di aver preso visione dell'allarme senza voler disattivare il sistema. In questo modo verranno silenziate le tastiere, ma continueranno le altre segnalazioni di allarme (es.: sirene esterne, lampeggiatori, comunicazioni via GSM...).

Il sistema rimane attivo.

- Premere il tasto (OK) oppure il tasto (5) corrispondente . all'opzione ), seguiti dal codice utente per disattivare il sistema (la procedura è quella descritta precedentemente). Verranno interrotte tutte le segnalazioni previste per essere disattivate alla disattivazione (tipicamente le sirene e le comunicazioni GSM).
- Premere il tasto (4) corrispondente all'opzione per escludere una • o più linee/canali (la procedura è quella descritta precedentemente).
- Premere il tasto 🔟 (3) corrispondente all'opzione 🕅: il sistema rimane attivo ma verranno silenziate le tastiere e le segnalazioni di allarme previste per essere disattivate.

Questa opzione richiede un Codice Utente valido.

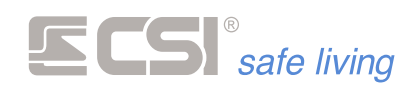

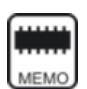

# **MEMORIA STORICA**

La "memoria storica" mostra una serie di eventi corredati dall'indicazione di giorno e ora visualizzati in modo chiaro a display.

Per leggere questa lista di eventi l'utente deve essere abilitato alla "visione della memoria storica".

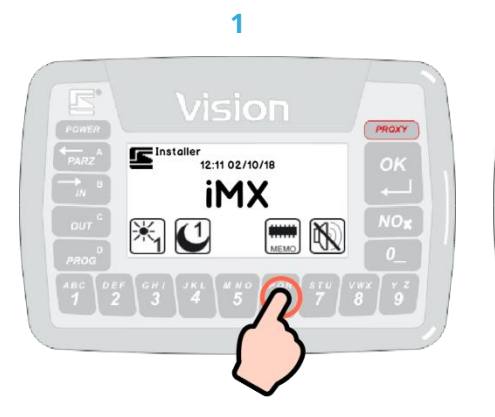

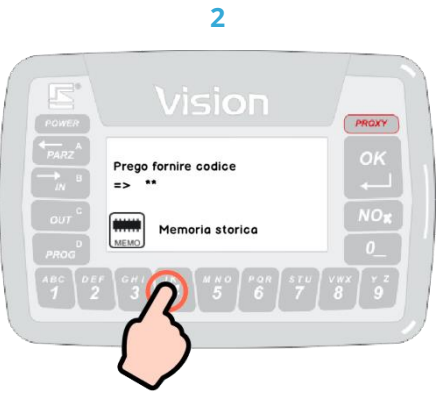

Premere il tasto numerico corrispondente all'icona "Memoria storica"

Digitare il proprio Codice Utente, poi premere (OK) se inferiore a 8 cifre.

3

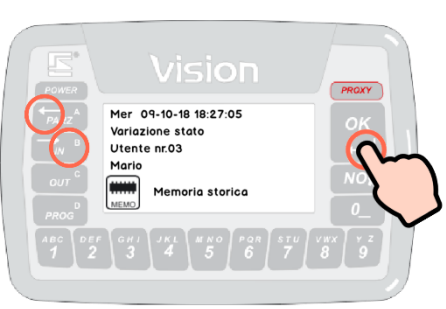

Vengono mostrati gli eventi in ordine cronologico decrescente (dal più recente al più vecchio).

Per visualizzare l'evento precedente premere (OK) oppure (< / A). Per visualizzare l'evento successivo premere (> / B).

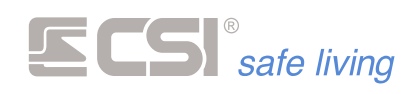

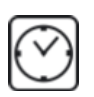

# OROLOGIO

A display sono visualizzate la data e l'ora del sistema:

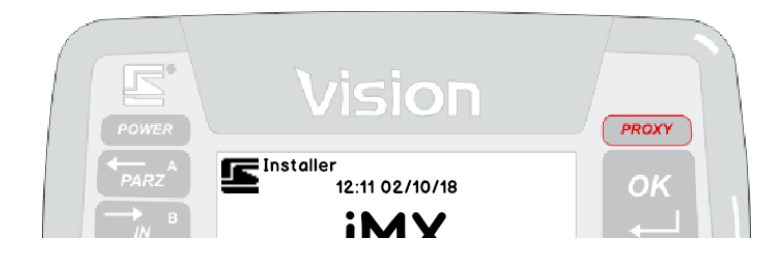

Per modificare le impostazioni dell'orologio utilizzare l'opzione "Orologio" 🖄 (l'utente deve essere abilitato alla "programmazione orologio").

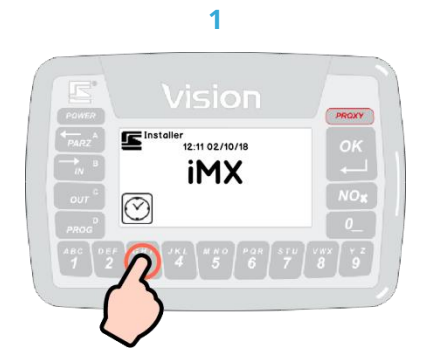

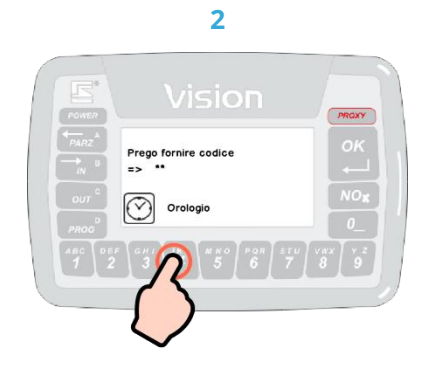

Premere il tasto numerico corrispondente all'icona "Orologio" Ô.

Digitare il proprio Codice Utente, poi premere (OK) se inferiore a 8 cifre.

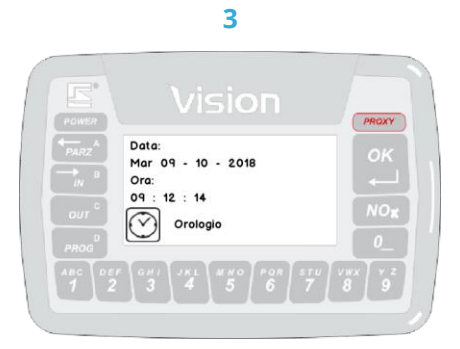

Vengono visualizzate la data e l'ora attuali del sistema. Premere (OK) per uscire senza modifiche.

## Modificare la data e l'ora

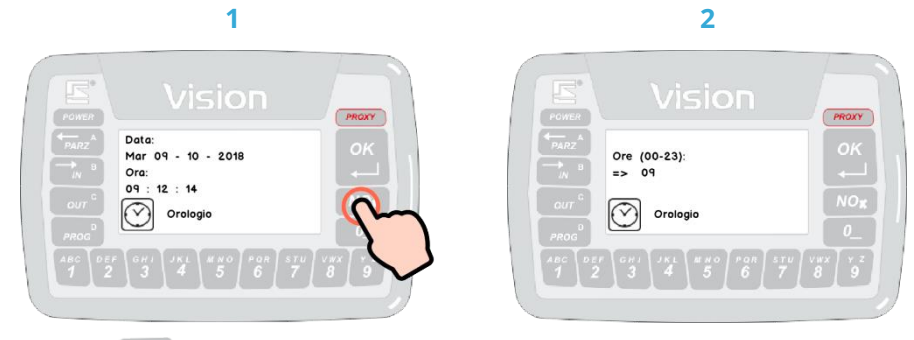

Premere (NO / X) per iniziare la Digitare il numero delle **ore**. modifica della data e ora.

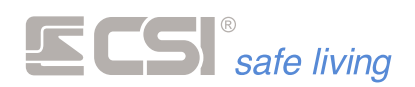

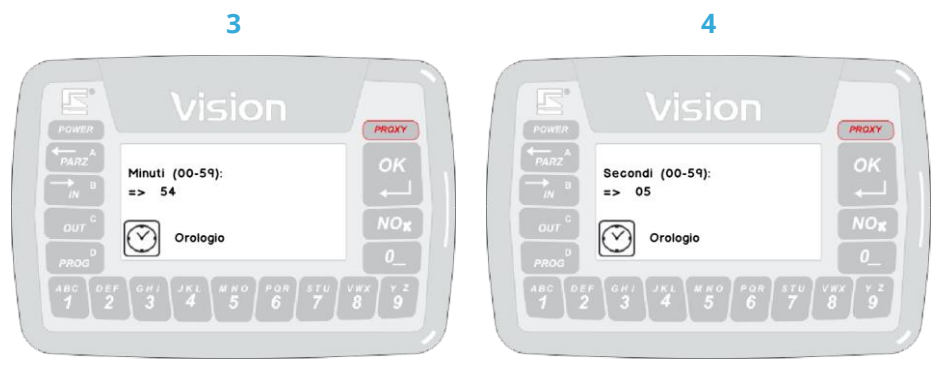

# Digitare il numero dei **minuti**.

Digitare il numero dei **secondi**.

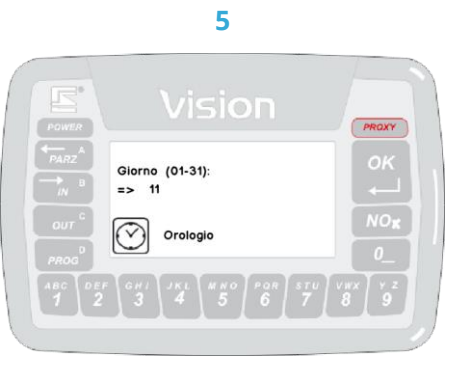

Digitare il numero del **giorno**.

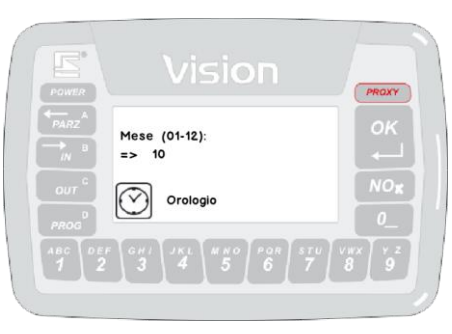

6

### Digitare il numero del **mese**.

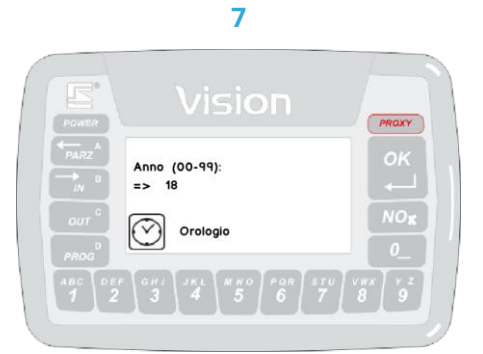

Digitare il numero dell'**anno**.

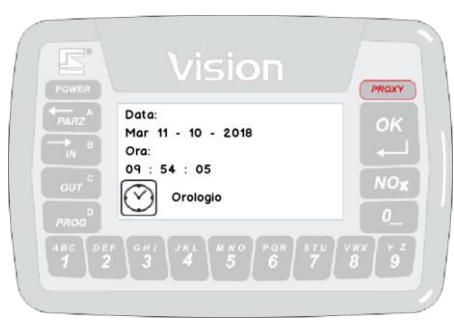

8

La data e ora sono aggiornate secondo le impostazioni programmate.

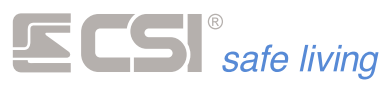

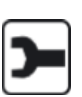

# MENU PROGRAMMAZIONE

Nel Menu Progammazione è possibile:

- impostare la centrale in modalità "programmazione radio" (senza dover accedere alla centrale, solo per installatori del sistema)
- gestire la programmazione degli utenti

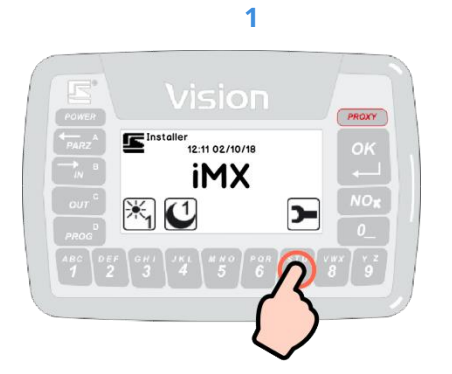

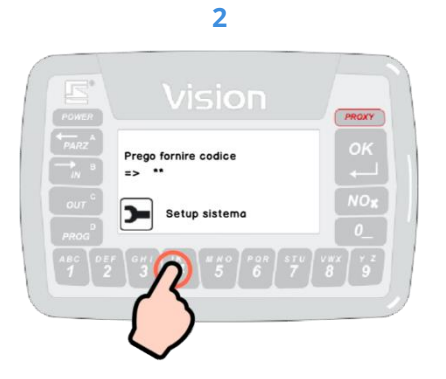

Premere il tasto numerico corrispondente all'icona "Programmazione" D. Digitare il proprio Codice Utente, poi premere (OK) se inferiore a 8 cifre.

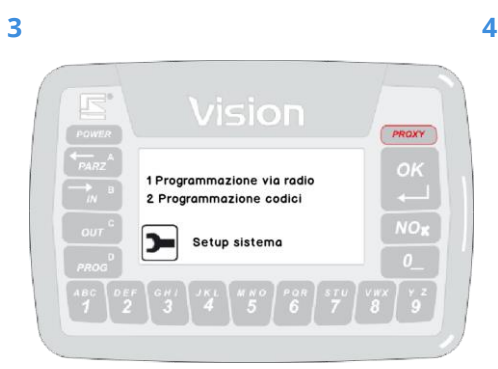

Viene mostrato l'elenco delle funzioni disponibili.

Premere il tasto numerico corrispondente all'opzione desiderata oppure Nor (NO) per uscire.

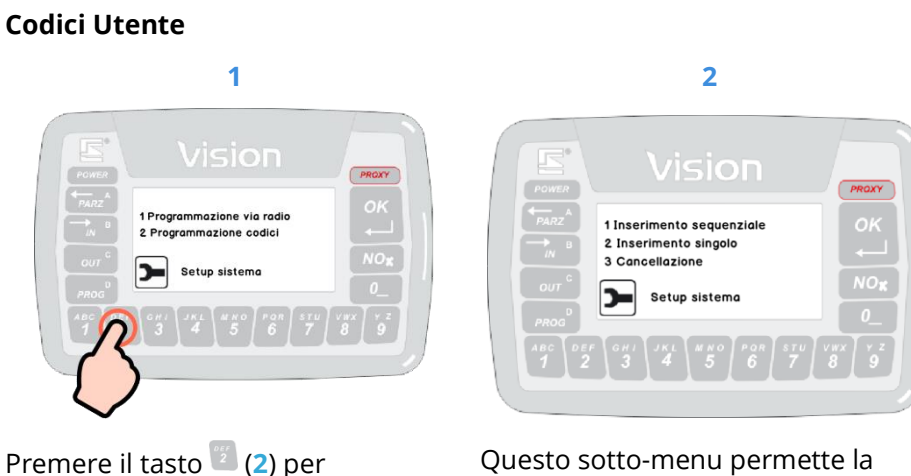

Questo sotto-menu permette la modifica, la creazione e la cancellazione degli utenti del sistema.

selezionare l'opzione

"Programmazione codici".

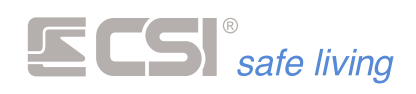

Le operazioni possibili sono:

- 1. Inserimento sequenziale
  - Consente l'inserimento di nuovi codici numerici o Proxy (solo su modelli Vision PK) in modo sequenziale:

a) inserire il codice numerico / passare la chiave proxy

b) premere (OK) per confermare e passare automaticamente al codice successivo

c) aggiungere un nuovo codice / chiave... e così via...

d) per uscire premere (NO).

Vengono considerati solamente gli spazi di memoria utente liberi.

## 2. Inserimento singolo

Consente l'inserimento di un singolo nuovo codice numerico o chiave Proxy (solo su modelli Vision PK):

a) viene visualizzato il primo spazio di memoria utente libero

b) inserire il codice numerico oppure passare la chiave proxy

c) premere (OK) per confermare oppure (NO) per annullare ed uscire.

## 3. Cancellazione

Consente la cancellazione sequenziale dei codici utente.

a) vengono visualizzati in sequenza i codici programmati, a partire dal codice 2 fino al 32

b) toccare (OK) per confermare la cancellazione oppure (NO) per lasciare il codice in memoria e passare al successivo
 c) toccare (OUT) per uscire dalla procedura.

# ! ATTENZIONE ! NON E' POSSIBILE MODIFICARE L'UTENTE 1
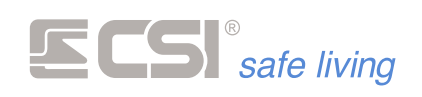

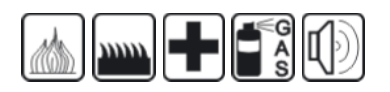

## ICONE EMULAZIONE ALLARME

Dipendenti dalla programmazione, possono essere attivi svariati tasti icona rappresentanti allarmi di vario genere (generico, allagamento, incendio, gas, ecc.).

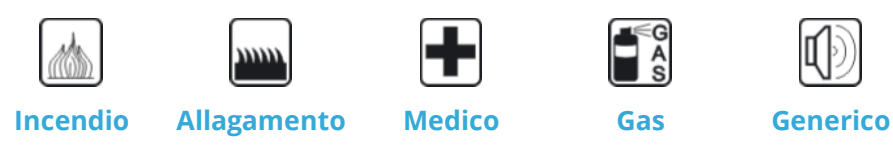

Toccando queste icone e confermando con il tasto (OK) entro pochi secondi, è possibile attivare istantaneamente allarmi ed azionamenti in modo manuale, anche con la corrispondente chiamata del comunicatore. Il funzionamento di queste icone dipende strettamente dalla programmazione eseguita (possono essere azionate le sirene, oppure solamente eseguite chiamate silenziose, oppure ancora chiuse elettrovalvole – nel caso del gas – e così via).

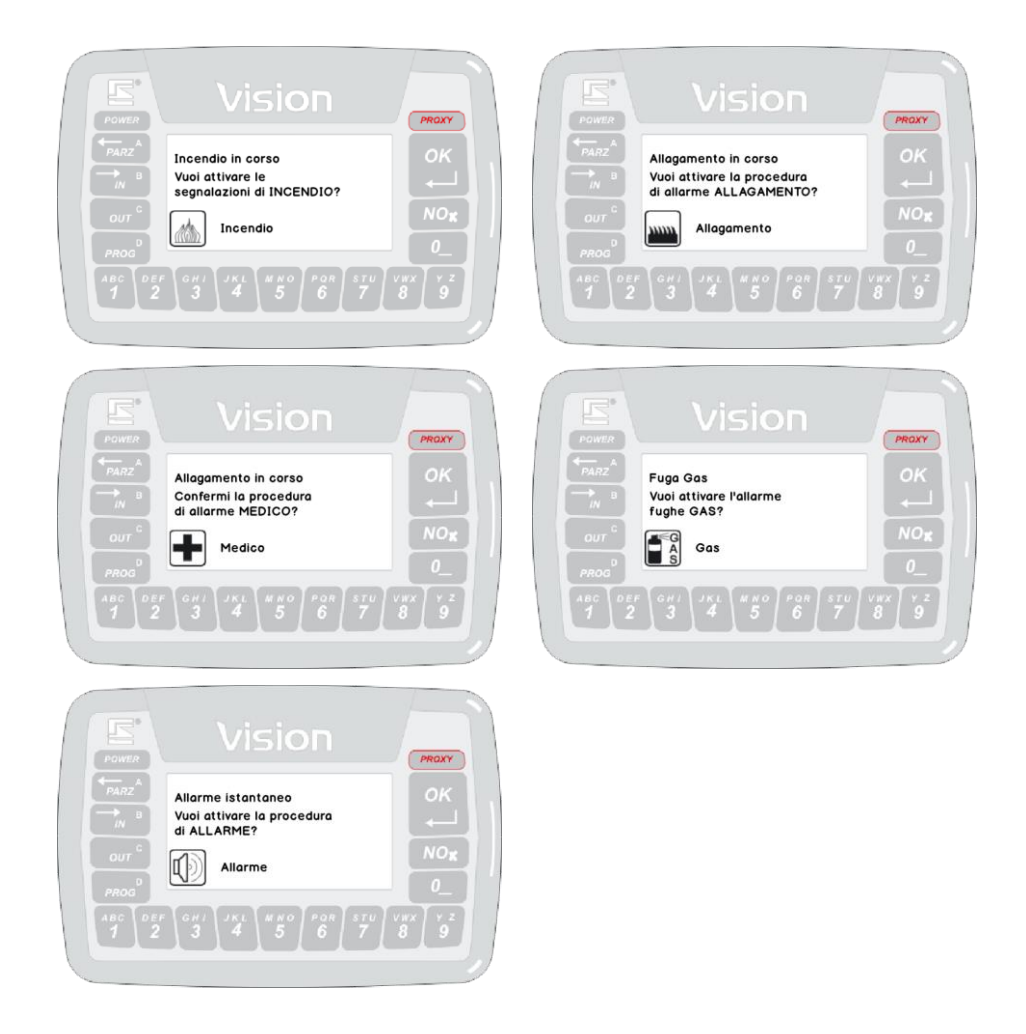

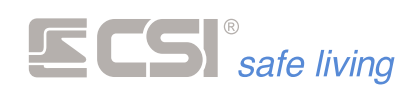

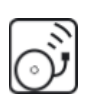

## CORTESIA

La funzione cortesia consente l'emissione di un segnale sonoro di cortesia quando – a sistema **disattivato** – uno o più sensori del sistema rilevano l'accesso ai locali.

Per l'uso di questa funzione fare riferimento all'installatore del sistema (questa opzione consente solo di abilitare o disabilitare il funzionamento generale della funzione).

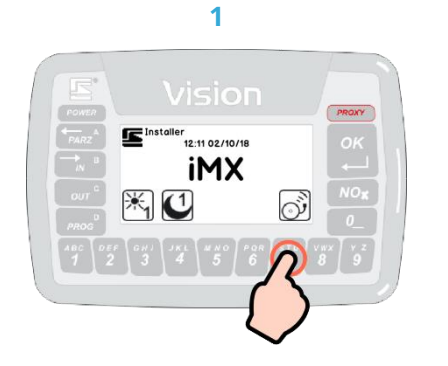

Premere il tasto numerico corrispondente all'icona "Cortesia" <sup>()</sup>

| Power                                 | Vision                                                                                                    | PROXY        |
|---------------------------------------|----------------------------------------------------------------------------------------------------|--------------|
|                                       | Segnali di cortesia<br>=> ON / OFF                                                                                                    | ок           |
| our <sup>G</sup><br>PROG <sup>0</sup> | Funzione CORTESIA                                                                                                    | NO <b>K</b>  |
| ABC DE<br>1 2                         | $\begin{bmatrix} GHJ \\ 3 \end{bmatrix} \begin{bmatrix} JKL \\ 4 \end{bmatrix} \begin{bmatrix} WHO \\ 5 \end{bmatrix} \begin{bmatrix} PGR \\ 6 \end{bmatrix} \begin{bmatrix} STU \\ 7 \end{bmatrix}$ | V#X 9<br>8 9 |

2

Viene visualizzato lo stato attuale di "attivazione" (ON) o "disattivazione" (OFF) della funzione cortesia.

Cambiare l'impostazione premendo il tasto (NO).

Premere il tasto (OK) per confermare ed uscire.

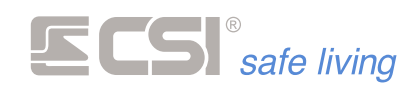

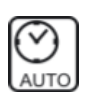

## TIMER (ATTIVAZIONE E DISATTIVAZIONE GRUPPI)

Il sistema può essere attivato e disattivato automaticamente, ovviamente con la possibilità di scegliere sia i Gruppi/Programmi che gli orari (la programmazione è su base settimanale).

Con questa opzione è possibile abilitare o disabilitare questi timer. In questo modo è possibile – ad esempio – sospendere l'attivazione automatica di alcune parti (Gruppi/Programmi) del sistema perché sono cambiate le abitudini di accesso.

Fare riferimento all'installatore del sistema per la programmazione dei "Timer Gruppi" in base alle proprie esigenze.

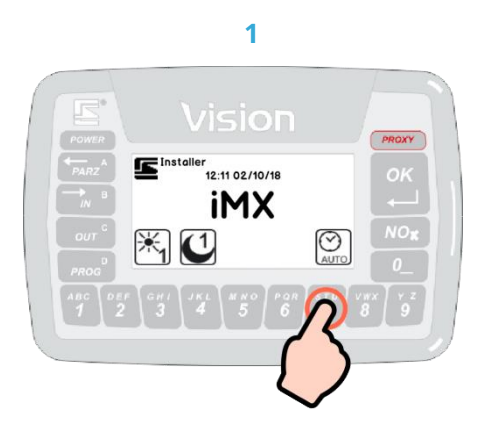

Premere il tasto numerico corrispondente all'icona "Timer" 🖭.

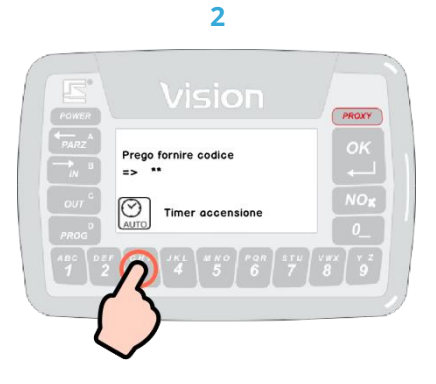

Digitare il proprio Codice Utente, poi premere (OK) se inferiore a 8 cifre.

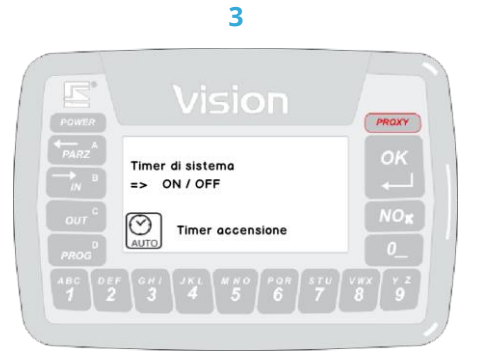

Viene visualizzato lo stato attuale di "attivazione" (**ON**) o "disattivazione" (**OFF**) della funzione timer.

Cambiare l'impostazione premendo il tasto No. (NO). Premere il tasto (OK) per confermare ed uscire.

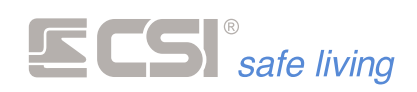

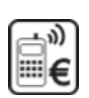

### GSM

Questa funzione restituisce informazioni sullo stato del comunicatore GSM (se presente nel sistema):

- Livello di segnale GSM (0 = segnale assente ÷ 5 = segnale massimo).
- Scadenza SIM: visualizza i giorni rimanenti al promemoria di scadenza SIM (richiede la programmazione della richiesta da parte dell'installatore).
- **Operatore**: nome dell'operatore.
- Anomalie: eventuale presenza di anomalia.
- Messaggi informativi: eventuali messaggi di servizio.

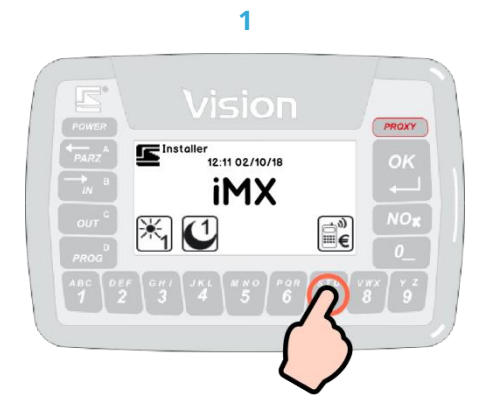

Premere il tasto numerico corrispondente all'icona "GSM" 🚔.

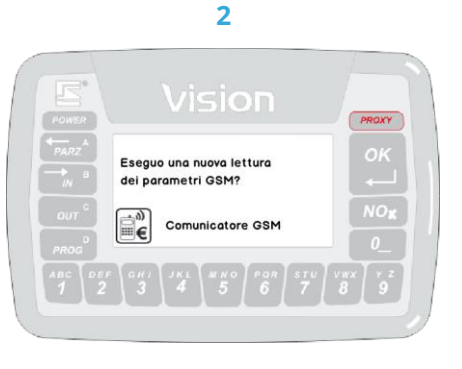

Viene chiesto se si desidera visualizzare i parametri memorizzati [premere <sup>NO</sup> (NO)] oppure eseguire una nuova verifica dei parametri [premere <sup>OK</sup> (OK), in questo caso è necessario digitare il codice utente abilitato].

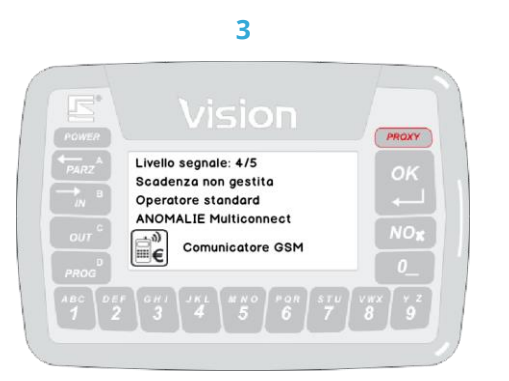

Vengono visualizzati i i dati relativi al comunicatore GSM.

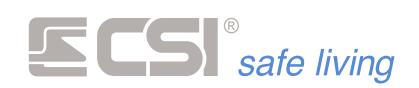

## USO DEI RADIOCOMANDI CRYPTO TWIN WLINK

I telecomandi Crypto Twin Wlink possiedono cinque tasti funzione, di cui uno con doppia funzione dipendente dal tempo di pressione del tasto stesso.

Essi sono inoltre in grado di ricevere lo stato del sistema dopo aver inviato la variazione di stato, oppure su esplicita richiesta. Lo stato del sistema viene evidenziato tramite l'accensione lampeggiante di uno o più tasti funzione.

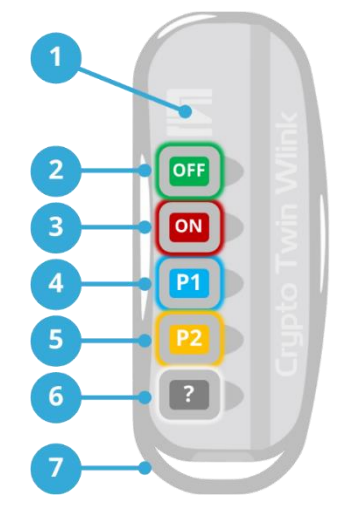

- 1. LED di TRASMISSIONE
- 2. TASTO OFF (VERDE) \*
  - Azione (modo Gruppi / Programmi): disattivazione del sistema.
  - Informazione stato: sistema disattivato.
- 3. TASTO ON (ROSSO) \*
  - **Azione (modo Gruppi)**: attivazione TOTALE del sistema.
  - Azione (modo Programmi): attivazione del Gruppo primario.
  - Informazione stato: sistema attivato in modo Totale.
- 4. TASTO P1 (BLU) \*
  - Azione (modo Gruppi): attivazione Parziale 1.
  - Azione (modo Programmi): attivazione del Gruppo Parziale 1.
  - **Informazione stato**: sistema attivato in modo Parziale 1.
- 5. TASTO P2 (GIALLO) \*
  - Azione (modo Gruppi): attivazione Parziale 2.
  - Azione (modo Programmi): attivazione del Gruppo Parziale 2.
  - Informazione stato: sistema attivato in modo Parziale 2.
- 6. TASTO? (GRIGIO)
  - Azione (pressione breve): richiesta stato
  - Azione (pressione fino all'accensione dei tasti ON e OFF insieme): segnale rapina.
  - Informazione stato: in fase di attivazione o di spegnimento del sistema, l'eventuale lampeggio del tasto? indica anomalia rilevata (apertura linea/canale oppure avvenuto allarme); nella sola fase di accensione l'accensione fissa dello stesso tasto indica che un canale ha più di un contatto aperto (C1/C2).
- 7. Anello per aggancio a portachiavi.

\* Le attivazioni dei tasti ON, P1 e P2 e la disattivazione del tasto OFF dipendono dalla programmazione assegnata. Fare riferimento all'installatore.

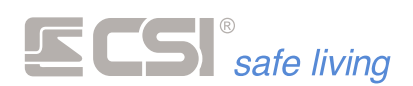

#### **CAMBIO BATTERIA**

Quando la batteria è scarica Alla fine della procedura di trasmissione e ricezione dello stato sistema, l'eventuale lampeggio sequenziale per tre cicli di tutti i tasti di Crypto Twin indica la necessità di sostituzione della batteria.

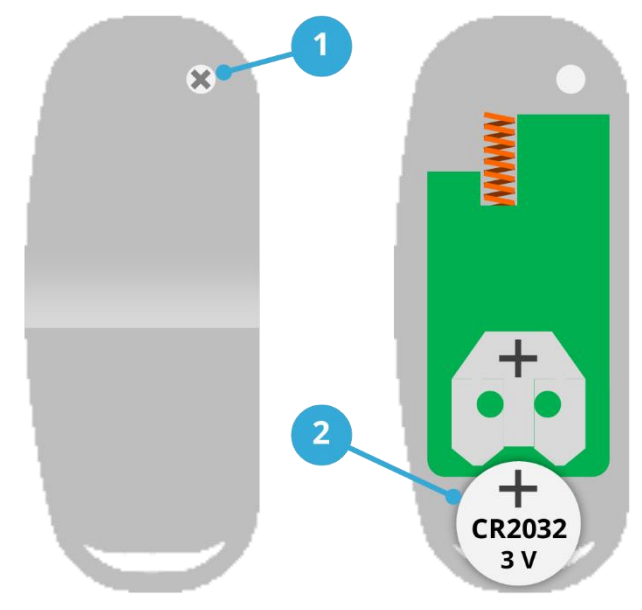

Per la sostituzione della batteria:

- 1. Svitare la vite sul retro del radiocomando e rimuovere il fondo. Prestare attenzione a non danneggiare le parti interne del dispositivo.
- Sfilare la batteria scarica e sosituirla con una nuova (rispettare la polarità della batteria comeindicato in figura). La batteria deve essere mod. CR2032 / 3 V. Il radiocomando non perde la programmazione.
- 3. Riposizionare il fondo e riavvitare la vite.

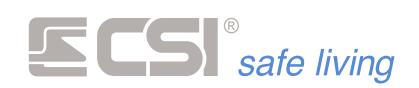

# USO DEI TERMINALI SMALLREADER / PROXYREADER

I terminali Smallreader/Proxyreader sono piccoli lettori per chiavi di prossimità serie Proxy alloggiabili in un solo frutto delle più comuni scatole da incasso elettriche.

Essi sono dotati di un display LED a 7 segmenti che serve a dare l'evidenza del funzionamento del terminale (e del sistema in generale), e lo stato di attivazione dei settori rappresentati dai segmenti orizzontali rossi, a partire dal più alto per il Gruppo 1 al più basso per il Gruppo 3.

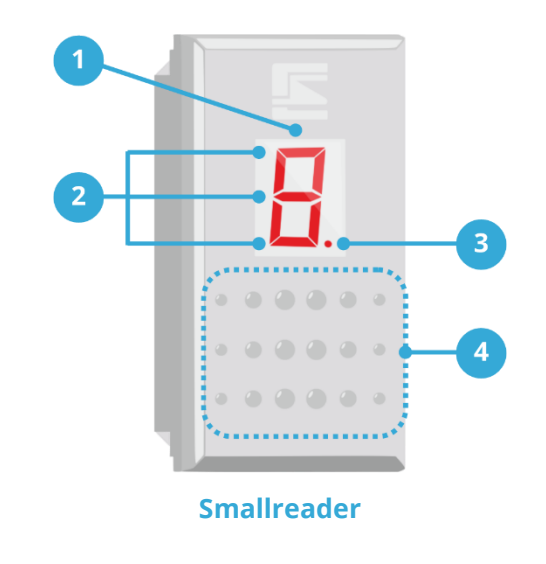

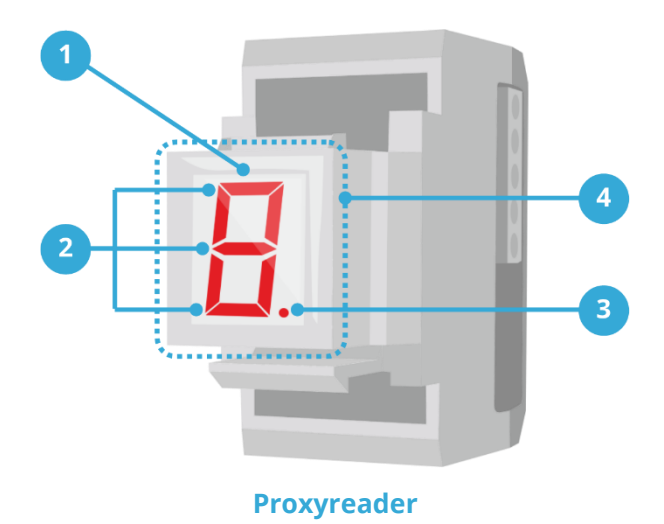

- 1. Display LED a 7 segmenti
- 2. Segmenti orizzontali (3): segnalazione dello stato di attivazione dei Gruppi 1, 2 e 3.
- **3.** LED di segnalazione apertura linee.
- 4. Area di lettura delle chiavi Proxy.

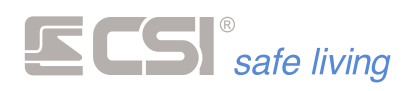

## **ATTIVAZIONE A GRUPPI – TOTALE**

Modo

Cosa fa

#### Funzionamento a Gruppi

Attiva **tutti** i Gruppi per cui l'Utente è abilitato e a cui il terminale è abbinato.

**Come farlo** 

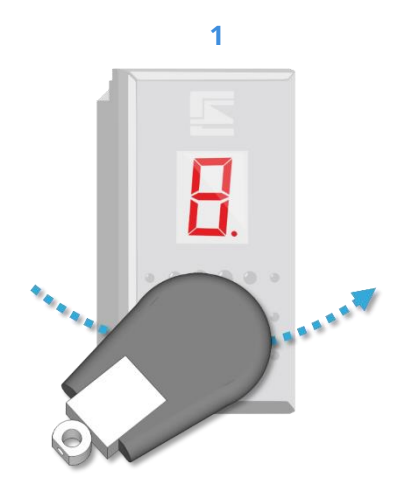

Avvicinare la chiave Proxy al terminale stesso, presentandola parallelamente al frontalino riportante il display.

Nel caso vi siano avvisi verrà mostrato a display il tipo di anomalia riscontrato (es.: in caso di APERTURA LINEE il display visualizza il testo "Aperture", vedere la descrizione completa nei paragrai successivi). Questi possono essere dovuti ad avvenuti allarmi, assenza tensione di rete, od altro. Per conoscerli, accedere alla "memoria storica" della centrale.

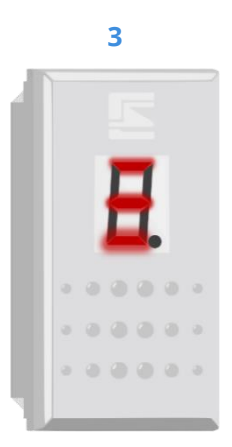

Nel caso in cui non vi siano segnalazioni da parte della centrale, avverrà direttamente la variazione di stato del sistema (da spento ad acceso o viceversa).

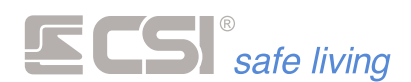

## **ATTIVAZIONE A GRUPPI – PARZIALE**

Modo

Cosa fa

#### Funzionamento a Gruppi

Gli Smallreader/Proxyreader possono effettuare accensioni parziali operando solo sui Gruppi 1, 2 e 3 (sempre che siano abbinati all'utentechiave ed il lettore Smallreader sia stato abilitato alle parzializzazioni).

**Come farlo** 

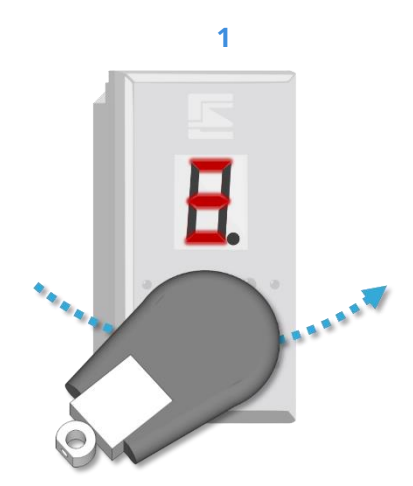

A sistema disattivato, presentare una prima volta la chiave Proxy davanti al terminale: verrà emesso un segnale acustico ed inizieranno a lampeggiare i LEDs orizzontali rossi.

Se si lascia trascorrere qualche secondo, i LED orizzontali smetteranno di lampeggiare e rimarranno accesi fissi: questo corrisponderà all'accensione Totale (come visto precedentemente).

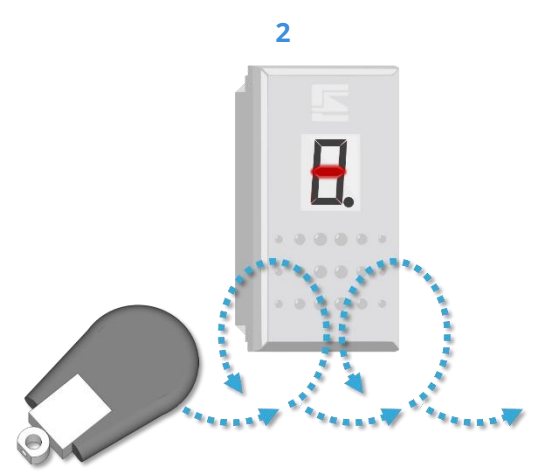

Mentre i LED lampeggiano, presentare di nuovo (una o più volte) la chiave Proxy. Ad ogni presentazione varia la combinazione dei LED orizzontali lampeggianti indicando la selezione dei Gruppi da attivare:

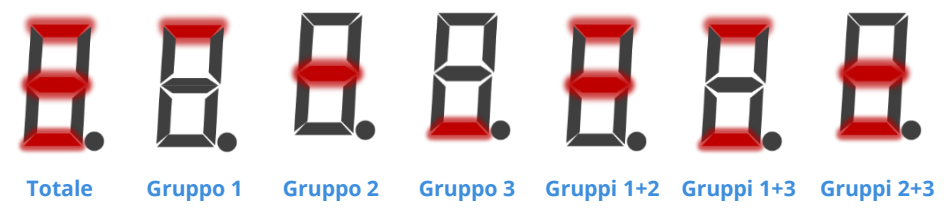

3

Una volta selezionato il Gruppo o la combinazione di Gruppi desiderati, allontanare la chiave ed attendere l'accensione fissa dei LED: il sistema si attiverà secondo la selezione.

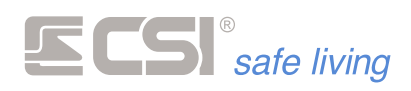

## **ATTIVAZIONE A PROGRAMMI**

Modo

Funzionamento a Programmi

Cosa fa

Attiva il "programma" (Gruppo) selezionato per cui l'Utente è abilitato e a cui il terminale è abbinato.

Come farlo

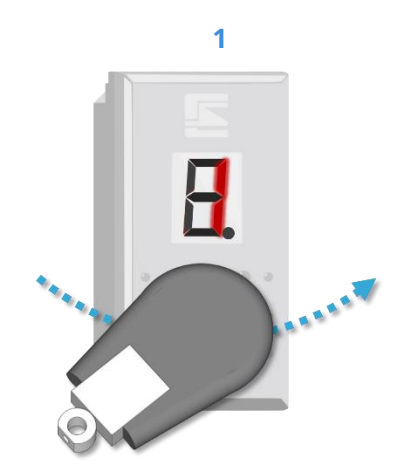

A sistema disattivato, presentare una prima volta la chiave Proxy davanti al terminale: verrà emesso un segnale acustico e visualizzato il numero **1** (ad indicare che è stato selezionato il primo "programma"). Se si lascia trascorrere qualche secondo, il numero smetterà di lampeggiare e rimarrà acceso fisso: il "programma n. 1" è attivo.

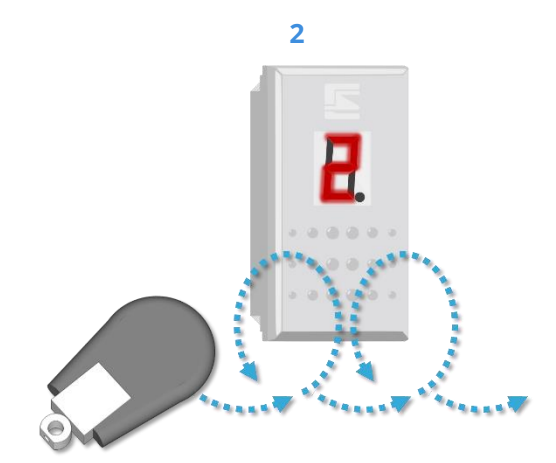

Mentre i numeri sul display lampeggiano, presentare di nuovo (una o più volte) la chiave Proxy. Ad ogni presentazione il numero visualizzato aumenta indicando la selezione del "programma" da attivare:

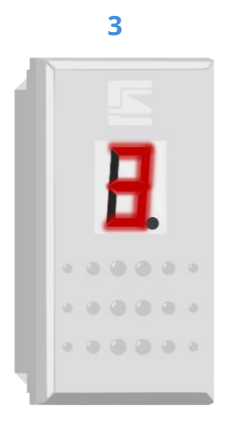

Una volta selezionato il "programma" allontanare la chiave ed attendere l'accensione fissa del numero: il sistema si attiverà secondo la selezione.

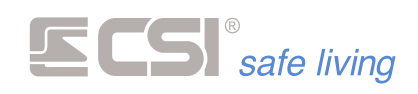

#### SEGNALAZIONI

Sul display di SmallReader/ProxyReader possono essere visualizzate alcune segnalazioni di anomalia per dare informazioni utili al momento dell'attivazione e della disattivazione.

In caso di più segnalazioni, verranno mostrate a display una dopo l'altra. Quando queste segnalazioni vengono mostrate all'attivazione, al termine della visualizzazione viene mostrata l'attivazione selezionata.

Per vedere i dettagli delle segnalazioni verificare la "Memoria Storica" 📰 / I del sistema (da terminale Vision/Starlight oppure da software MyTool).

| Messaggio                                                         | Quando                                     | Informazione                                                                                                    |
|-------------------------------------------------------------------|--------------------------------------------|----------------------------------------------------------------------------------------------------|
| APErture<br>rete<br>bAtter 1e<br>ALLArne<br>ESCLus 10ne<br>Frenef | A + D<br>A + D<br>A + D<br>D<br>A + D<br>A | Una o più linee, canali o tamper sono aperti<br>Problemi di alimentazione alla rete elettrica<br>Problemi di batteria centrale o periferiche<br>Uno o più allarmi avvenuti<br>Una o più linee/canali sono escluse<br>Tamper disattivati, altre anomalie |
|                                                                   |                                            |                                                                                                    |

A = Attivazione D = Disattivazione

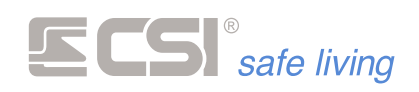

## **USO DEI TERMINALI APE**

I terminali APE / APE WLink sono piccoli lettori per chiavi di prossimità serie Proxy per installazione a parete.

Essi sono dotati di un display LED a 7 segmenti che serve a dare l'evidenza del funzionamento del terminale (e del sistema in generale), e lo stato di attivazione dei Gruppi rappresentati dai segmenti orizzontali rossi, a partire dal più alto per il Gruppo 1 al più basso per il Gruppo 3.

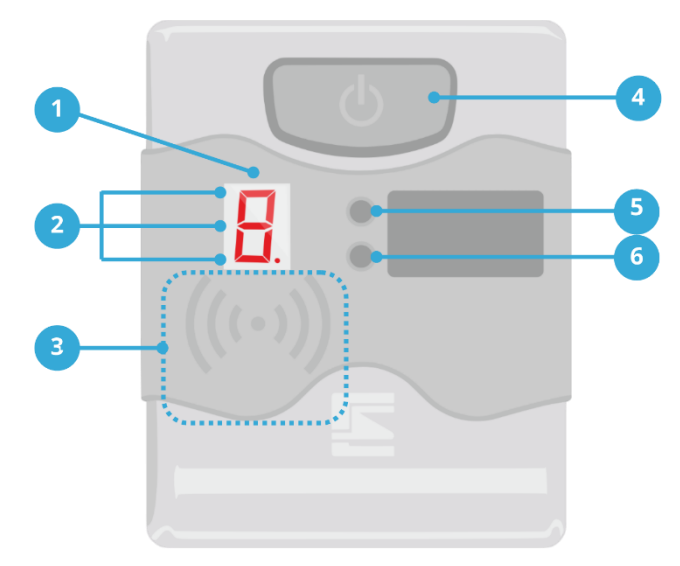

- 1. Display LED a 7 segmenti
- 2. Segmenti orizzontali (3): segnalazione dello stato di attivazione dei Gruppi 1, 2 e 3.
- 3. Area di lettura delle chiavi Proxy.
- **4.** Pulsante funzionale.
- 5. LED ROSSO: segnalazione alimentazione e abilitazione Proxy.
- 6. LED GIALLO: segnalazione apertura linee e lettura chiave.

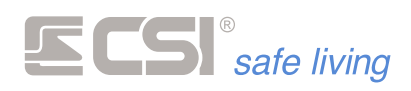

## **ATTIVAZIONE A GRUPPI – TOTALE**

Modo

Funzionamento a Gruppi

Cosa fa

Attiva **tutti** i Gruppi per cui l'Utente è abilitato e a cui il terminale APE è abbinato.

Come farlo

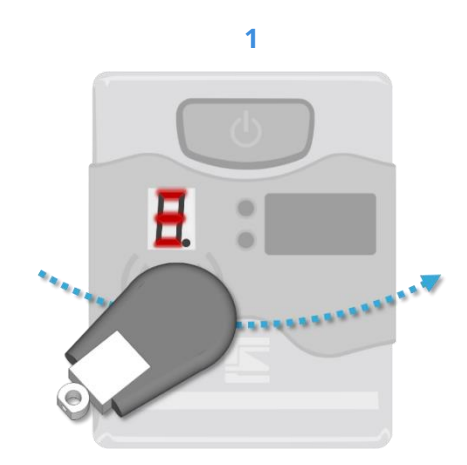

Avvicinare la chiave Proxy al terminale stesso, presentandola parallelamente al frontalino riportante il display. Nel caso di APE WLink è necessario prima di presentare la chiave attivare il lettore premendo il tasto ON.

Nel caso vi siano avvisi verrà mostrato a display il tipo di anomalia riscontrato (es.: in caso di APERTURA LINEE il display visualizza il testo "Aperture", vedere la descrizione completa nei paragrai successivi). Questi possono essere dovuti ad avvenuti allarmi, assenza tensione di rete, od altro. Per conoscerli, accedere alla "memoria storica" della centrale.

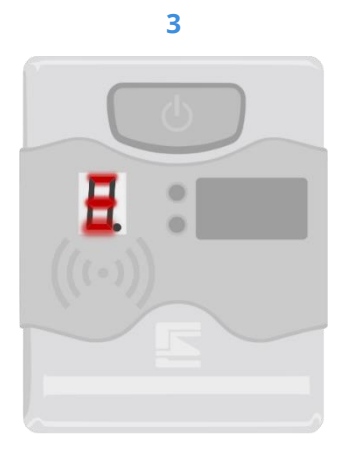

Nel caso in cui non vi siano segnalazioni da parte della centrale, avverrà direttamente la variazione di stato del sistema (da spento ad acceso o viceversa).

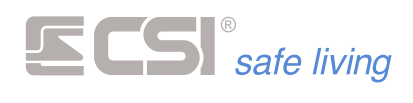

## **ATTIVAZIONE A GRUPPI – PARZIALE**

Funzionamento a Gruppi

Cosa fa

Modo

Come farlo

Attiva una combinazione a scelta tra i Gruppi 1, 2 e 3.

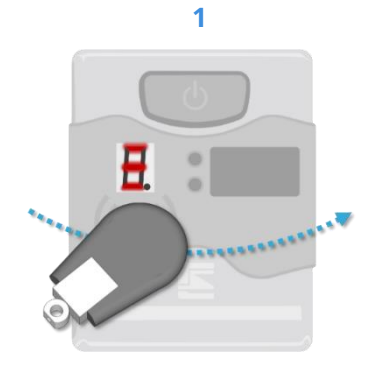

(APE WLink: premere il pulsante per risvegliare il terminale). A sistema disattivato, presentare una prima volta la chiave Proxy davanti al terminale: verrà emesso un segnale acustico ed inizieranno a lampeggiare i tre LEDs orizzontali rossi.

Se si lascia trascorrere qualche secondo, i LED orizzontali smetteranno di lampeggiare e rimarranno accesi fissi: questo corrisponderà all'accensione Totale (come visto precedentemente).

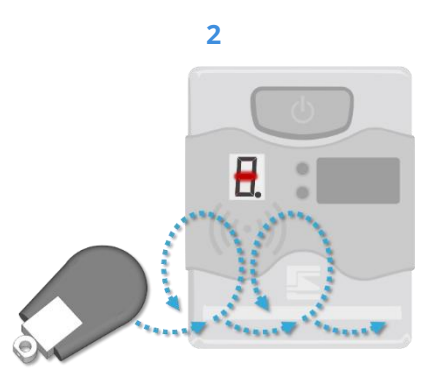

- APE: mentre i LED lampeggiano, presentare di nuovo (una o più volte) la chiave Proxy per cambiare la combinazione dei LED orizzontali, indicando la selezione dei Gruppi da attivare.
- APE WLink: premere il pulsante (una o più volte) per cambiare la combinazione dei LED orizzontali, indicando la selezione dei Gruppi da attivare.

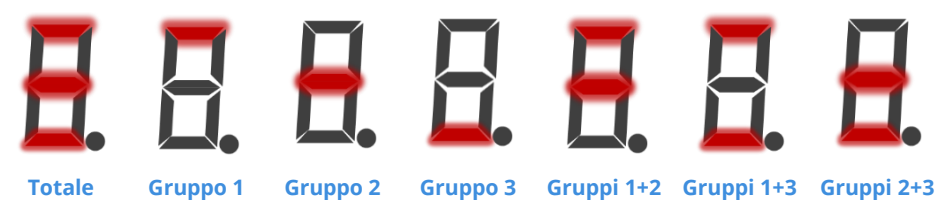

- APE: una volta selezionato il Gruppo o la combinazione di Gruppi desiderati, allontanare la chiave ed attendere l'accensione fissa dei LED: il sistema si attiverà secondo la selezione.
- APE WLink: una volta selezionato il Gruppo o la combinazione di Gruppi desiderati, passare la chiave: il sistema si attiverà secondo la selezione.

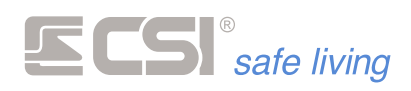

## **ATTIVAZIONE A PROGRAMMI**

Modo

Funzionamento a Programmi

Cosa fa

Attiva il "programma" (Gruppo) selezionato per cui l'Utente è abilitato e a cui il terminale è abbinato.

Come farlo

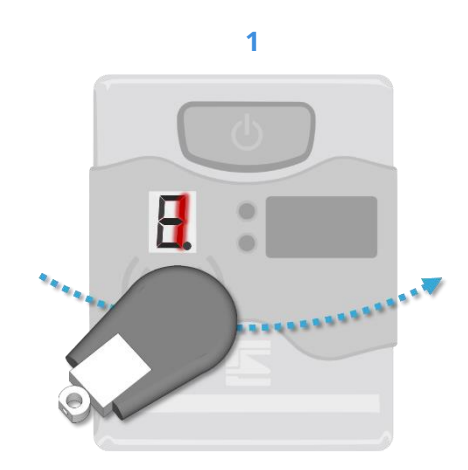

A sistema disattivato, presentare una prima volta la chiave Proxy davanti al terminale: verrà emesso un segnale acustico e visualizzato il numero **1** (ad indicare che è stato selezionato il primo "programma").

Se si lascia trascorrere qualche secondo, il numero smetterà di lampeggiare e rimarrà acceso fisso: il "programma n. 1" è attivo.

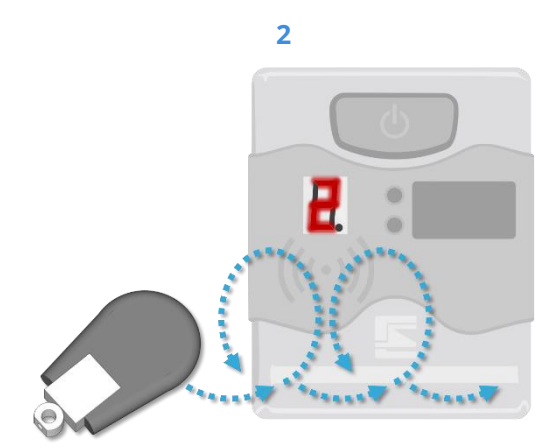

Mentre i numeri sul display lampeggiano, presentare di nuovo (una o più volte) la chiave Proxy. Ad ogni presentazione il numero visualizzato aumenta indicando la selezione del "programma" da attivare:

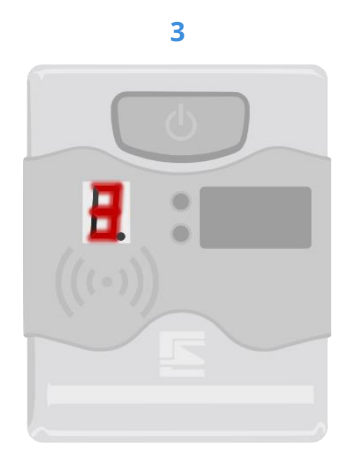

Una volta selezionato il "programma" allontanare la chiave ed attendere l'accensione fissa del numero: il sistema si attiverà secondo la selezione.

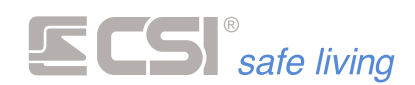

#### SEGNALAZIONI

Sul display di APE/APE WLINK possono essere visualizzate alcune segnalazioni di anomalia per dare informazioni utili al momento dell'attivazione e della disattivazione.

In caso di più segnalazioni, verranno mostrate a display una dopo l'altra. Quando queste segnalazioni vengono mostrate all'attivazione, al termine della visualizzazione viene mostrata l'attivazione selezionata.

Per vedere i dettagli delle segnalazioni verificare la "Memoria Storica" 📟 / I del sistema (da terminale Vision/Starlight oppure da software MyTool).

| Messaggio   | Quando | Informazione                                  |
|-------------|--------|-----------------------------------------------|
| RPEREURE    | A + D  | Una o più linee, canali o tamper sono aperti  |
| REEE        | A + D  | Problemi di alimentazione alla rete elettrica |
| 6AEEER 1E   | A + D  | Problemi di batteria centrale o periferiche   |
| ALLARRE     | D      | Uno o più allarmi avvenuti                    |
| ESCLUS 10RE | A + D  | Una o più linee/canali sono escluse           |
| ERRORE      | A      | Tamper disattivati, altre anomalie            |

A = Attivazione D = Disattivazione

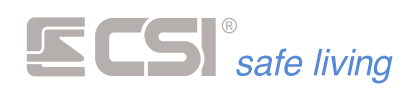

# **5. TELEGESTIONE**

## **TELEGESTIONE CON GUIDA VOCALE**

Quando è abilitata la **Telegestione**, è possibile inviare comandi alla centrale in connessione diretta su chiamata telefonica con guida vocale.

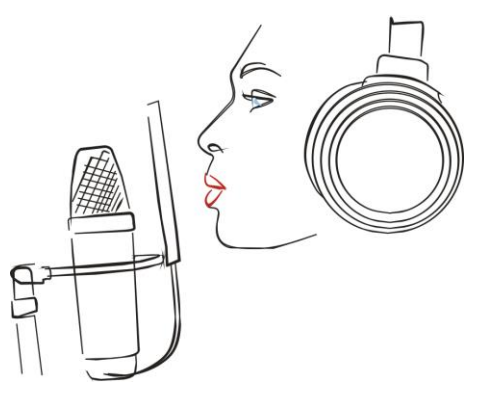

La telegestione on-line è attivabile in due differenti modi:

#### 1. Chiamata diretta dell'utilizzatore

La centrale risponde alla chiamata entrante (se programmata, risponde solo ad uno dei numeri registrati – solo per telegestione GSM) e, dopo la verifica del codice abilitato alla telegestione (default 1111111) entra nell'area di telegestione on-line.

#### 2. Risposta ad una chiamata della centrale

(se programmato un tipo di arresto alla risposta) Premere un tasto qualsiasi per tacitare la riproduzione del messaggio in corso, e rispondere alla richiesta codice con la digitazione del codice abilitato alla tele gestione (default: 1111111) seguito dal tasto **#** (diesis).

Questa sequenza arresta, come da programmazione, le chiamate ed inoltre provoca l'ingresso immediato nell'area di telegestione on-line.

Qualsiasi sia il modo con il quale si entra in telegestione, vi sarà la richiesta comando (SELEZIONE COMANDI) alla quale occorrerà rispondere con la pressione di uno dei tasti del telefono indicati nella tabella che segue. Notare che, se non viene premuto alcun tasto, la centrale – dopo alcuni secondi di attesa – inizia a riprodurre il menu guida con l'indicazione delle opzioni possibili. Premere uno dei tasti indicati per interrompere il menu guida ed entrare nella funzione richiesta.

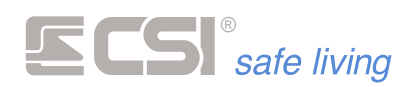

2

Uno

Due

Tacitazione allarme

Esclusione canale

#### FUNZIONE

Richiesta tacitazione allarmi in corso. Risponde *"Tacitazione allarme avvenuta"*.

Per le linee premere **1**, per i canali premere **2**.

Viene richiesto il numero della linea (da 01 a 16) o del canale (da 01 a 80), da digitare in due tasti (esempio: 02). Viene emesso il nome della linea/canale ed il suo stato attivo, escluso od in prova. I comandi impartibili sono:

- tasto 1: attiva il canale
- tasto 2: esclude il canale
- tasto 0: fine procedura (lascia invariato il canale)

Se variato lo stato, viene riprodotto nuovamente il nome della linea/canale ed il nuovo stato.

Variazione stato sistema (accensione / spegnimento, totale o parziale). Viene emesso lo stato attuale (spento totale, acceso totale o elenco gruppi attivi).

I comandi impartibili sono:

- tasto 1: accensione totale
- tasto 2: accensione parziale
- tasto 3: spegnimento totale
- tasto 4: spegnimento parziale

 tasto 0: fine procedura (no variazioni)
 Nel caso dell'accensione e dello spegnimento totali (tasti 1 e 3), questi vengono eseguiti e viene emesso il nuovo stato.

Nel caso dell'accensione e dello spegnimento parziali (tasti 2 e 4), viene successivamente richiesta l'indicazione dei gruppi. Per indicare i gruppi, premere i tasti corrispondenti da 1 a 8 e terminare con il tasto # (diesis) o il tasto \* (asterisco). Viene quindi eseguita la variazione ed emesso il nuovo stato.

Ascolto degli allarmi avvenuti (da registrazione in memoria storica). Permette l'ascolto degli allarmi avvenuti dopo l'ultima variazione di stato (accensione o spegnimento) fino al momento attuale.

Esce automaticamente a fine registrazione (per il periodo citato) oppure se premuto un tasto differente dal tasto \* (asterisco) dopo l'ascolto della registrazione di allarme.

3

Tre

Accensione / spegnimento sistema

Quattro Memoria eventi

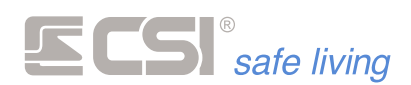

Il tasto \* (asterisco) permette invece di passare all'evento successivo.

Richiesta reset coda chiamate in corso (in caso di molteplici allarmi in coda). Risponde *"Reset chiamate avvenuto"*.

Sei Comando uscite. Comando uscite Richiede l'indicazione del numero uscita (tasti da 1 a 6); segue il suo stato (ATTIVA oppure INATTIVA). Premere il tasto 1 per variare lo stato oppure **0** per lasciare l'uscita inalterata; viene quindi nuovamente emesso lo stato. Sette Ascolto ambientale tramite il microfono Teleascolto (collegato ai morsetti MIC 1 e 2). Durante il teleascolto: tasto \* (asterisco) = aumenta l'amplificazione del microfono tasto # (diesis): diminuisce l'amplificazione del microfono tasto **0** (zero): termina il teleascolto. Massimo tempo di teleascolto: 30 minuti (dopo i quali termina automaticamente).

Termina le procedure di telegestione.

Zero Fine telegestione

5

6

7

0

Cinque

Reset chiamate

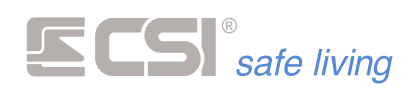

# 6. COMANDI SMS

### **COMANDI SMS**

Il comunicatore aggiunge al sistema funzionalità assolutamente utili, quali:

- la possibilità di accendere o spegnere il sistema a distanza
- tacitare gli allarmi in corso

• essere informati in dettaglio su tutto ciò che accade nel sistema I comunicatori sono in grado di gestire autonomamente una serie di comandi (descritti di seguito).

Questi comandi hanno un formato testo prefissato, e riguardano le funzionalità di base del sistema (accensione, spegnimento, esclusione ingresso, ecc.).

Se non si è abilitati al comando SMS, la centrale risponde con "Procedura non consentita".

In caso di problemi di comunicazione con la centrale, si riceve risposta "Errore connessione con la centrale".

#### Sintassi

E' importante seguire scrupolosamente le seguenti indicazioni altrimenti il messaggio risulterà non utilizzabile dal comunicatore:

Il formato generico di un messaggio è:

[codice\_utente] [spazio] [comando] [spazio] [valore]

*Esempio: l'utente con codice "12345678" vuole attivare (il comando è "Accendi") i Gruppi 1, 2, 3 e 4:* 

#### 12345678 ACCENDI 1234

codice\_utente

E' il codice numerico dell'utente.

- Gli spazi tra le parole vanno inseriti esattamente come indicato
- numero ingresso
   Alcuni comandi permettono il controllo degli ingressi. E' necessario indicare l'ingresso inserendo il numero univoco che lo identifica.
- numero uscita
   Alcuni comandi permettono il controllo delle uscite. E' necessario indicare l'uscita inserendo il numero univoco che la identifica.
- numero canale
   I comandi di controllo dei canali necessitano dell'indicazione del numero del canale stesso.

Numero canale: 1 ÷ 80

■ xyz

l comandi che controllano i Gruppi richiedono l'indicazione del loro **numero di riferimento**.

Nel caso in cui si voglia controllare più di un Gruppo, scrivere di seguito i numeri di riferimento.

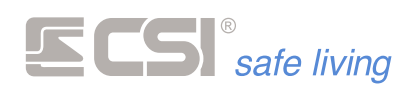

## CONTROLLO STATO DI ATTIVAZIONE DEL SISTEMA

|            | Stato Sistema                                                                                                    |                                                                                                    |  |
|------------|----------------------------------------------------------------------------------------------------|----------------------------------------------------------------------------------------------------|--|
| Cosa fa    | Richiesta stato di attivazione del sistema ed info generali.                                                                                                    |                                                                                                    |  |
| Sintassi   | codice_utente STATO                                                                                                    |                                                                                                    |  |
|            | oppure                                                                                                    |                                                                                                    |  |
|            |                                                                                                    | STATO                                                                                                    |  |
| Condizioni | Sono visibili tutti e so                                                                                                    | olo i Gruppi a cui è associato l'utente.                                                                                      |  |
| Risposta   | Stato di attivazione del sistema, alimentazioni, allarmi avvenuti.                                                                                                    |                                                                                                    |  |
|            | Esempio                                                                                                    |                                                                                                    |  |
|            | Codice utente:<br>Gruppi abilitati:<br>Stato sistema:                                                                                                    | 3153<br>1 3 8<br>Disattivato (nessun Gruppo attivo)                                                                           |  |
|            | Comando:                                                                                                    | 3153 STATO                                                                                                    |  |
|            |                                                                                                    | oppure                                                                                                    |  |
|            |                                                                                                    | STATO                                                                                                    |  |
|            | Azione/risposta:                                                                                                    | Riporta lo stato dei Gruppi 1, 3 e 8.<br>Se va a buon fine riceve SMS: "Spegnimento totale"                                   |  |
|            | Accensione Totale                                                                                                    |                                                                                                    |  |
| Cosa fa    | Accensione dei settori abbinati al codice.                                                                                                    |                                                                                                    |  |
| Sintassi   |                                                                                                    | codice_utente ACCENSIONE TOTALE                                                                                               |  |
| Condizioni | Sono attivati tutti e solo i Gruppi a cui è associato l'u<br>comando.                                                                                                    |                                                                                                    |  |
|            | Il codice utente deve essere abilitato a "Accensione".<br>Il codice utente deve essere entro il proprio orario di "Attivo".<br>Il codice utente non deve essere in un giorno di "Blocco".<br>Il codice utente deve essere in un giorno di "Permesso". |                                                                                                    |  |
| Risposta   | Stato di attivazione d                                                                                                    | lel sistema, alimentazioni, allarmi avvenuti.                                                                                 |  |
|            | Esempio                                                                                                    |                                                                                                    |  |
|            | Codice utente:<br>Gruppi abilitati:                                                                                                    | 3153<br>1 3 8                                                                                                    |  |
|            | Comando:                                                                                                    | 3153 ACCENSIONE TOTALE                                                                                                    |  |
|            | Azione/risposta:                                                                                                    | Attiva i Gruppi 1, 3 e 8 (tutti quelli per cui l'utente è<br>abilitato).<br>Se va a buon fine riceve SMS: "Accensione totale" |  |

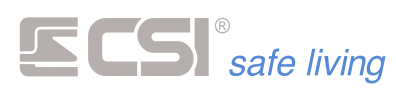

|            | Spegnimento Totale                                                                                                    |                                                                                    |  |
|------------|----------------------------------------------------------------------------------------------------|------------------------------------------------------------------------------------|--|
| Cosa fa    | Spegnimento settori abbinati al codice.                                                                                                    |                                                                                    |  |
| Sintassi   | codice_utente SPEGNIMENTO TOTALE                                                                                                    |                                                                                    |  |
| Condizioni | Sono disattivati tutti e solo i Gruppi a cui è associato l'utente.<br>Il codice utente deve essere abilitato a "Spegnimento".<br>Il codice utente deve essere entro il proprio orario di "Attivo".<br>Il codice utente non deve essere in un giorno di "Blocco".<br>Il codice utente deve essere in un giorno di "Permesso". |                                                                                    |  |
| Risposta   | Stato di attivazione del sistema, alimentazioni, allarmi avvenuti.                                                                                                    |                                                                                    |  |
|            | Esempio                                                                                                    |                                                                                    |  |
|            | Codice utente:<br>Gruppi abilitati:                                                                                                    | 3153<br>1 3 8                                                                      |  |
|            | Comando:                                                                                                    | 3153 SPEGNIMENTO TOTALE                                                            |  |
|            | Azione/risposta:                                                                                                    | Disattiva i Gruppi 1, 3 e 8.<br>Se va a buon fine riceve SMS: "Spegnimento totale" |  |
|            | Accendi                                                                                                    |                                                                                    |  |
| Cosa fa    | Accensione parziale                                                                                                    | con indicazione settori ( <b>x, y, z</b> ).                                        |  |
| Sintassi   | codice_utente ACCENDI xyz                                                                                                    |                                                                                    |  |
| Condizioni | Sono attivati solo i Gruppi a cui è associato l'utente.<br>Il codice utente deve essere abilitato a "Accensione".<br>Il codice utente deve essere entro il proprio orario di "Attivo".<br>Il codice utente non deve essere in un giorno di "Blocco".<br>Il codice utente deve essere in un giorno di "Permesso".             |                                                                                    |  |
| Risposta   | Stato di attivazione del sistema, alimentazioni, allarmi avvenuti.                                                                                                    |                                                                                    |  |
|            | Esempio                                                                                                    |                                                                                    |  |
|            | Codice utente:<br>Gruppi abilitati:                                                                                                    | 3153<br>1 3 8                                                                      |  |
|            | Comando:                                                                                                    | 3153 ACCENDI 18                                                                    |  |
|            | Azione/risposta:                                                                                                    | Attiva i Gruppi 1 e 8<br>Se va a buon fine riceve SMS: "Stato settori 18"          |  |
|            | Spegni                                                                                                    |                                                                                    |  |
| Cosa fa    | Spegnimento parziale con indicazione settori ( <b>x</b> , <b>y</b> , <b>z</b> ).                                                                                                    |                                                                                    |  |
| Sintassi   | codice_utente SPEGNI xyz                                                                                                    |                                                                                    |  |
| Condizioni | Sono disattivati solo i Gruppi a cui è associato l'utente.<br>Il codice utente deve essere abilitato a "Spegnimento".<br>Il codice utente deve essere entro il proprio orario di "Attivo".<br>Il codice utente non deve essere in un giorno di "Blocco".<br>Il codice utente deve essere in un giorno di "Permesso".         |                                                                                    |  |
| Risposta   | Stato di attivazione d                                                                                                    | lel sistema, alimentazioni, allarmi avvenuti.                                      |  |

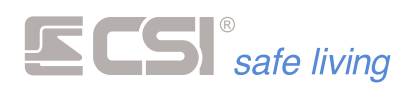

|            | Esempio                                                 |                                                                                                    |
|------------|---------------------------------------------------------|----------------------------------------------------------------------------------------------------|
|            | Codice utente:<br>Gruppi abilitati:<br>Stato sistema:   | 3153<br>1 3 8<br>Sono attivi i Gruppi: 1.2.3.6                                                                                |
|            | Comando:                                                | 3153 SPEGNI 18                                                                                                    |
|            | Azione/risposta:                                        | Disattiva i Gruppi 1 e 8 (il Gruppo 8 è già disattivo).<br>Se va a buon fine riceve SMS: "Stato settori .2.36"                |
|            | Stop Allarme                                            |                                                                                                    |
| Cosa fa    | Tacitazione allarmi in                                  | i corso.                                                                                                    |
| Sintassi   |                                                         | codice_utente STOP ALLARME                                                                                                    |
| Condizioni | Il codice utente deve essere abilitato a "Spegnimento". |                                                                                                    |
| Risposta   | Conferma tacitazione eseguita.                          |                                                                                                    |
|            | Esempio                                                 |                                                                                                    |
|            | Codice utente:<br>Gruppi abilitati:<br>Stato sistema:   | 3153<br>1 3 8<br>E' in corso un allarme                                                                                       |
|            | Comando:                                                | 3153 STOP ALLARME                                                                                                    |
|            | Azione/risposta:                                        | Tutte le segnalazioni/uscite di allarme sono disattivate.<br>Se va a buon fine riceve SMS: "Tacitazione allarmi<br>eseguita". |
|            |                                                         |                                                                                                    |
|            | Check Sistema                                           |                                                                                                    |
| Cosa fa    | Richiesta check conn                                    | essione GSM e alimentazione.                                                                                                  |
| Sintassi   |                                                         | codice_utente CHECK                                                                                                    |

oppure

CHECK

Risposta

Dati in memoria sullo stato SIM, scadenza, campo misurato, operatore, alimentazione.

#### Esempio

|                | CHECK      |
|----------------|------------|
|                | oppure     |
| Comando:       | 3153 CHECK |
| Codice utente: | 3153       |

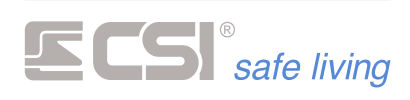

## **CONTROLLO DELLE USCITE**

|          | Attiva                                         |                                                                                                   |  |
|----------|------------------------------------------------|---------------------------------------------------------------------------------------------------|--|
| Cosa fa  | Attiva una specifica uscita.                   |                                                                                                   |  |
| Sintassi | codice_utente ATTIVA USCITA numero uscita      |                                                                                                   |  |
|          | oppure                                         |                                                                                                   |  |
|          |                                                | ATTIVA USCITA <mark>numero uscita</mark>                                                          |  |
| Risposta | Indicazione uscite attive o inattive (ON/OFF). |                                                                                                   |  |
|          | Esempio                                        |                                                                                                   |  |
|          | Codice utente:                                 | 3153                                                                                              |  |
|          | Comando:                                       | 3153 ATTIVA USCITA 4                                                                              |  |
|          |                                                | oppure                                                                                            |  |
|          |                                                | ATTIVA USCITA 4                                                                                   |  |
|          | Azione/risposta:                               | Attiva l'uscita 4 a bordo centrale.<br>Se va a buon fine riceve SMS: "Uscita 4 ON".               |  |
|          |                                                |                                                                                                   |  |
|          | Disattiva                                      |                                                                                                   |  |
| Cosa fa  | Disattiva una specifi                          | ca uscita.                                                                                        |  |
| Sintassi | codice_utente DISATTIVA USCITA numero uscita   |                                                                                                   |  |
|          | oppure                                         |                                                                                                   |  |
|          |                                                | DISATTIVA USCITA <mark>numero uscita</mark>                                                       |  |
| Risposta | Indicazione uscite attive o inattive (ON/OFF). |                                                                                                   |  |
|          | Esempio                                        |                                                                                                   |  |
|          | Codice utente:                                 | 3153                                                                                              |  |
|          | Comando:                                       | 3153 DISATTIVA USCITA 1                                                                           |  |
|          |                                                | oppure                                                                                            |  |
|          |                                                | DISATTIVA USCITA 1                                                                                |  |
|          | Azione/risposta:                               | Disattiva l'uscita OUT 1 a bordo della centrale.<br>Se va a buon fine riceve SMS: "Uscita 1 OFF". |  |
|          | Stato Uscita                                   |                                                                                                   |  |
| Cosa fa  | Chiede lo stato di ur                          | na specifica uscita e restituisce "Attiva" o "Non attiva".                                        |  |
| Sintassi |                                                |                                                                                                   |  |
|          |                                                | codice_utente STATO USCITE                                                                        |  |
|          | oppure                                         |                                                                                                   |  |
|          |                                                | STATO USCITE                                                                                      |  |
| Risposta | Indicazione uscite at                          | tive o inattive (ON/OFF).                                                                         |  |

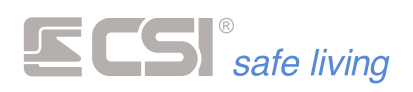

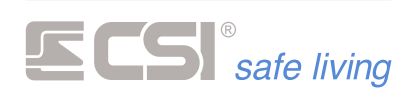

## **CONTROLLO DEGLI INGRESSI**

|            | Stato linea                                                                                            |                                                                                                    |  |
|------------|----------------------------------------------------------------------------------------------------|----------------------------------------------------------------------------------------------------|--|
| Cosa fa    | Richiesta stato di attivazione linea (attiva, esclusa, in prova).                                      |                                                                                                    |  |
| Sintassi   | codice_utente STATO LINEA numero ingresso                                                              |                                                                                                    |  |
| Condizioni | L'utente deve essere                                                                                   | e abilitato a "Programmazione stato linee e canali".                                                         |  |
| Risposta   | Stato di attivazione linea: ATTIVA oppure ESCLUSA (quest'ultimo<br>comprende anche lo stato di prova). |                                                                                                    |  |
|            | Esempio                                                                                                |                                                                                                    |  |
|            | Codice utente:                                                                                         | 3153                                                                                                    |  |
|            | Comando:                                                                                               | 3153 STATO LINEA 2                                                                                           |  |
|            |                                                                                                    |                                                                                                    |  |
|            | Esclusione Linea                                                                                       |                                                                                                    |  |
| Cosa fa    | Esclude l'ingresso sp                                                                                  | pecificato e ne restituisce lo stato.                                                                        |  |
| Sintassi   | codice_                                                                                                | utente ESCLUSIONE LINEA numero ingresso                                                                      |  |
| Condizioni | Il codice utente deve                                                                                  | e essere abilitato alla "Gestione stato linee e canali".                                                     |  |
| Risposta   | Stato di attivazione l<br>comprende anche lo                                                           | linea: ATTIVA oppure ESCLUSA (quest'ultimo<br>o stato di prova).                                             |  |
|            | Esempio                                                                                                |                                                                                                    |  |
|            | Codice utente:                                                                                         | 3153                                                                                                    |  |
|            | Comando:                                                                                               | 3153 ESCLUSIONE LINEA 7                                                                                      |  |
|            | Azione/risposta:                                                                                       | Esclude la linea 7 a bordo della centrale.<br>Se va a buon fine riceve SMS: "Stato della linea 7<br>ESCLUSA" |  |
|            | Attivazione Linea                                                                                      |                                                                                                    |  |
| Cosa fa    | Attiva l'ingresso specificato e ne restituisce lo stato.                                               |                                                                                                    |  |
| Sintassi   | codice_u                                                                                               | utente ATTIVAZIONE LINEA <mark>numero ingresso</mark>                                                        |  |
| Condizioni | Il codice utente deve                                                                                  | e essere abilitato alla "Gestione stato linee e canali".                                                     |  |
| Risposta   | Stato di attivazione linea: ATTIVA oppure ESCLUSA (quest'ultimo comprende anche lo stato di prova).    |                                                                                                    |  |
|            | Esempio                                                                                                |                                                                                                    |  |
|            | Codice utente:                                                                                         | 3153                                                                                                    |  |
|            | Comando:                                                                                               | 3153 ATTIVAZIONE LINEA 6                                                                                     |  |
|            | Azione/risposta:                                                                                       | Attiva la linea 6 a bordo della centrale.<br>Se va a buon fine riceve SMS: "Stato della linea 6 ATTIVA"      |  |

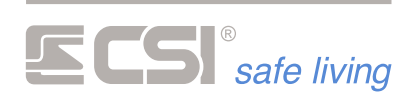

## **CONTROLLO DEI CANALI**

|            | Stato Canale                                                                                            |                                                                                         |  |
|------------|----------------------------------------------------------------------------------------------------|-----------------------------------------------------------------------------------------|--|
| Cosa fa    | Richiesta stato di attivazione canale (attivo, escluso, in prova).                                      |                                                                                         |  |
| Sintassi   | codice_utente STATO CANALE numero canale                                                                |                                                                                         |  |
| Condizioni | L'utente deve essere abilitato a "Programmazione stato linee e canali".                                 |                                                                                         |  |
| Risposta   | Stato di attivazione canale: ATTIVO oppure ESCLUSO (quest'ultimo<br>comprende anche lo stato di prova). |                                                                                         |  |
|            | Esempio                                                                                                 |                                                                                         |  |
|            | Codice utente:                                                                                          | 3153                                                                                    |  |
|            | Comando:                                                                                                | 3153 STATO CANALE 74                                                                    |  |
|            | Esclusione Canale                                                                                       |                                                                                         |  |
| Cosa fa    | Esclude il canale spe                                                                                   | ecificato e ne restituisce lo stato.                                                    |  |
| Sintassi   | codice_                                                                                                 | utente ESCLUSIONE CANALE numero canale                                                  |  |
| Condizioni | L'utente deve essere                                                                                    | e abilitato a "Programmazione stato linee e canali".                                    |  |
| Risposta   | Stato di attivazione canale: ATTIVO oppure ESCLUSO (quest'ultimo<br>comprende anche lo stato di prova). |                                                                                         |  |
|            | Esempio                                                                                                 |                                                                                         |  |
|            | Codice utente:                                                                                          | 3153                                                                                    |  |
|            | Comando:                                                                                                | 3153 ESCLUSIONE CANALE 38                                                               |  |
|            | Azione/risposta:                                                                                        | Esclude il canale 38.<br>Se va a buon fine riceve SMS: "Stato del canale 38<br>ESCLUSO" |  |
|            | Attivazione Canale                                                                                      |                                                                                         |  |
| Cosa fa    | Attiva il canale specificato e ne restituisce lo stato.                                                 |                                                                                         |  |
| Sintassi   | codice_u                                                                                                | utente ATTIVAZIONE CANALE numero canale                                                 |  |
| Condizioni | L'utente deve essere abilitato a "Programmazione stato linee e canali".                                 |                                                                                         |  |
| Risposta   | Stato di attivazione canale: ATTIVO oppure ESCLUSO (quest'ultimo<br>comprende anche lo stato di prova). |                                                                                         |  |
|            | Esempio                                                                                                 |                                                                                         |  |
|            | Codice utente:                                                                                          | 3153                                                                                    |  |
|            | Comando:                                                                                                | 3153 ATTIVAZIONE CANALE 14                                                              |  |
|            | Azione/risposta:                                                                                        | Attiva il canale 14.<br>Se va a buon fine riceve SMS: "Stato del canale 14<br>ATTIVO"   |  |
|            |                                                                                                    |                                                                                         |  |

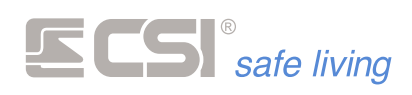

## CONTROLLO DEI COMUNICATORI

|          | Scadenza SIM                                                        |                                                                                       |  |
|----------|---------------------------------------------------------------------|---------------------------------------------------------------------------------------|--|
| Cosa fa  | Comando reinizializzazione del countdown del timeout SIM prepagata. |                                                                                       |  |
| Sintassi |                                                                     | codice_utente PREPAY                                                                  |  |
| Risposta | La centrale esegue la<br>prepagata e il reset s                     | a reinizzializzazione del countdown del timeout SIM<br>segnalazione di scheda scaduta |  |
|          | Esempio                                                             |                                                                                       |  |
|          | Codice utente:                                                      | 3153                                                                                  |  |
|          | Comando:                                                            | 3153 PREPAY                                                                           |  |
|          |                                                                     |                                                                                       |  |
|          | Reset Comunicatore                                                  |                                                                                       |  |
| Cosa fa  | Richiesta reset errori comunicatore, azzeramento coda chiamate.     |                                                                                       |  |
| Sintassi | codice_utente RESET                                                 |                                                                                       |  |
|          | oppure                                                              |                                                                                       |  |
|          |                                                                     | RESET                                                                                 |  |
| Risposta | Conferma reset eseguito.                                            |                                                                                       |  |
|          | Esempio                                                             |                                                                                       |  |
|          | Codice utente:                                                      | 3153                                                                                  |  |
|          | Comando:                                                            | 3153 RESET                                                                            |  |
|          |                                                                     | oppure                                                                                |  |
|          |                                                                     | RESET                                                                                 |  |

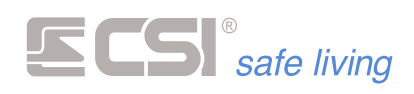

## **CONTROLLO CONNESSIONE GPRS**

|            | La connessione LAN<br>Pertanto, in caso di p<br>richiedono l'uso dei o<br>In caso di assenza di<br>automaticamente la<br>connessione LAN, la<br>interrompendo la co | è prioritaria rispetto a quella GPRS.<br>presenza della connessione LAN le comunicazioni che<br>dati verranno instradate su questa connessione.<br>connessione LAN, la centrale tenterà di utilizzare<br>connessione GPRS (se presente). Al ripristino della<br>centrale ritorna automaticamente a questa<br>nnessione GPRS. |
|------------|----------------------------------------------------------------------------------------------------|----------------------------------------------------------------------------------------------------|
|            | Connetti CSI Cloud                                                                                                    |                                                                                                    |
| Cosa fa    | Comando di conness<br>La centrale eseguirà<br>CSICloud.<br>La connessione rima<br>CSI Cloud (entro i 4 n<br>comunicazione richie                                    | sione al CSIcloud via GPRS.<br>– tramite connessione GPRS – l'accesso al servizio<br>ne attiva per 4 minuti dall'ultima comunicazione su<br>ninuti, il tempo si rinnova ad ogni nuova<br>esta).                                                                                                    |
| Sintassi   |                                                                                                    | codice_utente CONNETTI CSICLOUD                                                                                                    |
| Condizioni | ll numero telefonico<br>nella rubrica centrale                                                                                                    | del mittente deve essere obbligatoriamente registrato<br>e.                                                                                                    |
| Risposta   | La centrale esegue la<br>Ora sarà possibile co                                                                                                    | a connessione al CSI Cloud senza dare risposte.<br>Innettersi con l'app MyPlus Pro o con MyTool.                                                                                                    |
|            | Esempio                                                                                                    |                                                                                                    |
|            | Codice utente:                                                                                                    | 3153                                                                                                    |
|            | Comando:                                                                                                    | 3153 CONNETTI CSICLOUD                                                                                                    |
|            |                                                                                                    |                                                                                                    |
|            | Restart TCP-IP                                                                                                    |                                                                                                    |
| Cosa fa    | Comando riavvio connessione Internet.                                                                                                    |                                                                                                    |
| Sintassi   |                                                                                                    | codice_utente RESTART TCPIP                                                                                                    |
| Condizioni | -                                                                                                    |                                                                                                    |
| Risposta   | La centrale esegue il riavvio della connessione Internet.                                                                                                    |                                                                                                    |
|            | Esempio                                                                                                    |                                                                                                    |
|            | Codice utente:                                                                                                    | 3153                                                                                                    |
|            | Comando:                                                                                                    | 3153 RESTART TCPIP                                                                                                    |

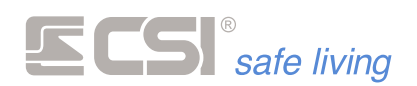

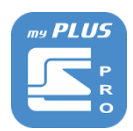

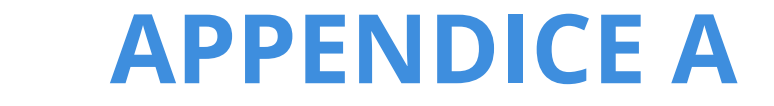

## **APP "myPLUS PRO"**

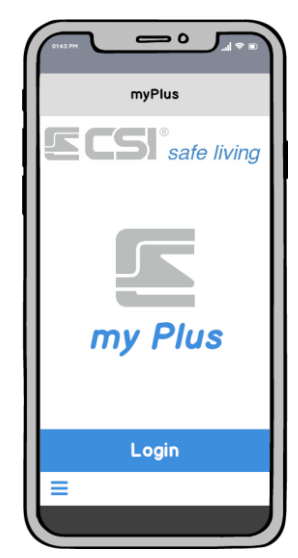

"MyPlus Pro" è l'applicazione sviluppata nei laboratori CSI in grado di controllare le centrali d'allarme della serie iMX, in modo semplice ed in totale sicurezza.

#### Gestione degli impianti

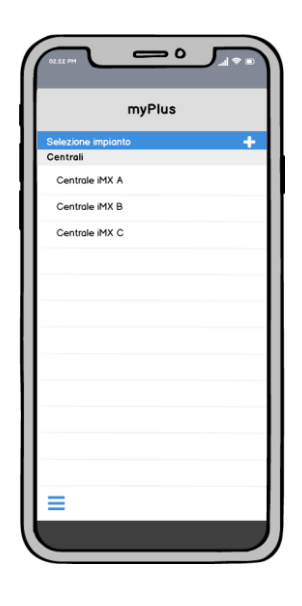

Con l'app "MyPlus Pro" (per Android e iOS) è possibile gestire tutti i tuoi sistemi: nessun limite al numero di centrali che puoi aggiungere.

Per l'impostazione dell'app, chiedi al tuo installatore di preparare la configurazione dei tuoi sistemi.

Controllo del sistema

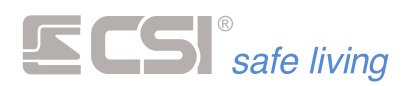

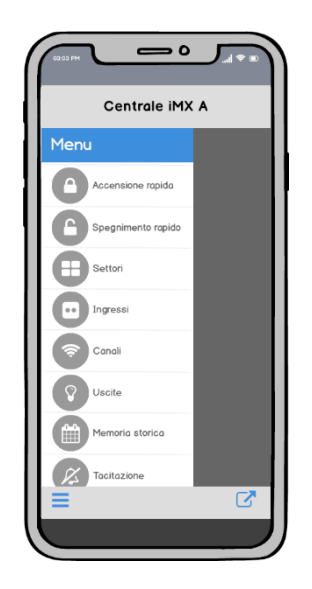

"MyPlus Pro" offre numerosi controlli del sistema:

- gruppi/programmi (stato, attivazione, disattivazione)
- linee filari e canali (stato, esclusione, riattivazione)
- uscite (stato, attivazione, spegnimento)
- consultazione della Memoria storica
- tacitazione del sistema
- check comunicatore
- codici utente
- numeri telefonici
- test rivelatori

#### Notifiche push

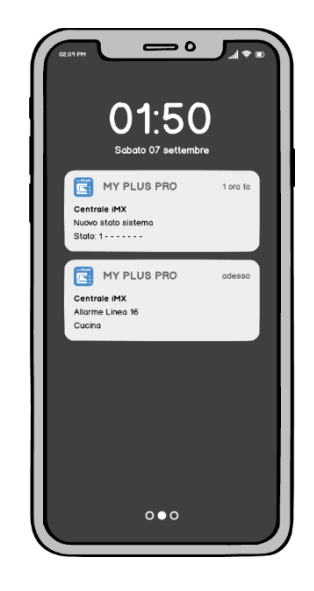

Non è necessario avere il dispositivo sempre attivo e con l'app in funzione.

Grazie alle notifiche push sarai sempre e tempestivamente informato sugli eventi del sistema (allarmi, stato sistema, segnalazioni tecniche).

Connessione

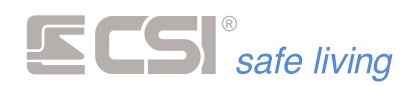

"MyPlus Pro" permette di gestire la centrale per mezzo del protocollo TCP/IP con le seguenti connessioni:

in locale, con la centrale connessa alla rete domestica

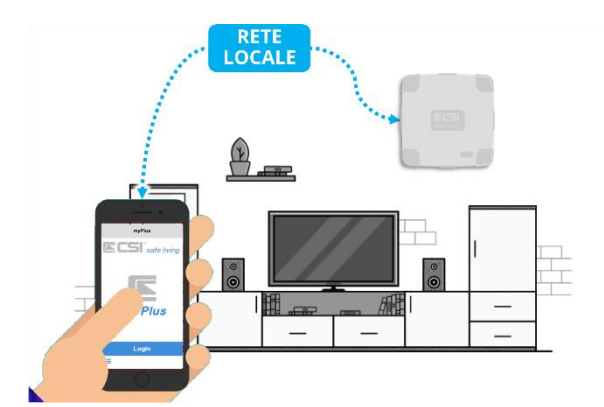

in remoto, con la centrale connessa ad internet via ADSL

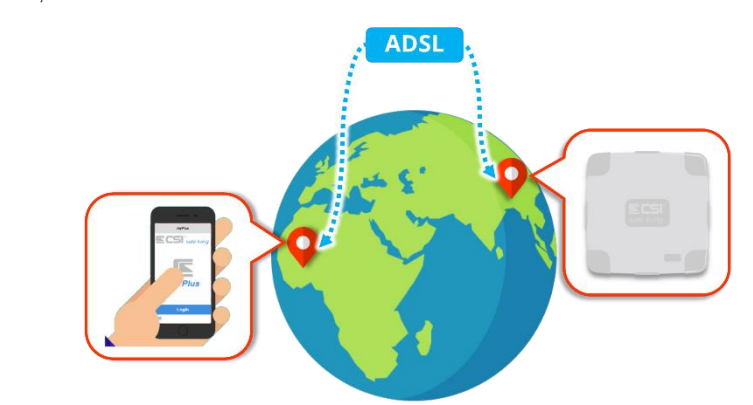

in remoto, con la centrale connessa ad internet tramite GPRS

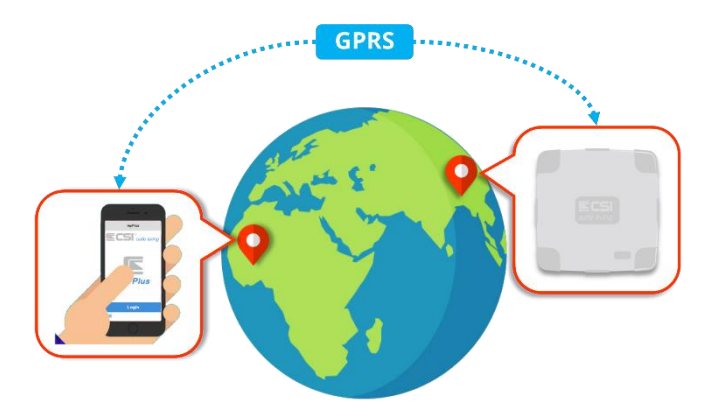

#### Servizio CSI Cloud, ovunque con la massima semplicità

Per la massima semplificazione di configurazione, la centrale dispone del servizio CSI Cloud: basta inserire il codice unico UID della centrale (*ad esemplo con la semplice scansione di un codice QR*) per poterla raggiungere ovunque nel mondo.

In questo modo, con il proprio smartphone connesso ad internet, si potrà controllare l'intero edificio gestito dalla centrale collegandosi in modo semplice e veloce.

Grazie a CSICloud.

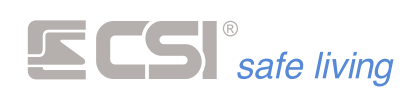

# **GLOSSARIO** TERMINOLOGIA E RIFERIMENTI

| WIRELESS                 | Senza fili, cioè con connessione radio.<br>Riferito a tutto ciò che nel sistema in oggetto comunica senza una<br>connessione cablata.                                                                                                    |  |
|--------------------------|----------------------------------------------------------------------------------------------------|--|
| RS485                    | Tipo di collegamento filare tra dispositivi del sistema, che consente la<br>comunicazione con scambio di informazioni tra i vari componenti.                                                                                                    |  |
| CENTRALE                 | Unità principale di un sistema di sicurezza ed automazione edifici.<br>Essa coordina il funzionamento dell'intero sistema ed è pertanto<br>necessaria ed indispensabile alla sua realizzazione.<br>E' sempre dotata di un certo numero di porte logiche ed analogiche.                                                                                                    |  |
| TERMINALE                | <ul> <li>Elemento di controllo e visualizzazione stato del sistema, viene utilizzato per la gestione in modo locale dello stesso. Può essere dotato di display e di lettura chiavi di prossimità Proxy.</li> <li>I terminali previsti sono: <ul> <li>STARLIGHT – Terminale touch-screen 4,3" 16 milioni di colori, disponibile in versione per installazione a parete a giorno, da incasso (ver. HID), con lettore di chiavi di prossimità (ver. PK). Connessione alla centrale tramite RS485.</li> <li>SmallReader/ProxyReader – Terminale per lettura chiavi Proxy dotato di display led 7 segmenti per segnalazioni stato sistema. Installazione in scatola da incasso delle più diffuse serie, occupante un singolo frutto. Connessione alla centrale tramite RS485.</li> <li>APE – Terminale per lettura chiavi Proxy dotato di display led 7 segmenti per segnalazioni stato sistema. Installazione ana segmenti per segnalazioni stato sistema. Installazione ana segmenti per segnalazioni stato sistema. Installazione ana segmenti per segnalazioni en scato di display led retura chiavi Proxy dotato di display led 7 segmenti per lettura chiavi Proxy dotato di display led 7 segmenti per segnalazioni stato sistema. Installazione ana segmenti per segnalazioni stato sistema. Installazione ana segmenti per segnalazioni stato sistema. Installazione ana segmenti per segnalazioni stato sistema. Installazione ana segmenti per segnalazioni stato sistema. Installazione ana segmenti per segnalazioni stato sistema. Installazione ana segmenti per segnalazioni stato sistema. Installazione ana segmenti per segnalazioni stato sistema. Installazione ana segmenti per segnalazioni stato sistema. Installazione ana segmenti per segnalazioni stato sistema. Installazione ana segmenti per segnalazioni stato sistema. Installazione ana segmenti per segnalazioni stato sistema. Installazione ana segmenti per segnalazioni stato sistema.</li> </ul> </li> </ul> |  |
| CHIAVE PROXY             | Chiave personale per l'accesso alle funzioni del sistema.<br>Ogni chiave Proxy è diversa dalle altre e deve essere programmata nel<br>sistema per poter funzionare. Ad ogni chiave Proxy possono essere<br>attribuite abilitazioni che consentiranno l'accesso alle funzionalità del<br>sistema al suo possessore.                                                                                                    |  |
| SIRENA                   | Componente di emissione sonora (ed anche luminosa, per alcuni modelli)<br>delle segnalazioni di allarme ed avviso in generale.                                                                                                    |  |
| SIRENA<br>AUTOALIMENTATA | Componente di emissione sonora (ed anche luminosa, per alcuni modelli)<br>delle segnalazioni di allarme ed avviso in generale, dotata di<br>autoalimentazione (normalmente batteria ricaricabile) per poter<br>funzionare anche in caso di taglio dei cavi di collegamento.                                                                                                    |  |
| RIVELATORE               | Unità di rivelazione movimento, apertura, scasso, fumo, allagamento o<br>altro tipo di riconoscimento di intrusione o anomalia.<br>I rivelatori si distinguono anche per il tipo di comunicazione con la centrale,<br>motivo per cui vengono distinti in due categorie:                                                                                                    |  |

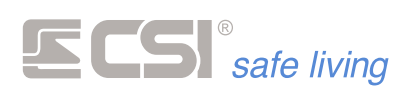

|                    | <ul> <li>Sensori collegati via filo, anche indicati come "linee filari" o<br/>semplicemente "linee"</li> <li>Sensori con comunicazione intelligente wireless oppure su BUS RS485,<br/>anche indicati come "canali"</li> </ul>                                                                                                    |
|--------------------|----------------------------------------------------------------------------------------------------|
| ACCUMULATORE       | Unità di accumulo energia per alimentazione di tutto il sistema o di parti di<br>esso durante i periodi di assenza dell'alimentazione principale, fornita<br>dall'alimentatore.<br>Tale unità è un componente deteriorabile in funzione del tempo di utilizzo<br>e dei cicli di carica e scarica ai quali viene sottoposto. In un tipico sistema<br>sono normalmente previsti più accumulatori, come minimo nella centrale e<br>nelle sirene autoalimentate, ma possono essere presenti anche negli<br>eventuali moduli di espansione e/o nei comunicatori, per garantire il loro<br>funzionamento qualora disconnessi dalla centrale e/o dall'alimentatore. |
| ALIMENTATORE       | Sorgente di alimentazione principale per il sistema.<br>Trasforma l'alimentazione di rete in corrente alternata in alimentazione a<br>bassa tensione in corrente continua (tipicamente 12 V nominali) per<br>l'alimentazione dei componenti del sistema.<br>Provvede anche al mantenimento in carica ed all'eventuale ricarica<br>del/degli accumulatori presenti nel sistema.                                                                                                    |
| COMUNICATORE       | Modulo di comunicazione con l'esterno del sistema.<br>Esso può prevedere comunicazioni sia su linea telefonica commutata<br>(PSTN) che su linea GSM/GPRS o similari, con comunicazioni in formato<br>vocale o digitale, a seconda dei modelli.                                                                                                    |
| PORTA LAN          | Porta di comunicazione di rete.<br>Consente la connessione del sistema con l'esterno, con i servizi di clouding,<br>con le Apps, l'invio di e-mail, ed in generale l'interconnessione del sistema<br>con software e/o hardware esterni. Qualora prevista, normalmente si trova<br>disponibile nella centrale.                                                                                                    |
| WLINK              | Protocollo wireless sviluppato presso i laboratori CSI, consente<br>l'interconnessione sicura di componenti come rivelatori, periferiche ed<br>altro.<br>Integra algoritmi di ricerca di frequenza libera, criptografia, correzione di<br>errore e consente la ritrasmissione delle informazioni per la creazione di<br>reti wireless di grandi dimensioni.                                                                                                    |
| SD CARD o MICRO-SD | Unità di memoria rimovibile a scheda per la memorizzazione di dati,<br>informazioni, files e quanto dovesse essere necessario al sistema per il suo<br>funzionamento.<br>Può essere presente sia nella centrale, sia nei componenti del sistema<br>quali i terminali grafici touch-screen, per la registrazione di voci, mappe o<br>elementi grafici.                                                                                                    |
| TAMPER             | Contatto anti-apertura o anti-rimozione, presente nei componenti sensibili<br>del sistema, quali la centrale, i rivelatori, le espansioni o i comunicatori<br>installati fuori dalla centrale.                                                                                                    |
| CSICLOUD           | Doppio server di rete geografica in grado di assicurare la connettività della<br>centrale senza IP statici.<br>La struttura a doppio server ridondante garantisce la connessione anche in<br>caso di interruzione della connessione o caduta di un server, in quanto le<br>centrali automaticamente si sposteranno sull'altro; lo stesso meccanismo è<br>previsto nel software di connessione a corredo.                                                                                                    |

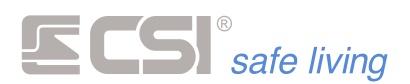

#### Dichiarazione di Conformità UE

Il fabbricante, C.S.I. S.p.A., dichiara che il tipo di apparecchiatura radio iMX (mod. iMX Plus, iMX GSM Plus, iMX Lite Plus, iMX Lite Plus Display) è conforme alla direttiva 2014/53/UE.

Il testo completo della dichiarazione di conformità UE è disponibile al seguente indirizzo Internet: www.csispa.it

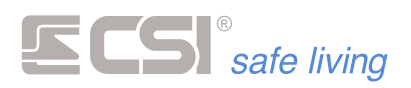

#### Centro Sicurezza Italia S.p.A.

Strada Signagatta, 26 10044 Pianezza (TO) – Italia Tel. +39 011.966.10.07 - +39 011.967.60.94

P.IVA 05192560018 - REA To692803

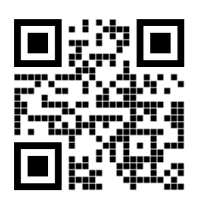

https://www.csispa.it